# ESXi のアップグレード

Update 3 VMware vSphere 7.0 VMware ESXi 7.0

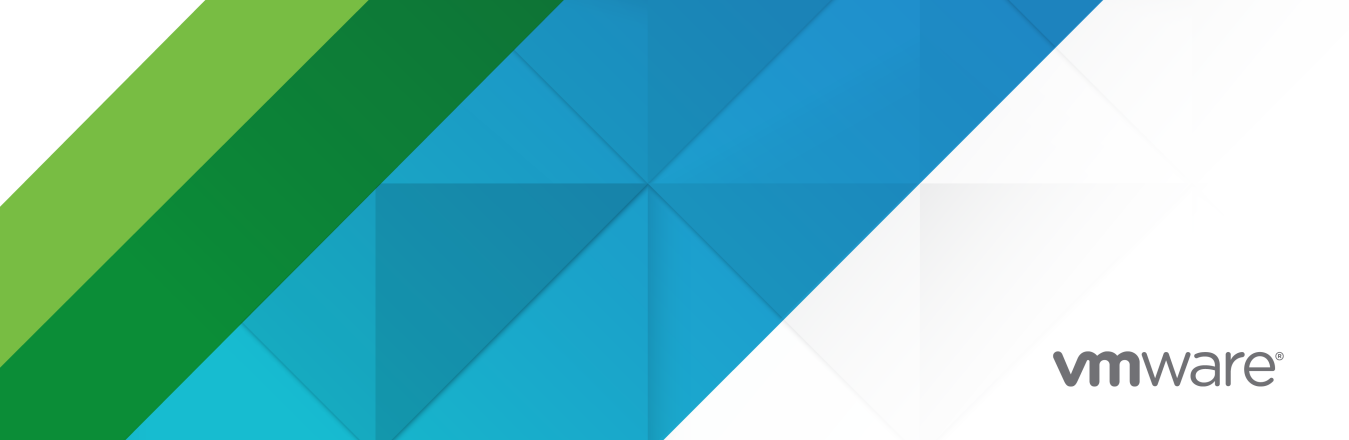

最新の技術ドキュメントは、 VMware の Web サイト (https://docs.vmware.com/jp/)

VMware, Inc. 3401 Hillview Ave. Palo Alto, CA 94304 www.vmware.com **ヴイエムウェア株式会社** 〒 108-0023 東京都港区芝浦 3-1-1 田町ステーションタワー N 18 階 www.vmware.com/jp

Copyright<sup>©</sup> 2018-2022 VMware, Inc. All rights reserved. 著作権および商標情報。

## 目次

#### **1** 『VMware ESXi のアップグレード』について 5

# vCenter Server のアップグレード オプション 6 vSphere のアップグレード プロセスの概要 6 ESXi ホスト アップグレード プロセスの概要 8

仮想マシンと VMware Tools のアップグレード 11

#### 3 ESXi ホストのアップグレード 12

#### ESXi の要件 12

ESXi のシステム ストレージの概要 13

- ESXi のハードウェア要件 16
- サポートされているリモート管理のサーバ モデルとファームウェア バージョン 19
- ESXiのパフォーマンスを改善するための推奨事項 20
- ESXi ホストの送受信ファイアウォール ポート 21
- システム ログに必要な空き容量 21
- VMware Host Client のシステム要件 22
- ESXi のパスワードとアカウントのロックアウト 22
- ESXi ホストをアップグレードする前に 25
- サードパーティ製のカスタム VIB があるホストのアップグレード 26
- VMware NSX-T™ Data Center を使用する環境での ESXi ホストのアップグレード 27
  - VMware NSX-T Data Center を使用する環境で ESXi ホストをアップグレードするためのカスタム イメージ プロファイルの作成 27
  - VMware NSX-T Data Center を使用する環境で ESXi ホストをアップグレードするための新しい ISO イメ ージの作成 28
  - VMware NSX-T Data Center を使用する環境で ESXi ホストをアップグレードするための ESXCLI の使用 29
- ESXi インストーラを起動するためのメディア オプション 30
- ESXi インストーラのダウンロード 36
- ストレージ デバイスの名前と識別子 36
- ホストの対話型アップグレード 38
- スクリプトを使用した、ホストのインストールまたはアップグレード 39
  - インストール スクリプトまたはアップグレード スクリプトを開始するための起動オプションの入力 40
  - 起動オプション 40
  - インストール スクリプトおよびアップグレード スクリプトについて 42
  - スクリプトを使用した、CD または DVD からの ESXi のインストールまたはアップグレード 54
  - スクリプトを使用した、USB フラッシュ ドライブからの ESXi のインストールまたはアップグレード 55
  - インストーラのネットワーク ブートによる、スクリプトを使用した ESXi のインストールまたはアップグレード 56
- ネットワーク ブートのインストール プロセスの概要 57

PXE および TFTP を使用した ESXi インストーラの起動 58 iPXE および HTTP を使用した ESXi インストーラの起動 60 ネイティブ UEFI HTTP を使用した ESXi インストーラの起動 63 ネットワーク ブートの背景情報 65 PXELINUX 構成ファイル 66 DHCP の構成例 67 ESXCLI コマンドを使用した、ホストのアップグレード 71 VIB、イメージ プロファイル、およびソフトウェア デポ 71 VIB およびホストの許容レベルについて 72 更新するためにホストをメンテナンス モードにする必要があるか、再起動する必要があるかの確認 74 ホストをメンテナンス モードに切り替える 75 個々の VIB によるホストの更新 77 イメージ プロファイルによるホストのアップグレードまたはアップデート 78 Zip ファイルを使用した ESXi ホストのアップデート 81 ホストからの VIB の削除 82 ESXCLI コマンドを使用した、ホストへのサードパーティ製拡張機能の追加 84 ESXCLI インストールまたはアップグレードのドライ ランの実行 84 次回ホストを再起動したあとでアクティブになるインストール済み VIB およびプロファイルの表示 85 ホストのイメージ プロファイルと許容レベルの表示 85 ESXi ホストをアップグレードした後に行う作業 86 ESXi の評価モードとライセンス モードについて 86 アップグレード後の ESXi ホストへのライセンス供与 87 アップグレード後の ESXi ホストでのセキュア ブート検証スクリプトの実行 87 システム ログに必要な空き容量 88 ESXi ホストでの Syslog の構成 89 ESXi Syslog のオプション 90

ESXi ホストのログ フィルタリングの構成 94

#### **4** vSphere Auto Deploy を使用した、ホストの再プロビジョニング 96

vSphere Auto Deploy の概要 96 vSphere Auto Deploy の準備 99 vSphere Auto Deploy 用にシステムを準備 99 vSphere Auto Deploy コマンドレットの使用 102 バルク ライセンス供与の設定 103 ホストの再プロビジョニング 105 シンプルな再起動操作によるホストの再プロビジョニング 105 PowerCLI を使用した、新しいイメージ プロファイルを使用するホストの再プロビジョニング 106 ルールの記述とホストへのホスト プロファイルの割り当て 107 ルールのコンプライアンスのテストおよび修復 109

#### 5 ESXi ホストのトラブルシューティング用のログの収集 111

## 『VMware ESXi のアップグレード』に ついて

『VMware ESXi のアップグレード』では、VMware ESXi™ を最新バージョンにアップグレードする方法につい て説明します。

VMware では、多様性の受け入れを尊重しています。お客様、パートナー企業、社内コミュニティとともにこの原 則を推進することを目的として、多様性の受け入れに適切でない言葉遣いを削除するため、このガイドを更新しました。

## 対象読者

『VMware ESXi のアップグレード』は、ESXi を旧バージョンからアップグレードする必要があるすべてのユーザ ーを対象にしています。これらのトピックは、Microsoft Windows または Linux のシステム管理者としての経験 があり、仮想マシン テクノロジーおよびデータセンターの運用に詳しい方を対象としています。

## vCenter Server のアップグレード オ プション

vCenter Server7.0 には、vCenter Server デプロイをアップグレードするためのオプションが数多くあります。 vCenter Server のアップグレードを成功させるには、アップグレード オプション、アップグレード プロセスに影響を与える構成の詳細、タスクの順序を理解しておく必要があります。

vSphere の 2 つの主要なコンポーネントは、ESXi™ と VMware vCenter Server™ です。ESXi は、仮想マシンおよび仮想アプライアンスを作成および実行できる仮想プラットフォームです。vCenter Server は、ネットワークに接続された ESXi ホストを統合管理する役割を果たすサービスです。vCenter Server システムを使用して、複数のホストのリソースをリソース プールにまとめて管理できます。vCenter ServerAppliance は、vCenter Server を実行するために最適化された事前構成済みの仮想マシンです。

組み込みまたは外部の Platform Services Controller を使用する既存の vCenter Server 環境を、vCenter Server Appliance で構成される環境にアップグレードできます。

この章には、次のトピックが含まれています。

■ vSphere のアップグレード プロセスの概要

## vSphere のアップグレード プロセスの概要

vSphere では、複数のコンポーネントをアップグレードできます。アップグレードに必要な一連のタスクを理解することは、vSphere アップグレードの成功に不可欠です。

#### 図 2-1. vSphere のアップグレード タスクの概要

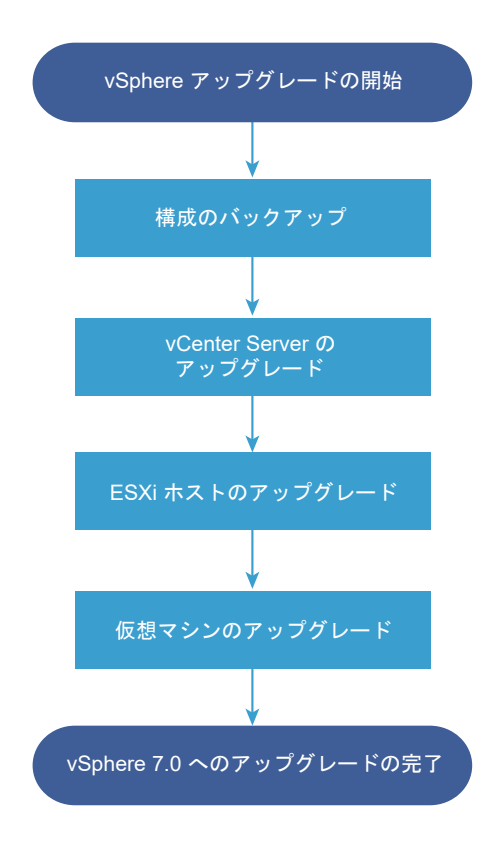

vSphere のアップグレードには次のタスクが含まれます。

- 1 vSphere リリース ノートを参照します。
- 2 構成をバックアップしたことを確認します。
- 3 vSphere システムに VMware のソリューションまたはプラグインが含まれる場合は、それらがアップグレー ド後の vCenter Server Appliance のバージョンと互換性があることを確認します。http:// www.vmware.com/resources/compatibility/sim/interop\_matrix.php に掲載されている『VMware 製品の相互運用性マトリックス』を参照してください。
- 4 vCenter Server をアップグレードします。

詳細な手順については、『vCenter Server のアップグレード』を参照してください。

- 5 ESXi ホストをアップグレードします。ESXi ホスト アップグレード プロセスの概要を参照してください。
- 6 ログファイル用に十分なディスクストレージを確保するために、リモートログ用に Syslog サーバを設定する ことを検討します。リモートホスト上でログ作成を設定することは、ローカルストレージ容量が限られている ホストでは特に重要です。

システム ログに必要な空き容量および ESXi ホストでの Syslog の構成を参照してください。

7 仮想マシンを手動でアップグレードするか、vSphere Lifecycle Manager を使用して組織的にアップグレードします。

仮想マシンと VMware Tools のアップグレードを参照してください。

## ESXi ホスト アップグレード プロセスの概要

VMware には、バージョン 6.5 とバージョン 6.7 の ESXi ホストを ESXi バージョン 7.0 にアップグレードする 方法が複数用意されています。

ESXi7.0 へのアップグレードの詳細とサポート レベルは、アップグレードするホストと使用するアップグレード方 法によって異なります。ESXi の現在のバージョンからアップグレード予定バージョンへのアップグレード パスが サポートされていることを確認します。詳細については、http://www.vmware.com/resources/ compatibility/sim/interop\_matrix.php の「VMware 製品の相互運用性マトリックス」を参照してください。

バージョン 6.5 または 6.7 の ESXi ホストをアップグレードするには、CD、DVD、または USB、スクリプトによるアップグレード、ESXCLI、または vSphere Lifecycle Manager を使用したインタラクティブなアップグレードを利用できます。カスタム VIB を持つ ESXi 6.5 または 6.7 ホストをバージョン 7.0 にアップグレードすると、サポートされるすべてのカスタム VIB が移行されます。 詳細については、サードパーティ製のカスタム VIB があるホストのアップグレードを参照してください。

図 2-2. ESXi ホスト アップグレード プロセスの概要

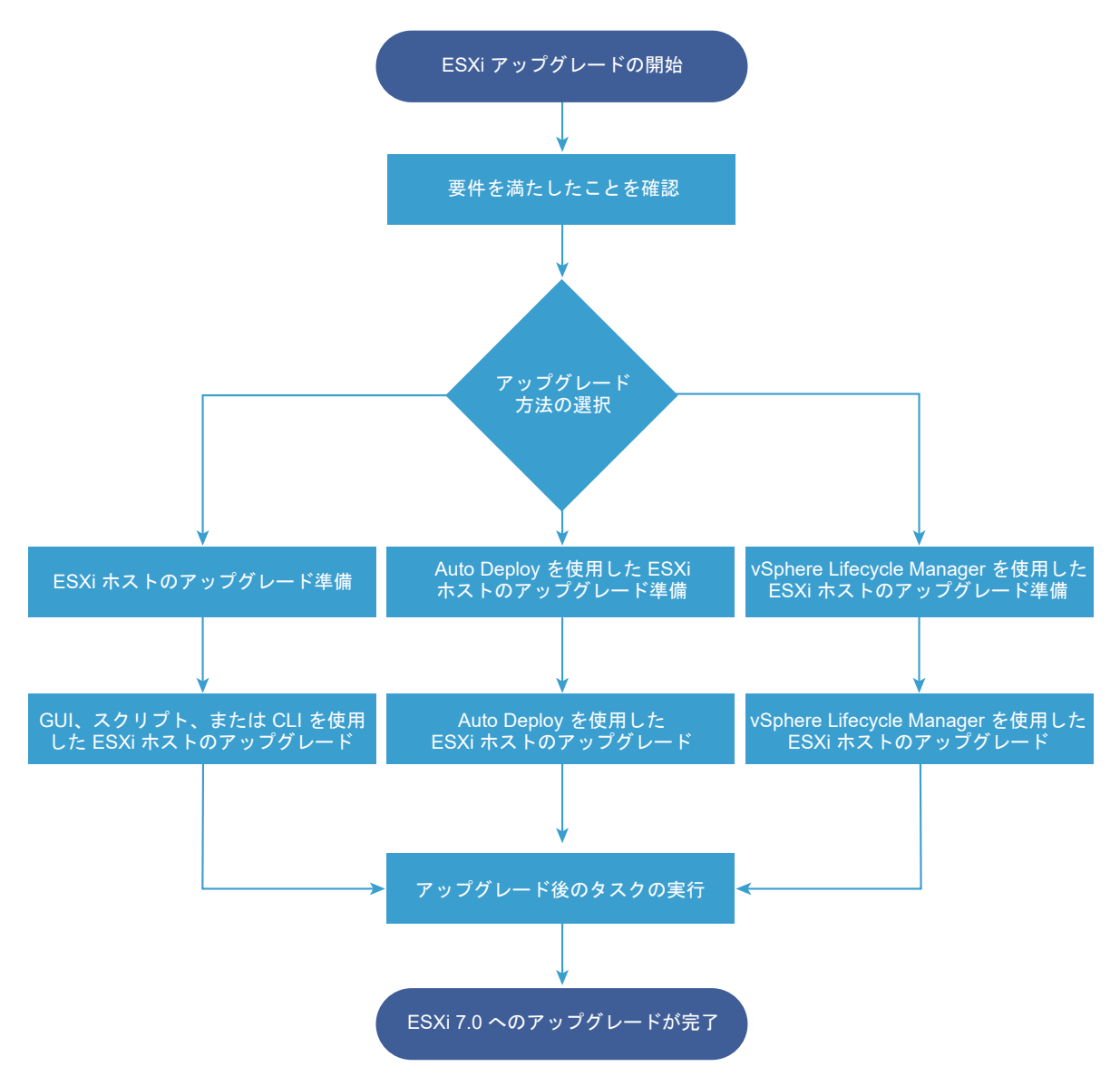

ESXi をアップグレードする手順の概要を次に示します。

- 1 システムがアップグレード要件を満たしていることを確認します。ESXiの要件を参照してください。
- 2 アップグレードの前に環境を準備します。 ESXi ホストをアップグレードする前にを参照してください。
- 3 ESXi インストーラを配置および起動する場所を決定します。ESXi インストーラを起動するためのメディア オ プションを参照してください。インストーラをネットワーク ブートする場合は、ネットワーク ブート インフラ ストラクチャが正しく設定されていることを確認します。#unique\_12 を参照してください。
- 4 ESXi をアップグレードします。3 章 ESXi ホストのアップグレードを参照してください。
- 5 ESXi ホストをアップグレードした後、このホストを vCenter Server に再接続し、ライセンスを適用し直す必要があります。ESXi ホストをアップグレードした後に行う作業を参照してください。

ESXi 7.0 への直接のアップグレードでサポートされる方法は、以下のとおりです。

- CD、DVD、または USB ドライブから、インタラクティブなグラフィカル ユーザー インターフェイス (GUI) インストーラを使用します。
- スクリプトによるアップグレードを実行します。
- ESXCLI を使用します。
- vSphere Auto Deploy を使用します。ESXi ホストが vSphere Auto Deploy を使用してデプロイされる 場合は、vSphere Auto Deploy を使用して、7.0 イメージでホストを再プロビジョニングすることができま す。
- vSphere Lifecycle Manager を使用する。

#### グラフィカル ユーザー インターフェイス (GUI) インストーラ

CD、DVD、または USB フラッシュ ドライブにある ESXi インストーラの ISO イメージを使用するかインス トーラをネットワーク ブートすることにより、インタラクティブにアップグレードできます。ホストの数が少な いデプロイの場合はこの方法が適しています。インストール中に ESXi インストールを含むターゲット ディス クを選択すると、インストーラによってホストが ESXi バージョン 7.0 にアップグレードされます。インストー ラには、一部の既存ホスト設定と構成ファイルを移行して、既存の VMFS データストアを保持するためのオプ ションも用意されています。ホストの対話型アップグレードを参照してください。

#### スクリプトによるアップグレードの実行

スクリプトによるアップグレードを実行するには、CD、DVD、または USB フラッシュ ドライブから ESXi 7.0 インストーラを使用するか、インストーラをネットワーク ブートします。このメソッドは、複数のホストを 導入するのに効率的な方法です。詳細については、スクリプトを使用した、ホストのインストールまたはアップ グレードを参照してください。

#### ESXCLI

ESXCLI を使用して、ESXi 6.5 ホストまたは ESXi 6.7 ホストを ESXi 7.0 ホストにアップグレードできます。 ESXCLI コマンドを使用した、ホストのアップグレード を参照してください。

#### vSphere Auto Deploy

ESXi 5.x ホストが vSphere Auto Deploy を使用してデプロイされている場合は、vSphere Auto Deploy を使用して、ホストを再プロビジョニングし、新しいイメージ プロファイルで再起動します。このようなプロファイルには、ESXi アップグレードまたはパッチ、ホスト構成プロファイルが含まれ、さらに VMware のパートナーが提供するサードパーティ製ドライバまたは管理エージェントがオプションで含まれます。vSphere ESXi Image Builder CLI を使用すると、カスタム イメージを作成できます。詳細については、4章 vSphere Auto Deploy を使用した、ホストの再プロビジョニング を参照してください。

#### vSphere Lifecycle Manager

vSphere Lifecycle Manager は、ESXi ホストをインストール、アップグレード、および更新するための vCenter Server サービスです。イメージとベースラインを使用することで、vSphere Lifecycle Manager によって、複数の ESXi ホストのライフサイクル管理をクラスタ レベルで一元化および簡素化できます。組織的 なインストール、アップグレード、更新の実行の詳細については、『ホストとクラスタのライフサイクルの管理』 ドキュメントを参照してください。

## 仮想マシンと VMware Tools のアップグレード

ESXi ホストをアップグレードしたら、新機能を利用するためにホスト上の仮想マシンをアップグレードできます。 仮想マシンのアップグレードに、次のツールをご利用できます。

#### vSphere Client

vSphere Client を使用して、手順に従いながら仮想マシンをアップグレードできます。仮想マシンのアップグレードの詳細については、『vSphere の仮想マシン管理』を参照してください。

#### vSphere Lifecycle Manager

vSphere Lifecycle Manager を使用して、ご利用環境にある仮想マシンのハードウェアおよび仮想マシンの VMware Tools バージョンをアップグレードできます。vSphere Lifecycle Manager はアップグレード プロセスを自動化し、手順が正しい順序で実行されていることを検証します。詳細については、『ホストとクラス タのライフサイクルの管理』を参照してください。

# 3

Contor Convor のマップガリ、ドボウマリカト、ECVi ナフトカマップガリ、ドリオナ、ECVi G E ヤトク

vCenter Server のアップグレードが完了したら、ESXi ホストをアップグレードします。ESXi 6.5 および 6.7 ホ ストを直接 ESXi 7.0 にアップグレードできます。

ESXi ホスト アップグレード プロセスの概要に記載のツールと方法を使用して、ホストをアップグレードすることができます。

注意: vCenter Server によって管理されているホストをアップグレードする場合は、ESXi をアップグレードす る前に、vCenter Server をアップグレードする必要があります。正しい順序で環境をアップグレードしなかった場 合は、データが消失したり、サーバにアクセスできなくなったりする可能性があります。

この章には、次のトピックが含まれています。

- ESXi の要件
- ESXi ホストをアップグレードする前に
- サードパーティ製のカスタム VIB があるホストのアップグレード

ESXi ホストのアップグレード

- VMware NSX-T<sup>IM</sup> Data Center を使用する環境での ESXi ホストのアップグレード
- ESXi インストーラを起動するためのメディア オプション
- ESXi インストーラのダウンロード
- ストレージ デバイスの名前と識別子
- ホストの対話型アップグレード
- スクリプトを使用した、ホストのインストールまたはアップグレード
- ネットワーク ブートのインストール プロセスの概要
- ESXCLI コマンドを使用した、ホストのアップグレード
- ESXi ホストをアップグレードした後に行う作業

## ESXi の要件

ESXi をインストールするか、このバージョンにアップグレードするには、システムが固有のハードウェアおよびソフトウェア要件を満たしている必要があります。

## ESXi のシステム ストレージの概要

ESXi 7.0 では、デバッグの簡素化とともに、パーティションの柔軟な管理や、大規模なモジュールやサードパーティ製コンポーネントのサポートを可能にするシステム ストレージ レイアウトが導入されています。

#### ESXi 7.0 のシステム ストレージの変更

ESXi 7.0 より前では、/scratch パーティションとオプションの VMFS データストア以外でパーティション サ イズが固定されていたため、パーティション番号が静的で、パーティションの管理に制限がありました。ESXi 7.0 では、複数のパーティションが統合されてパーティション数が減少し、パーティションのサイズは大きくなります。 また、各パーティションは、使用する起動メディアとその容量に応じて拡張可能です。

ESXi 7.0 のシステム ストレージ レイアウトは、次の 4 つのパーティションから構成されます。

表 3-1. ESXi 7.0 のシステム ストレージのパーティション

| パーティション    | 用途                                                                                                    | タイプ    |
|------------|----------------------------------------------------------------------------------------------------|--------|
| システム起動     | ブートローダーと EFI モジュールを格納します。                                                                                                    | FAT16  |
| ブート バンク 〇  | ESXi 起動モジュールを格納するシステム領域です。                                                                                                    | FAT16  |
| ブート バンク1   | ESXi 起動モジュールを格納するシステム領域です。                                                                                                    | FAT16  |
| ESX-OSData | 追加のモジュールを格納する統合された場所として機能します。<br>起動および仮想マシンには使用されません。<br>レガシーの /scratch パーティション、VMware Tools のロッカー パーティション、およびコア ダ<br>ンプの宛先を統合します。        | VMFS-L |
|            | 注意: ESX-OSData パーティションは常に、ESXi ホスト間で共有されていないパーシステント スト<br>レージ デバイスに作成してください。USB、SD、および非 USB フラッシュ メディア デバイスは、ブ<br>ート バンク パーティションのみに使用します。 |        |

ESX-OSData ボリュームは、永続データと非永続データの2つのデータカテゴリに大別されます。永続データには、書き込み頻度が低いデータ、たとえば、VMware Tools ISO、構成、コアダンプなどが含まれます。

非永続データには、書き込み頻度が高いデータ、たとえば、ログ、VMFS グローバル トレース、vSAN エントリ パ ーシステンス デーモン (EPD) データ、vSAN トレース、リアルタイム データベースなどが含まれます。

#### 図 3-1. ESXi 7.0 以降の統合システム ストレージ

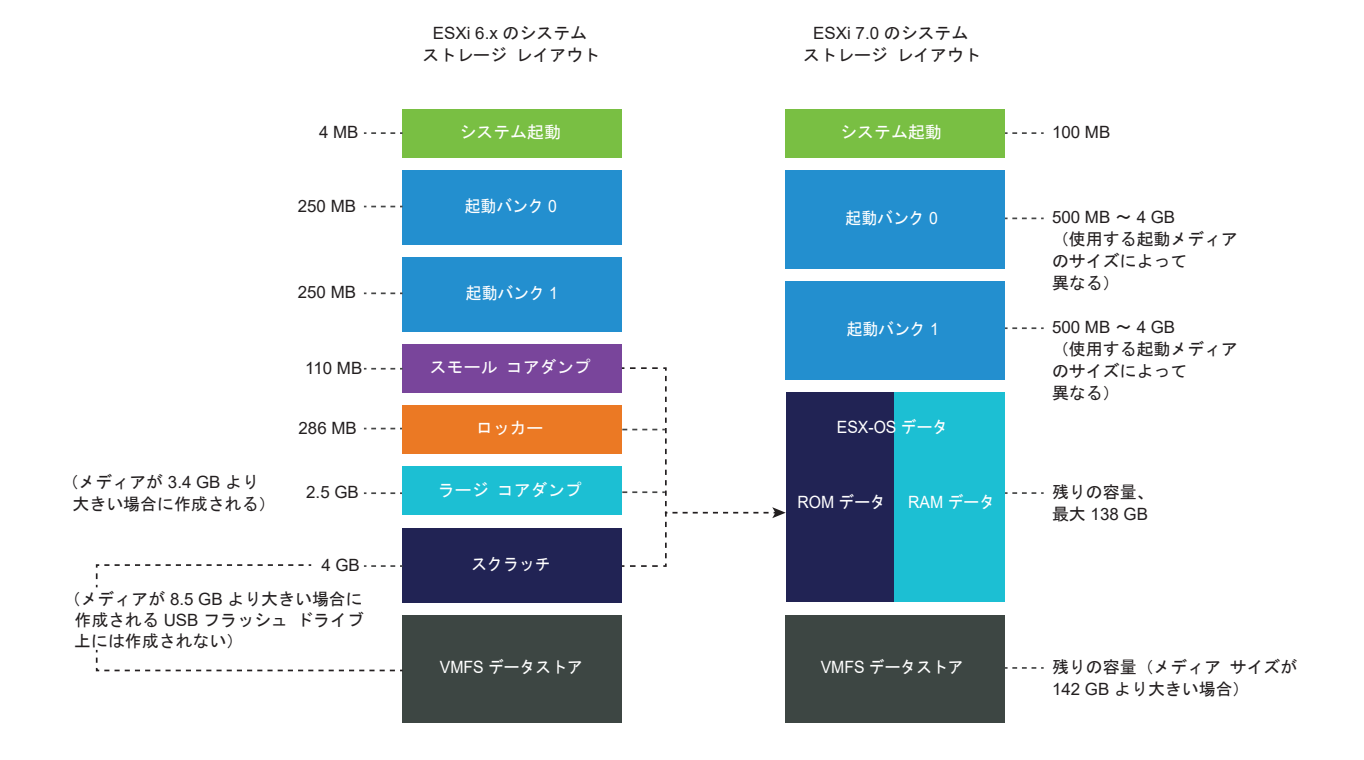

#### ESXi 7.0 のシステム ストレージのサイズ

システム起動パーティションを除き、パーティションのサイズは、使用する起動メディアのサイズによって異なりま す。起動メディアが高耐久性メディアで、その容量が142 GB を超える場合は、VMFS データストアが自動的に作 成され、仮想マシン データが格納されます。

ESXi インストーラで構成された起動メディアの容量と自動サイズ変更を確認するには、vSphere Client を使用して [パーティションの詳細] ビューに移動します。代わりに ESXCLI (esxcli storage filesystem list コマンドなど)を使用することもできます。

表 3-2. ESXi 7.0 のシステム ストレージのサイズ。使用する起動メディアとその容量に応じて異なります。

| 起動メディアのサイズ  | 4 ~ 10 GB | 10 ~ 32 GB | 32 ~ 128 GB | 128 GB を超える                           |
|-------------|-----------|------------|-------------|---------------------------------------|
| システム起動      | 100 MB    | 100 MB     | 100 MB      | 100 MB                                |
| ブート バンク 〇   | 500 MB    | 1 GB       | 4 GB        | 4 GB                                  |
| ブート バンク1    | 500 MB    | 1 GB       | 4 GB        | 4 GB                                  |
| ESX-OSData  | 残りの容量     | 残りの容量      | 残りの容量       | 最大 128 GB                             |
| VMFS データストア |           |            |             | メディア サイズが 142<br>GB より大きい場合の残<br>りの容量 |

vSphere 7.0 Update 1c 以降では、ESXi インストーラ起動オプション systemMediaSize を使用して、起動メ ディアのシステム ストレージ パーティションのサイズを制限できます。システムの占有量が小さく、システム スト レージ サイズとして最大値の 128 GB を必要としない場合は、最小で 32 GB に制限できます。systemMediaSize パラメータには、次の値を指定できます。

- min (32 GB、1台のディスクまたは組み込みのサーバ用)
- small (64 GB、512 GB 以上の RAM を搭載したサーバ用)
- default (128 GB)
- max(使用可能なすべての容量を使用、マルチテラバイトのサーバ用)

注: GB 単位は 2^30 バイト、つまり 1,024\*1,024\*1,024 バイトの倍数です。

選択した値は、システムの目的に適合している必要があります。たとえば、1 TB のメモリのあるシステムでは、シス テム ストレージに 64 GB 以上を使用する必要があります。インストール時に起動オプションを設定するには(例: systemMediaSize=small)、インストール スクリプトまたはアップグレード スクリプトを開始するための起動オ プションの入力を参照してください。詳細については、ナレッジベースの記事 KB81166 を参照してください。

#### ESXi 7.0 のシステム ストレージ リンク

ESXi パーティションにアクセスする必要がある場合、サブシステムは、次のシンボリック リンクを使用して、これ らのパーティションにアクセスします。

#### 表 3-3. ESXi 7.0 のシステム ストレージのシンボリック リンク。

| システム ストレージのポリューム | シンポリック リンク                |
|------------------|---------------------------|
| ブート バンク 0        | /bootbank                 |
| ブート バンク 1        | /altbootbank              |
| 永続データ            | /productLocker            |
|                  | /locker                   |
|                  | /var/core                 |
|                  | /usr/lib/vmware/isoimages |
|                  | /usr/lib/vmware/floppies  |
| 非永続データ           | /var/run                  |
|                  | /var/log                  |
|                  | /var/vmware               |
|                  | /var/tmp                  |
|                  | /scratch                  |

## ESXi のハードウェア要件

ホストが、ESXi7.0 でサポートされるハードウェアの最小構成を満たしていることを確認します。

#### ハードウェアおよびシステム リソース

ESXi をインストールまたはアップグレードするには、ハードウェアとシステムのリソースが次の要件を満たしてい る必要があります。

- サポートされているサーバ プラットフォーム。サポートされているプラットフォームについては、http:// www.vmware.com/resources/compatibilityの『VMware 互換性ガイド』を参照してください。
- ESXi7.0 では、少なくとも 2 つの CPU コアを持つホストが必要です。
- ESXi7.0 は、64 ビット x86 プロセッサのマルチコアを幅広くサポートしています。サポートされるプロセッ サの詳細なリストについては、『VMware 互換性ガイド』(http://www.vmware.com/resources/ compatibility) を参照してください。
- ESXi7.0 では、BIOS で CPU の NX/XD ビットを有効にする必要があります。
- ESXi7.0 には、少なくとも 4 GB の物理 RAM が必要です。一般的な本番環境で仮想マシンを実行するために は、少なくとも 8 GB の RAM を用意します。
- 64 ビット仮想マシンをサポートするには、ハードウェア仮想化のサポート (Intel VT-x または AMD RVI) を x64 CPU で有効にする必要があります。
- 1つ以上のギガビットまたはより高速なイーサネット コントローラ。サポートされているネットワーク アダプ タ モデルについては、http://www.vmware.com/resources/compatibility の 『VMware 互換性ガイ ド』を参照してください。
- ESXi 7.0 には、HDD、SSD、NVMe などの 32 GB 以上のパーシステント ストレージの起動ディスクが必要 です。USB、SD、および非 USB フラッシュ メディア デバイスは、ESXi ブート バンク パーティションのみ に使用します。起動デバイスを ESXi ホスト間で共有することはできません。

- 仮想マシン用にパーティショニングされていない容量がある SCSI ディスクまたはローカル(ネットワークに接続されていない) RAID LUN。
- SATA (Serial ATA) の場合、サポート対象の SAS コントローラまたはオンボード SATA コントローラを介 して接続されるディスク。SATA ディスクは、ローカルではなくリモートと見なされます。これらのディスク は、リモートと見なされるため、デフォルトではスクラッチ パーティションとして使用されません。

注: ESXi ホストにある仮想マシンに SATA CD-ROM デバイスを接続することはできません。SATA CD-ROM デバイスを使用するには、IDE エミュレーション モードを使用する必要があります。

#### ストレージ システム

サポートされるストレージ システムについては、http://www.vmware.com/resources/compatibility で 『VMware 互換性ガイド』を参照してください。ソフトウェア ファイバ チャネル オーバー イーサネット (FCoE) については、ソフトウェア FCoE を使用した ESXi のインストールと起動を参照してください。

#### ESXi 起動要件

vSphere 7.0 では、ユニファイド エクステンシブル ファームウェア インターフェイス (UEFI) から ESXi ホスト を起動できます。UEFI を使用すると、ハード ドライブ、CD-ROM ドライブ、または USB メディアからシステム を起動できます。

vSphere Auto Deploy では、UEFI を使用した ESXi ホストのネットワーク ブートとプロビジョニングがサポートされます。

ESXi は、2 TB を超える大きさのディスクから起動できます(使用しているシステム ファームウェアおよびアドイン カード上のファームウェアでサポートされている場合)。ベンダーのドキュメントを参照してください。

#### ESXi7.0 をインストールまたはアップグレードするためのストレージ要件

ESXi 7.0 インストールのパフォーマンスを最適化するには、起動デバイスに 32 GB 以上のパーシステント ストレ ージ デバイスを使用します。ESXi7.0 へのアップグレードには、最低 4 GB の起動デバイスが必要です。ローカル ディスク、SAN、または iSCSI LUN から起動する場合、ブート パーティション、ブート バンク、および VMFS-L ベースの ESX-OSData ボリュームを含むシステム ストレージ ボリュームの作成を可能にするには、32 GB 以上 のディスクが必要です。ESX-OSData ボリュームは、レガシーの /scratch パーティション、VMware Tools のロッカー パーティション、およびコア ダンプ先の役割で使用されます。

ESXi 7.0 インストールのパフォーマンスを最適化するその他のオプションは、次のとおりです。

- ESX-OSData の最適なサポートのための 128 GB 以上のローカル ディスク。このディスクには、ブート パー ティション、ESX-OSData ボリューム、および VMFS データストアが含まれます。
- 128 Terabytes Written (TBW) 以上をサポートするデバイス。
- 100 MB/秒以上のシーケンシャル書き込み速度を提供するデバイス。
- デバイス障害時に回復性を提供するために、RAID1ミラーデバイスを使用することを推奨します。

注: GB 単位は 2^30 バイト、つまり 1,024\*1,024\*1,024 バイトの倍数です。

レガシー SD デバイスおよび USB デバイスは、次の制限付きでサポートされます。

- SD および USB デバイスは、ブート バンク パーティションではサポートされます。最高のパフォーマンスを得るには、ESX-OSData ボリュームの /scratch および VMware Tools パーティションを格納する 32 GB 以上の別個のパーシステント ローカル デバイスも用意します。パーシステント ローカル デバイスに最適な容量は 128 GB です。ESX-OSData パーティションを格納するために SD および USB デバイスを使用することは推奨されません。
- ESXi 7.0 Update 3 以降では、起動デバイスが、HDD、SSD、NVMe デバイスなど、ローカル パーシステント ストレージを持たない USB または SD カードの場合、VMware Tools パーティションが RAM ディスクに自動的に作成されます。詳細については、ナレッジベースの記事 KB83376 を参照してください。
- /scratch パーティションをローカル パーシステント ストレージがない USB または SD カードに割り当て ると、警告が表示され、フラッシュ メディア デバイス上のブート バンク パーティション以外のパーティション を作成または構成できません。最適なパフォーマンスを得るには、/scratch パーティションを RAM ディス クに設定します。また、/scratch パーティションを構成した後に、SAN または NFS に移動することもでき ます。詳細については、ナレッジベースの記事 KB1033696 を参照してください。
- SD フラッシュ ストレージ デバイスに ESXi をインストールする特定のサーバ モデルでは、サーバ ベンダー承認の SD フラッシュ デバイスを使用する必要があります。検証済みデバイスのリストについては、partnerweb.vmware.com を参照してください。
- SD カードまたは USB を使用する環境の最新のガイダンスについては、ナレッジベースの記事 KB85685 を参照してください。
- 適切な SD または USB 起動デバイスを選択する手順については、ナレッジベースの記事 KB82515 を参照して ください。

注意: ローカル ディスクが見つからない場合、または起動メディアが USB または SD デバイスで、パーシステント データ用の耐久性に優れた追加ストレージがない場合、/scratch パーティションは RAM ディスクに配置され、/tmp にリンクされます。また、ESXi 7.0 は劣化モードで動作します。

劣化モードの場合は、次のようなシステム アラートが表示されます:アラート: システム ログおよびデータに使用できるパ ーシステント ストレージがありません。ESX の動作に使用されるシステム ストレージ容量が制限されるため、再起動すると、ログおよ びシステム データは失われます。

ESXi 7.0 が劣化モードで動作している場合は、ログに RAM が使用されることでログの永続性がなくなり、ログに エラーが発生したり、一時的なデータのためにメモリ不足状態になったりすることがあります。ディスク状態の再構 築に時間がかかるため、起動時間が長くなる可能性があります。

劣化モードを回避するには、十分なサイズのパーシステント ストレージを使用します。別のディスクまたは LUN を 使用するように /scratch を再設定できます。

ESXi7.0 へのアップグレード プロセスによって起動デバイスの再パーティショニングが行われ、元のコア ダンプ、 ロッカー、およびスクラッチ パーティションが ESX-OSData ボリュームに統合されます。

再パーティショニング プロセスで、次のイベントが発生します。

 カスタム コア ダンプの転送先が設定されていない場合、デフォルトのコア ダンプの場所は ESX-OSData ボリ ューム内のファイルになります。

- 4 GBの VFAT スクラッチ パーティションにログ ファイルを格納するように Syslog サービスが構成されて いる場合、var/run/logのログ ファイルは ESX-OSData ボリュームに移行されます。
- VMware Tools はロッカー パーティションから移行され、パーティションはワイプされます。
- コア ダンプ パーティションはワイプされます。スクラッチ パーティションに格納されているアプリケーションのコア ダンプ ファイルは削除されます。

**注**: 起動デバイスの再パーティショニング プロセスのため、ESXi の以前のバージョンにロールバックすることは できません。バージョン 7.0 へのアップグレード後に以前のバージョンの ESXi を使用するには、アップグレード前 に起動デバイスのバックアップを作成し、バックアップから ESXi 起動デバイスをリストアする必要があります。

USB デバイスまたは SD デバイスを使用してアップグレードを実行する場合、インストーラは使用可能なローカル ディスクに ESX-OSData 領域を割り当てます。使用可能な容量がない場合、データストアは /scratch に使用さ れます。ローカル ディスクまたはデータストアが見つからない場合、/scratch は RAM ディスクに置かれます。 アップグレード後に、/scratch を再設定して永続的なデータストアを使用するか、システム ストレージ ボリュー ム用に新しいディスクを追加します。

/scratch パーティションの再設定の詳細については、ドキュメント『vCenter Server のインストールとセット アップ』を参照してください。

ESXi 7.0 にアップグレードした後に、新しいローカル ディスクを追加して、autoPartition=TRUE の設定を有効 にすることができます。再起動後、起動ディスクはパーティション分割されます。ESXi システム パーティションの サイズを構成する起動オプションの詳細については、ナレッジベースの記事 https://kb.vmware.com/s/article/ 81166 を参照してください。

Auto Deploy インストールの場合、インストーラはスクラッチ領域を使用可能なローカル ディスクまたはデータストアに割り当てようとします。 ローカル ディスクまたはデータストアが見つからない場合、/scratch パーティションは RAM ディスクに置かれます。インストールの後に永続データストアを使用するように、/scratch を再設定します。

SAN から起動する環境または Auto Deploy を使用する環境では、ESXi ホストごとに、ESX-OSData ボリュームを個別の SAN LUN に設定する必要があります。ただし、/scratch が ESX-OSData を使用しないように設定されている場合は、ホストごとに、/scratch に個別の LUN を割り当てる必要はありません。複数の ESXi ホスト用のスクラッチ領域を単一の LUN に一緒に置くことができます。単一の LUN に割り当てるホスト数は、LUNのサイズと仮想マシンの I/O 動作を考慮して比較検討する必要があります。

### サポートされているリモート管理のサーバ モデルとファームウェア バージョン

リモート管理アプリケーションを使用して、ESXiのインストールまたはアップグレード、またはホストのリモート 管理を実行できます。

#### 表 3-4. サポートされているリモート管理のサーバ モデルとファームウェアの最小バージョン

| リモート管理サーバ モデル | ファームウェアのバージョン               | Java               |
|---------------|-----------------------------|--------------------|
| Dell DRAC 7   | 1.30.30 (ビルド 43)            | 1.7.0_60-b19       |
| Dell DRAC 6   | 1.54 (ビルド 15)、1.70 (ビルド 21) | 1.6.0_24           |
| Dell DRAC 5   | 1.0、1.45、1.51               | 1.6.0_20、1.6.0_203 |

| リモート管理サーバ モデル | ファームウェアのパージョン | Java              |
|---------------|---------------|-------------------|
| Dell DRAC 4   | 1.75          | 1.6.0_23          |
| HP ILO        | 1.81、1.92     | 1.6.0_22、1.6.0_23 |
| HP ILO 2      | 1.8、1.81      | 1.6.0_20、1.6.0_23 |
| HP ILO 3      | 1.28          | 1.7.0_60-b19      |
| HP ILO 4      | 1.13          | 1.7.0_60-b19      |
| IBM RSA 2     | 1.03、1.2      | 1.6.0_22          |

表 3-4. サポートされているリモート管理のサーバ モデルとファームウェアの最小バージョン (続き)

## ESXi のパフォーマンスを改善するための推奨事項

パフォーマンスを向上させるには、必要最小限以上の容量を持つ RAM と複数の物理ディスクがある堅牢なシステム で ESXi をインストールまたはアップグレードします。

ESXi システムの要件については、ESXi のハードウェア要件を参照してください。

#### 表 3-5. パフォーマンス向上に関する推奨事項

| システム要素                   | 推奨                                                                                                    |
|--------------------------|----------------------------------------------------------------------------------------------------|
| RAM                      | ESXi ホストには、一般的なサーバよりも多くの RAM が必要です。<br>ESXi の機能を十分に活用し、一般的な本番環境で仮想マシンを実行す<br>るために、少なくとも 8 GB の RAM を提供します。 ESXi ホストに、<br>複数の仮想マシンを同時に実行するのに十分な容量の RAM が必要で<br>す。次の例を使用して、ESXi ホストで実行されている仮想マシンが必<br>要とする RAM の計算方法を示します。                                                                              |
|                          | Red Hat Enterprise Linux または Windows XP がインストール<br>された 4 台の仮想マシンが動作するには、ベースラインパフォーマン<br>スを保つだけでも最低 3 GB の RAM が必要です。この数値には、仮<br>想マシン用の 1,024 MB、オペレーティング システムごとに最小限必<br>要な 256 MB(ベンダーが推奨する値)が含まれます。<br>これらの 4 台の仮想マシンを 512 MB の RAM で実行するには、<br>ESXi ホストに 4 GB の RAM が必要です(仮想マシン用の 2,048<br>MB を含む)。 |
|                          | これらの計算値には、各仮想マシンに可変オーバーヘッド メモリを使用<br>することで節約できるメモリ容量は含まれません。『vSphere リソー<br>ス管理』 を参照してください。                                                                                                    |
| 仮想マシン専用のファスト イーサネット アダプタ | 管理ネットワークと仮想マシン ネットワークを異なる物理ネットワー<br>ク カードに配置します。Intel PRO 1000 アダプタなど仮想マシン専<br>用のギガビット イーサネット カードを使用すると、高ネットワーク ト<br>ラフィックでの仮想マシンへのスループットが向上します。                                                                                                    |
| ディスクの場所                  | 仮想マシンで使用されるすべてのデータを仮想マシンに割り当てられて<br>いる物理ディスク上に配置します。ESXiの起動イメージがあるディス<br>クに仮想マシンを配置しないほうが、パフォーマンスが向上します。物<br>理ディスクは、すべての仮想マシンによって使用されるディスク イメー<br>ジを保存できる大きさを備えている必要があります。                                                                                                    |

#### 表 3-5. パフォーマンス向上に関する推奨事項 (続き)

| システム要素          | 推奨                                                                                                    |
|-----------------|----------------------------------------------------------------------------------------------------|
| VMFS6 バーティショニング | ESXi インストーラでは、最初に検出された空のローカル ディスク上に<br>初期 VMFS ボリュームが作成されます。ディスクを追加するか、元の<br>構成を変更するには、vSphere Client を使用します。この方法では、<br>パーティションの開始セクタが 64K セクタごとの割り当てになるた<br>め、ストレージ パフォーマンスが改善されます。<br>注: SAS のみの環境では、インストーラがディスクをフォーマットし<br>ない場合があります。一部の SAS ディスクは、ディスクがローカルか<br>リモートかを識別することができません。インストール後、vSphere<br>Client を使用して VMFS を設定できます。 |
| プロセッサ           | プロセッサの処理速度が速いほど、ESXi のパフォーマンスが向上しま<br>す。特定のワークロードでは、キャッシュが大きい方が ESXi のパフォ<br>ーマンスが向上します。                                                                                                    |
| ハードウェア互換性       | サーバ内で、ESXi7.0 ドライバのサポート対象になっているデバイス<br>を使用します。http://www.vmware.com/resources/<br>compatibility の『ハードウェア互換性ガイド』 を参照してくださ<br>い。                                                                                                    |

## ESXi ホストの送受信ファイアウォール ポート

vSphere Client および VMware Host Client では、各サービスのファイアウォール ポートを開閉したり、選択した IP アドレスからのトラフィックを許可したりできます。

ESXi には、デフォルトで有効になっているファイアウォールが含まれています。インストール時、ESXi ファイアウ ォールは、受信トラフィックと送信トラフィックをブロックするように構成されています。ただし、ホストのセキュ リティ プロファイルで有効なサービスのトラフィックは除外されます。ESXi ファイアウォールでサポートされて いるポートとプロトコルのリストについては、https://ports.vmware.com/の VMware Ports and Protocols Tool™ を参照してください。

VMware Ports and Protocols Tool では、デフォルトでインストールされているサービスのポート情報が一覧表示されます。他の VIB をホストにインストールすると、追加のサービスおよびファイアウォール ポートが使用可能になる場合があります。この情報は、主に vSphere Client に表示されるサービスに関するものですが、VMware Ports and Protocols Tool にはそれ以外のポートも含まれています。

## システム ログに必要な空き容量

Auto Deploy を使用して ESXi7.0 ホストをインストールする場合、または VMFS ボリューム上のスクラッチ ディレクトリ内のデフォルトの場所とは別にログ ディレクトリを設定する場合、システム ログ用の十分な空き容量を 用意するため、現在のログ サイズとローテーション設定の変更が必要になることがあります。

vSphere のすべてのコンポーネントではこのインフラストラクチャを使用しています。このインフラストラクチャ でのログ容量のデフォルト値は、使用可能なストレージの量、およびシステム ログの構成内容に応じて変わります。 Auto Deploy を使用してデプロイしたホストでは、ログが RAM ディスクに保存されます。つまり、ログに使用で きる容量はわずかです。 ホストが Auto Deploy を使用してデプロイされている場合は、次のいずれかの方法でログ ストレージを再構成してください。

- ネットワーク経由でリモート コレクタにログをリダイレクトする。
- NAS ストアまたは NFS ストアにログをリダイレクトする。

NAS ストアや NFS ストアなどの非デフォルト ストレージにログをリダイレクトする場合は、ディスクにインスト ールされたホストのログ サイズとローテーションも再構成できます。

デフォルト構成を使用する ESXi ホストのログ ストレージを再構成する必要はありません。このストレージは、 VMFS ボリュームのスクラッチ ディレクトリにログを格納します。これらのホストについては、ESXi7.0 によっ て、インストールに最も適した方法でログが構成され、ログ メッセージの保存に十分な空き容量が用意されます。

表 3-6. hostd、vpxa、fdm の各ログに対して推奨される最小サイズとローテーションの構成

| ログ                                                | ログ ファイルの最大サイズ | 維持するローテーション数 | 必要な最小ディスク容量 |
|---------------------------------------------------|---------------|--------------|-------------|
| 管理エージェント (hostd)                                  | 10 MB         | 10           | 100 MB      |
| vCenter Server エージェン<br>ト (vpxa)                  | 5 MB          | 10           | 50 MB       |
| vSphere HA エージェント<br>(フォールト ドメイン マネー<br>ジャ (fdm)) | 5 MB          | 10           | 50 MB       |

Syslog および Syslog サーバの設定と構成、および vSphere Syslog Collector のインストールについては、 『vCenter Server のインストールとセットアップ』ドキュメントを参照してください。

## VMware Host Client のシステム要件

使用するブラウザが VMware Host Client をサポートしていることを確認します。

VMware Host Client では、次のゲスト OS および Web ブラウザ バージョンがサポートされます。

| サポート対象プラウザ      | Mac OS | Windows 32 ピットおよび 64<br>ピット | Linux |
|-----------------|--------|-----------------------------|-------|
|                 |        | 271                         | 2     |
| Google Chrome   | 89+    | 89+                         | 75 以降 |
| Mozilla Firefox | 80+    | 80+                         | 60 以降 |
| Microsoft Edge  | 90+    | 90+                         | 該当なし  |
| Safari          | 9.0+   | 該当なし                        | 該当なし  |

## ESXi のパスワードとアカウントのロックアウト

ESXi ホストに対して、事前に定義された要件を満たすパスワードを使用する必要があります。 Security.PasswordQualityControlの詳細オプションを使用して、パスワードの文字数や文字の種類の要件の 変更や、パスフレーズの許可ができます。Security.PasswordHistoryの詳細オプションを使用して、ユーザー ごとに記憶するパスワードの数を設定することもできます。

**注**: ESXi パスワードのデフォルト要件は、リリースごとに変更される場合があります。 Security.PasswordQualityControlの詳細オプションを使用して、デフォルトのパスワード制限を確認および 変更できます。

#### ESXi のパスワード

ESXi では、ダイレクト コンソール ユーザー インターフェイス、ESXi Shell、SSH、または VMware Host Client を使用してアクセスするためのパスワード要件があります。

- パスワードを作成する際、デフォルトでは、小文字、大文字、数字、および特殊文字(アンダースコアやダッシュなど)の4種類の文字のうち3つ以上を混在させる必要があります。
- デフォルトでは、パスワードの長さは7文字以上40文字未満です。
- パスワードに、辞書ファイル内の単語または単語の一部を含めることはできません。
- パスワードには、ユーザー名またはユーザー名の一部を含めることはできません。

注: パスワードの先頭に大文字を使用する場合、これは文字の種類に含まれません。パスワードの末尾を数字にす る場合、これは文字の種類に含まれません。辞書にある語をパスワードに使用すると、パスワード全体の強度が低下 します。

#### ESXi のパスワードの例

次のようにオプション設定の場合のパスワードの候補です

retry=3 min=disabled, disabled, disabled, 7, 7

この設定では、新しいパスワードが十分に強力ではない場合、またはパスワードが2回正しく入力されなかった場合、ユーザーは最大3回(retry=3)入力を要求されます。1種類または2種類の文字が含まれるパスワードと、パスフレーズは許可されません。これは、最初の3つのアイテムが無効に設定されているためです。パスワードには3種類および4種類の文字を使用し、7文字の長さが必要です。max、passphraseなど、その他のオプションの詳細については、pam passwdqcのメインページを参照してください。

この設定では、次のパスワードが許可されます。

- xQaTEhb!: 3 種類の文字を使用した 8 文字のパスワード。
- xQaT3#A: 4 種類の文字を使用した 7 文字のパスワード。

次のパスワード候補は、要件を満たしていません。

- Xqat3hi:先頭が大文字であるため、有効な文字クラスの数が2に減っています。パスワードには、3種類以上の文字を使用する必要があります。
- xQaTEh2:数字で終わるため、有効な文字クラスの数が2に減っています。パスワードには、3種類以上の文字を使用する必要があります。

### ESXi のパスフレーズ

パスワードの代わりに、パスフレーズを使用することもできますが、パスフレーズはデフォルトで無効になっていま す。デフォルト設定やその他の設定を変更するには、vSphere Client から Security.PasswordQualityControlの詳細オプションを使用します。

たとえば、このオプションは次のように変更できます。

retry=3 min=disabled, disabled, 16, 7, 7

この例では、最小で16文字を使用し、最小で3つの単語を含むパスフレーズを許可しています。

レガシー ホストで /etc/pam.d/passwd ファイルを変更することは引き続きサポートされますが、今後のリリー スで、ファイル変更のサポートは廃止されます。代わりに、Security.PasswordQualityControlの詳細オプシ ョンを使用します。

#### デフォルトのパスワード制限の変更

パスワードまたはパスフレーズのデフォルトの制限を変更するには、ESXi ホストの

Security.PasswordQualityControl 詳細オプションを使用します。ESXi 詳細オプションの設定の詳細については、『vCenter Server およびホストの管理』を参照してください。

たとえば、最小 15 文字、最小で 4 つの単語数 (passphrase=4) を要求するように変更するには、次のように指定 します。

retry=3 min=disabled, disabled, 15, 7, 7 passphrase=4

詳細については、pam passwdqc の man ページを参照してください。

**注**: パスワードのオプションは、可能なすべての組み合わせがテストされているわけではありません。デフォルトのパスワード設定を変更した後は、テストを実行します。

この例では、パスワードの複雑性の要件で、大きなパスワードの違い、5 つのパスワードの記憶履歴、および 90 日間のローテーション ポリシーを実施する 4 種類の文字から 8 文字が要求されるように設定します。

min=disabled, disabled, disabled, disabled, 8 similar=deny

Security.PasswordHistory オプションを 5 に設定し、Security.PasswordMaxDays オプションを 90 に設 定します。

#### ESXi のアカウント ロックアウトの動作

SSH 経由および vSphere Web Services SDK 経由のアクセスで、アカウントのロックがサポートされるように なりました。ダイレクト コンソール インターフェイス (DCUI) と ESXi Shell では、アカウント ロックアウトはサ ポートされていません。デフォルトでは、アカウントがロックされるまでに、ログイン試行の失敗が最大で 5 回許容 されています。デフォルトでは 15 分後に、アカウントのロックが解除されます。

#### ログイン動作の設定

ESXi ホストのログイン動作を設定するには、次の詳細オプションを使用します。

- Security.AccountLockFailures。ログインが失敗し、ユーザー アカウントがロックされるまでの最大試行
   回数です。ゼロにすると、アカウントのロックは無効になります。
- Security.AccountUnlockTime。ユーザーがロックアウトされる秒数です。
- Security.PasswordHistory。ユーザーごとに記憶するパスワードの数。ゼロを指定すると、パスワード履歴 は無効になります。

ESXi 詳細オプションの設定の詳細については、『vCenter Server およびホストの管理』ドキュメントを参照して ください。

## ESXi ホストをアップグレードする前に

ESXi ホストを正しくアップグレードするために、変更点を理解し、それに備えてください。

ESXiのアップグレードを正常に実行するには、次のベスト プラクティスに従います。

- 1 ESXiのアップグレード プロセス、そのプロセスが既存のデプロイ環境に与える影響、およびアップグレードに 必要な準備事項を理解していることを確認します。
  - vSphere システムに VMware のソリューションまたはプラグインが含まれている場合は、それらのソリ ューションまたはプラグインに、アップグレード後の vCenter Server のバージョンとの互換性があるこ とを確認します。VMware 製品の相互運用性マトリックス (http://www.vmware.com/resources/ compatibility/sim/interop\_matrix.php) を参照してください。
  - ESXi ホスト アップグレード プロセスの概要を読み、サポートされているアップグレード シナリオ、およびアップグレードの実行時に使用できるオプションやツールについて理解します。
  - インストール上の既知の問題については、VMware vSphere リリース ノートを参照してください。
- 2 アップグレードのためにシステムを準備します。
  - 現在の ESXi バージョンでアップグレードがサポートされていることを確認します。ESXi ホスト アップ グレード プロセスの概要を参照してください。
  - 使用中のシステム ハードウェアが、ESXi の要件に準拠していることを確認します。ESXi の要件および VMware 互換性ガイド (http://www.vmware.com/resources/compatibility/search.php) を参照 してください。システムの互換性、ネットワークおよびホスト バス アダプタ (HBA) カードとの I/O の互 換性、ストレージの互換性、およびバックアップ ソフトウェアの互換性を確認します。
  - アップグレード用に、使用可能なディスク容量がホスト上に十分あることを確認します。
  - ホストに SAN が接続されている場合は、アップグレードを続行する前にファイバ チャネル システムを外してください。BIOS では HBA カードを無効にしないでください。
- 3 アップグレードを実行する前に、ホストをバックアップしてください。アップグレードに失敗した場合は、ホストをリストアできます。

- 4 Auto Deploy を使用してホストをプロビジョニングする場合、プロセスを実行するユーザーは、プロビジョニング対象の ESXi ホストに対してローカルの管理者権限を保持している必要があります。インストール プロセスの場合はデフォルトでこれらの権限があり、証明書のプロビジョニングは想定どおりに行われます。ただし、インストーラ以外の手段を使用する場合は、ローカルの管理者権限を保持するユーザーとして実行する必要があります。
- 5 選択したアップグレードオプションによっては、ホスト上のすべての仮想マシンを移行またはパワーオフする必要があります。アップグレード方法の説明を参照してください。
  - CD、DVD、または USB ドライブからのインタラクティブなアップグレードについては、ホストの対話型 アップグレードを参照してください。
  - スクリプトを使用したアップグレードについては、スクリプトを使用した、ホストのインストールまたはア ップグレードを参照してください。
  - vSphere Auto Deploy については、4章 vSphere Auto Deploy を使用した、ホストの再プロビジョ ニング を参照してください。ESXi 6.5.x または 6.7.x ホストが vSphere Auto Deploy を使用してデ プロイされた場合は、vSphere Auto Deploy を使用して、7.0 イメージでホストを再プロビジョニング することができます。
  - esxcliコマンドによる方法については、ESXCLIコマンドを使用した、ホストのアップグレードを参照 してください。
- 6 ESXi ホストのアップグレード後に実行する必要があるタスクを計画します。
  - システムをテストしてアップグレードが正常に完了したことを確認します。
  - ホストのライセンスを適用します。アップグレード後の ESXi ホストへのライセンス供与を参照してください。
  - ログファイル用のディスクストレージを確保するため、リモートログ作成用のSyslog サーバの設定を検討します。リモートホスト上でログ作成を設定することは、ローカルストレージ容量の少ないホストでは特に重要です。vSphere Syslog Collectorは、サービスとしてvCenter Server 6.0に含まれており、すべてのホストからのログ収集に使用できます。システムログに必要な空き容量を参照してください。Syslog および Syslog サーバの設定と構成、ホストプロファイルインターフェイスからのSyslogの設定、および vSphere Syslog Collectorのインストールについては、ドキュメント vCenter Serverのインストールとセットアップを参照してください。
- 7 アップグレードに失敗しても、ホストをバックアップしてある場合はホストをリストアできます。

## サードパーティ製のカスタム VIB があるホストのアップグレード

ホストには、サードパーティ製のドライバや管理エージェントなど、カスタム vSphere インストール バンドル (VIB) をインストールできます。ESXi ホストを 7.0 にアップグレードすると、インストーラ ISO に VIB が含まれ ているかどうかにかかわらず、サポートされているすべてのカスタム VIB が移行されます。 ホストまたはインストーラ ISO イメージに、競合をもたらし、アップグレードを妨げる VIB が含まれる場合、エラ - メッセージに競合している VIB が示されます。ホストをアップグレードするには、次のいずれかの操作を実行し ます。

- 競合する VIB を ESXi ホストから削除して、アップグレードをもう一度試します。esxcli コマンドを使用して、ホストから VIB を削除できます。詳細については、ホストからの VIB の削除 を参照してください。
- vSphere ESXi Image Builder CLI を使用して、競合を解決するカスタム ISO イメージを作成します。
   vSphere ESXi Image Builder CLI の詳細については、『vCenter Server のインストールとセットアップ』
   を参照してください。

## VMware NSX-T™ Data Center を使用する環境での ESXi ホスト のアップグレード

vSphere システムに NSX-T Data Center が含まれている場合、ESXi ホストをアップグレードするには、アップ グレードに使用する目的のソフトウェア仕様 (ベースライン) に NSX カーネル モジュールが含まれていることを事 前に確認する必要があります。

ESXi ホストを 7.0 以降にアップグレードすると、インストーラ ISO に VIB が含まれているかどうかにかかわら ず、サポートされているすべてのカスタム VIB が移行されます。ただし、NSX カーネル モジュールはインストーラ ISO イメージに自動的に移行されません。アップグレード操作に進む前に、次のいずれかのアクションを実行する必 要があります。

- 新しくアップロードされた NSX カーネル モジュールを使用して拡張機能ベースラインを作成します。詳細については、ホストとクラスタのライフサイクルの管理を参照してください。
- NSX カーネル モジュールを使用してカスタム イメージ プロファイルを作成します。詳細については、 『VMware NSX-T Data Center を使用する環境で ESXi ホストをアップグレードするためのカスタム イメ ージ プロファイルの作成』を参照してください。
- PowerCLI を使用して、新しい ISO イメージを作成します。詳細については、『VMware NSX-T Data Center を使用する環境で ESXi ホストをアップグレードするための新しい ISO イメージの作成』を参照してく ださい。
- ESXCLI を使用します。詳細については、『VMware NSX-T Data Center を使用する環境で ESXi ホストを アップグレードするための ESXCLI の使用』を参照してください。

## VMware NSX-T Data Center を使用する環境で ESXi ホストをアップグレー ドするためのカスタム イメージ プロファイルの作成

vSphere システムに NSX-T Data Center が含まれている場合、ESXi ホストを以前のバージョンの ESXi から 7.0 以降にアップグレードするには、アップグレードに使用するベースラインに NSX カーネル モジュールが含まれ ていることを事前に確認する必要があります。このために、ESXi 基本イメージと新しくアップロードされた NSX カーネル モジュールを使用して、カスタム イメージ プロファイルを作成することができます。

#### 前提条件

- VMware Customer Connect から、環境にデプロイされた NSX-T Data Center のバージョンの NSX Kernel Module for VMware ESXi 7.0 zip ファイルをダウンロードします。たとえば、VMware NSX-T Data Center 3.0.0 の場合は、nsx-lcp-3.0.0.0.0.15945993-esx70.zip をダウンロード します。
- vCenter Server システムで Auto Deploy と Image Builder が有効になっていることを確認します。

#### 手順

- 1 vCenter Server 7.0.x システムにログインします。
- [ホーム] [AutoDeploy] [ソフトウェア デポ] の順に選択して、ESXi 7.0.x 基本イメージ (まだ使用できない場合) と、NSX カーネル モジュールの ZIP ファイルを vSphere ESXi Image Builder インベントリにインポートします。
- 3 NSX-T Data Center の NSX カーネル モジュールと ESX 7.0.x の基本イメージを組み合わせたイメージ プロファイルを作成します。詳細な手順については、イメージ プロファイルの作成を参照してください。
- 4 カスタム イメージ プロファイルを ISO イメージにエクスポートします。
- 5 ISO イメージを vSphere Lifecycle Manager デポにインポートします。

これで、vSphere Lifecycle Manager を使用して、インポートされた ISO イメージに基づいてアップグレード ベースラインを作成できるようになりました。ベースラインを使用する vSphere Lifecycle Manager ア ップグレード ワークフローの詳細については、『ホストとクラスタのライフサイクルの管理』ガイドを参照して ください。

## VMware NSX-T Data Center を使用する環境で ESXi ホストをアップグレー ドするための新しい ISO イメージの作成

vSphere システムに NSX-T Data Center が含まれている場合、ESXi ホストを以前のバージョンの ESXi から 7.0 以降にアップグレードするには、アップグレードに使用するソフトウェア仕様(ベースライン)に NSX カーネ ルモジュールが含まれていることを事前に確認する必要があります。このために、New-IsoImage PowerCLI コマ ンドレットを使用して新しい ISO イメージを作成し、任意の方法で ESXi アップグレードを実行することができま す。

#### 前提条件

- VMware Customer Connect から、環境にデプロイされた NSX-T Data Center のバージョンの NSX Kernel Module for VMware ESXi 7.0 zip ファイルをダウンロードします。たとえば、VMware NSX-T Data Center 3.0.0 の場合は、nsx-lcp-3.0.0.0.0.15945993-esx70.zip をダウンロード します。
- PowerCLI および前提となるすべてのソフトウェアをインストールします。vSphere ESXi Image Builder のインストールおよび使用を参照してください。
- 使用するソフトウェア仕様を含むソフトウェア デポにアクセスできることを確認します。

手順

 ◆ PowerCLI セッションで New-IsoImage コマンドレットを実行し、Depots、Destination、および SoftwareSpec パラメータを渡して ISO イメージを生成します。たとえば、PS C:\Users\Administrator> New-IsoImage -Depots "C:\VMware-ESXi-7.0U1-16850804depot.zip", "C:\nsx-lcp-3.0.0.0.0.15945993-esx70.zip", -Destination C:\<your new ISO image name>.iso -SoftwareSpec C:\<your file name>.json など。このコマンドでは、ESXi 基本イ メージと NSX カーネル zip ファイル、および JSON ファイル内の目的のイメージのソフトウェア仕様を使用 して、新しい ISO イメージを作成します。任意の数とソフトウェア デポ (オフラインとオンライン)の組み合 わせを使用できます。ESXi 7.0 にアップグレードする場合は、New-IsoImage コマンドレットによって、 vSphere Lifecycle Manager で必要になる ESXi 7.0.x の他のメタデータが保持されます。

#### 次のステップ

新しい ISO イメージを使用して、任意の方法で ESXi のアップグレードを完了します。vSphere Lifecycle Manager アップグレード ワークフローの詳細については、『ホストとクラスタのライフサイクルの管理』ガイドを 参照してください。

## VMware NSX-T Data Center を使用する環境で ESXi ホストをアップグレー ドするための ESXCLI の使用

vSphere システムに NSX-T Data Center が含まれている場合、ESXi ホストを以前のバージョンの ESXi から 7.0 以降にアップグレードするには、アップグレードに使用するソフトウェア仕様(ベースライン)に NSX カーネ ル モジュールが含まれていることを事前に確認する必要があります。ESXCLI コマンドを使用して、ESXi ホストを アップグレードし、NSX カーネル モジュールを再インストールできます。

NSX-T Data Center を含む vSphere システムで ESXCLI を使用して ESXi ホストをアップグレードするには、 ESXCLI コマンドを使用した、ホストのアップグレードに記載されている手順を実行する必要があります。

#### 前提条件

 VMware Customer Connect から、環境にデプロイされた NSX-T Data Center のバージョンの NSX Kernel Module for VMware ESXi 7.0 zip ファイルをダウンロードします。たとえば、VMware NSX-T Data Center 3.0.0 の場合は、nsx-lcp-3.0.0.0.0.15945993-esx70.zip をダウンロード します。

#### 手順

- ESXi ホストをメンテナンス モードにします。詳細については、ホストをメンテナンス モードに切り替えるを参照してください。
- 2 URL を指定してアクセスできるソフトウェア デポ、またはオフライン ZIP デポに格納されている ESXi 7.0.x イメージ プロファイルをダウンロードします。

- 3 ESXCLI コマンド esxcli software profile update --depot <path-to-depot-file> -p ESXi-X.X.X-XXXXX-standard --allow-downgrades --no-sig-check を実行します。例:esxcli software profile update --depot /vmfs/volumes/5e8fd197-68bce4dc-f8f1-005056af93cf/ VMware-ESXi-7.0.0-15843807-depot.zip -p ESXi-7.0.0-15843807-standard --allowdowngrades --no-sig-check 詳細については、イメージ プロファイルによるホストのアップグレードまた は更新を参照してください。
- 4 ESXCLIコマンド esxcli software vib install -d <path\_to\_kernel\_module\_file> --no-sigcheck を使用して、NSX カーネル モジュールをインストールします。例: esxcli software vib install -d /tmp/nsx-lcp-3.0.0.0.0.15945993-esx70.zip
- 5 ESXi ホストを再起動します。
- 6 ESXi ホストのメンテナンス モードを終了します。

## ESXi インストーラを起動するためのメディア オプション

ESXi インストーラが、ESXi をインストールするシステムにアクセスできる必要があります。

次の起動メディアが ESXi インストーラ用にサポートされています。

- CD/DVD からの起動。ESXi インストーラ ISO イメージのダウンロードおよび CD or DVD への書き込みを 参照してください。
- USB フラッシュ ドライブからの起動。USB フラッシュ ドライブのフォーマットによる ESXi インストールまたはアップグレードの起動を参照してください。
- ネットワークからの起動。#unique\_12
- リモート管理アプリケーションを使用した、リモートの場所からの起動。#unique\_34 を参照してください。

### ESXi インストーラ ISO イメージのダウンロードおよび CD or DVD への書き 込み

ESXi のインストール CD/DVD がない場合は作成できます。

カスタム インストール スクリプトが含まれているインストーラ ISO イメージを作成することもできます。 カスタ ムのインストールまたはアップグレードスクリプトを含む、インストーラ ISO イメージの作成を参照してください。

#### 手順

- 1 ESXi インストーラのダウンロードの手順に従います。
- 2 ISO イメージを CD または DVD に書き込みます。

## USB フラッシュ ドライブのフォーマットによる ESXi インストールまたはアッ プグレードの起動

USB フラッシュ ドライブをフォーマットして、ESXi インストールまたはアップグレードを起動できます。

この手順の説明では、USB フラッシュ ドライブが /dev/sdb として検出されることを前提としています。

**注**: インストール スクリプトが含まれている ks.cfg ファイルを、インストールまたはアップグレードの起動に 使用している同じ USB フラッシュ ドライブ上に置くことはできません。

#### 前提条件

- Linux マシンとこれに対するスーパーユーザー アクセス
- Linux マシンが検出することのできる USB フラッシュ ドライブ
- isolinux.cfg ファイルを含む ESXi ISO イメージ、VMware-VMvisor-Installerversion number-build number.x86 64.iso
- Syslinux 3.86 パッケージ。他のバージョンは、ESXi と互換性がない可能性があります。

#### 手順

- 1 Linux を起動してログインし、su または sudo root コマンドを使用してスーパーユーザー モードに切り替 えます。
- **2** USB フラッシュ ドライブが /dev/sdb として検出されない場合、または USB フラッシュ ドライブの検出方 法が不明な場合は、検出方法を指定してください。
  - a USB フラッシュ ドライブを接続します。
  - b コマンド ラインで、現在のログ メッセージを表示するコマンドを実行します。

tail -f /var/log/messages

次のメッセージに似た形式で、USB フラッシュ ドライブを特定するいくつかのメッセージが表示されます。

```
Oct 25 13:25:23 ubuntu kernel: [ 712.447080] sd 3:0:0:0: [sdb] Attached SCSI removable disk
```

この例では、sdb によって USB ドライブが識別されます。デバイスが異なるものとして識別された場合は、*sdb* の代わりにその識別を使用します。

3 USB フラッシュ デバイスにパーティション テーブルを作成します。

/sbin/fdisk /dev/*sdb* 

または、oと入力して、新しい空の DOS パーティション テーブルを作成します。

- a dと入力して、すべてのパーティションが削除されるまで、パーティションを削除します。
- b n と入力して、ディスク全体を占めるプライマリパーティション1を作成します。
- c t と入力して、FAT32 ファイル システムに適した設定にタイプを設定します(c など)。
- d a と入力して、パーティション1にアクティブ フラグを設定します。

e p と入力して、パーティション テーブルを出力します。

結果は次のようになります。

Disk /dev/sdb: 2004 MB, 2004877312 bytes 255 heads, 63 sectors/track, 243 cylinders Units = cylinders of 16065 \* 512 = 8225280 bytes Device Boot Start End Blocks Id System /dev/sdb1 1 243 1951866 c W95 FAT32 (LBA)

f w と入力して、パーティション テーブルを書き込み、プログラムを終了します。

4 USB フラッシュ ドライブを FAT32 ファイル システムを指定してフォーマットします。

/sbin/mkfs.vfat -F 32 -n USB /dev/sdb1

5 USB フラッシュ ドライブに Syslinux ブートローダーをインストールします。

Syslinux 実行ファイルと mbr.bin ファイルの場所は、Syslinux バージョンによって異なる可能性がありま す。次のコマンドがデフォルトです。

/usr/bin/syslinux /dev/sdb1 cat /usr/lib/syslinux/mbr/mbr.bin > /dev/sdb

たとえば、syslinux-3.86.zip のコピーをダウンロードし、アーカイブを解凍し、その指示に従って Syslinux ソース コードをコンパイルすることができます。その後、ダウンロードしたディレクトリから Syslinux インストールを実行する場合は、次のコマンドを使用できます。

cd ~/Downloads/syslinux-3.86
.mtools/syslinux /dev/sdb1
cat mbr/mbr.bin > /dev/sdb

6 ターゲット ディレクトリを作成し、USB フラッシュ ドライブをマウントします。

mkdir /usbdisk mount /dev/*sdb1* /usbdisk

7 ソース ディレクトリを作成し、ESXi インストーラ ISO イメージをマウントします。

mkdir /esxi\_cdrom
mount -o loop VMware-VMvisor-Installer-version\_number-build\_number.x86\_64.iso /esxi\_cdrom

8 ISO イメージの内容を USB フラッシュ ドライブにコピーします。

cp -r /esxi cdrom/\* /usbdisk

**9** ファイル名 isolinux.cfg を syslinux.cfg に変更します。

mv /usbdisk/isolinux.cfg /usbdisk/syslinux.cfg

**10** usbdisk/syslinux.cfg ファイルで、APPEND -c boot.cfg 行を APPEND -c boot.cfg -p 1 に編集 し、ブート ローダーが手順 3 で作成した最初のパーティションからファイルを読み取るようにします。パーテ ィション番号は、USB デバイスのレイアウトによって異なる場合があります。 11 USB フラッシュ ドライブをアンマウントします。

umount /usbdisk

12 インストーラ ISO イメージをアンマウントします。

umount /esxi\_cdrom

#### 結果

USB フラッシュ ドライブを使用して、ESXi インストーラを起動できます。

## USB フラッシュ ドライブを作成して、ESXi インストール スクリプトまたはア ップグレード スクリプトを保存する

ESXi のスクリプトによるインストールまたはアップグレードに使用する ESXi のインストール スクリプトまたは アップグレード スクリプトを、USB フラッシュ ドライブに格納することができます。

インストール マシンに複数の USB フラッシュ ドライブがある場合、インストール ソフトウェアは、接続されたす べての USB フラッシュ ドライブでインストールまたはアップグレード スクリプトを検索します。

この手順の説明では、USB フラッシュ ドライブが /dev/sdb として検出されることを前提としています。

**注**: インストールまたはアップグレード スクリプトを含む ks ファイルは、インストールまたはアップグレードの 起動に使用している同じ USB フラッシュ ドライブ上に格納しないでください。

#### 前提条件

- Linux マシン
- ESXi のインストールまたはアップグレード スクリプト、ks.cfg キックスタート ファイル
- USB フラッシュ ドライブ

#### 手順

- 1 インストール スクリプトまたはアップグレード スクリプトにアクセスできる Linux マシンに、USB フラッシュ ドライブを接続します。
- 2 パーティション テーブルを作成します。

/sbin/fdisk /dev/sdb

- a dを入力して、すべてのパーティションが削除されるまで、パーティションを削除します。
- b n を入力して、ディスク全体を占めるプライマリパーティション1を作成します。
- c tを入力して、FAT32 ファイル システムに適した設定にタイプを設定します(c など)。

d p と入力して、パーティション テーブルを出力します。

結果は次のようになります。

| Disk /dev/sdb: 2 | 004 MB, 20048 | 377312 bytes  |         |    |           |       |
|------------------|---------------|---------------|---------|----|-----------|-------|
| 255 heads, 63 se | ctors/track,  | 243 cylinders |         |    |           |       |
| Units = cylinder | s of 16065 *  | 512 = 8225280 | bytes   |    |           |       |
| Device Boot      | Start         | End           | Blocks  | Id | System    |       |
| /dev/sdb1        | 1             | 243           | 1951866 | С  | W95 FAT32 | (LBA) |

- e w と入力してパーティション テーブルを書き込み、終了します。
- 3 USB フラッシュ ドライブを FAT32 ファイル システムを指定してフォーマットします。

/sbin/mkfs.vfat -F 32 -n USB /dev/sdb1

4 ターゲット ディレクトリを作成し、USB フラッシュ ドライブをマウントします。

```
mkdir -p /usbdisk
```

mount /dev/sdb1 /usbdisk

5 ESXi のインストール スクリプトを USB フラッシュ ドライブにコピーします。

```
cp ks.cfg /usbdisk
```

6 USB フラッシュ ドライブをアンマウントします。

umount /usbdisk

#### 結果

USB フラッシュ ドライブには、ESXi のインストール スクリプトまたはアップグレード スクリプトが格納されています。

#### 次のステップ

ESXi インストーラの起動時に、インストール スクリプトまたはアップグレード スクリプトの場所としてこの USB フラッシュ ドライブの場所を参照します。 インストール スクリプトまたはアップグレード スクリプトを開始する ための起動オプションの入力および PXELINUX 構成ファイルを参照してください。

## カスタムのインストールまたはアップグレードスクリプトを含む、インストーラ ISO イメージの作成

独自のインストールまたはアップグレード スクリプトを使用して、標準の ESXi インストーラ ISO イメージをカス タマイズできます。このカスタマイズを行うと、カスタマイズしたインストーラ ISO イメージを起動するときに、ス クリプトを使用して無人インストールまたは無人アップグレードを実行できるようになります。

インストール スクリプトおよびアップグレード スクリプトについて および boot.cfg ファイルについて も参照し てください。

#### 前提条件

Linux マシン

- ESXi ISO イメージ VMware-VMvisor-Installer-7.x.x-XXXXXX.x86\_64.iso。ここで、7.x.x はインストールする ESXi のバージョンであり、 XXXXXX はインストーラ ISO イメージのビルド番号です。
- カスタムのインストールまたはアップグレード スクリプト、KS CUST.CFG キックスタート ファイル

#### 手順

- 1 VMware Web サイトから ESXi ISO イメージをダウンロードします。
- 2 ISO イメージをフォルダにマウントします。

mount -o loop VMware-VMvisor-Installer-7.x.x-XXXXXX.x86\_64.iso /
esxi cdrom mount

**XXXXXX** には、インストールまたはアップグレード後のバージョンの ESXi ビルド番号を指定します。

**3** esxi cdromの内容を別のフォルダにコピーします。

#### cp -r /esxi\_cdrom\_mount/\* /esxi\_cdrom

4 キックスタート ファイルを /esxi cdrom にコピーします。

#### cp KS\_CUST.CFG /esxi\_cdrom

5 (オプション) kernelopt オプションを使用してインストールまたはアップグレード スクリプトの場所を指定 するように、boot.cfg ファイルを変更します。

スクリプトのパスを入力するには、大文字を使用する必要があります。例:

kernelopt=runweasel ks=cdrom:/KS\_CUST.CFG

UEFI ブートの場合、/efi/boot/ にある boot.cfg ファイルを変更する必要があります。

インストールまたはアップグレードは、インストール中またはアップグレード中にキックスタート ファイルを指 定する必要なく、完全に自動化されています。

6 mkisofs または genisoimage コマンドを使用して、ISO イメージを再作成します。

| コマンド        | <b>⊭</b> ↓                                                                                                    |
|-------------|----------------------------------------------------------------------------------------------------|
|             |                                                                                                    |
| mkisofs     | <pre>mkisofs -relaxed-filenames -J -R -o custom_esxi.iso -b ISOLINUX.BIN -c BOOT.CAT -no-emul-boot -boot-load-size 4 -boot-info-table -eltorito-alt-boot -eltorito-platform efi -b EFIBOOT.IMG -no-emul-boot /esxi_cdrom</pre> |
| genisoimage | genisoimage -relaxed-filenames -J -R -o custom_esxi.iso -b<br>ISOLINUX.BIN -c BOOT.CAT -no-emul-boot -boot-load-size 4<br>-boot-info-table -eltorito-alt-boot -e EFIBOOT.IMG -no-emul-<br>boot /esxi_cdrom                     |

この ISO インストーラのイメージは、通常の起動または UEFI セキュア ブートに使用できます。ただし、 vSphere Lifecycle Manager はこのような ISO イメージのチェックサムを検証できないため、vSphere Lifecycle Manager ワークフローを使用したアップグレードに使用することはできません。

#### 結果

ISO イメージにカスタムのインストールまたはアップグレード スクリプトが含まれます。

次のステップ

この ISO イメージを使用して ESXi をインストールします。

## ESXi インストーラのダウンロード

ESXi のインストーラをダウンロードします。ソフトウェアは、OEM または VMware ダウンロード ポータル (https://my.vmware.com/) から入手できます。

#### 前提条件

https://my.vmware.com/web/vmware/ で VMware Customer Connect アカウントを作成します。

#### 手順

- 1 VMware Customer Connect にログインします。
- 2 [製品とアカウント] [すべての製品] の順に移動します。
- 3 VMware vSphere を見つけて [製品のダウンロード] をクリックします。
- 4 [バージョンの選択] ドロップダウン メニューから VMware vSphere のバージョンを選択します。
- 5 VMware vSphere Hypervisor (ESXi) のバージョンを選択して、[ダウンロードに移動] をクリックします。
- 6 ESXi ISO イメージをダウンロードします。

ESXi の評価版については、https://my.vmware.com/en/group/vmware/evalcenter?p=free-esxi7 を 参照してください。

ESXi の製品パッチについては、VMware ナレッジベースの記事 KB1021623 を参照するか、https://my.vmware.com/group/vmware/patch にアクセスしてください。

7 チェックサムを確認します。

## ストレージ デバイスの名前と識別子

ESXi 環境では、各ストレージ デバイスは複数の名前で識別されます。

## デバイス識別子

ストレージのタイプによって、ESXiホストは異なるアルゴリズムと規則を使用して、ストレージ デバイスごとに識別子を生成します。

#### ストレージにより提供される識別子
ESXi ホストは、ターゲット ストレージ デバイスからデバイス名を照会します。返されたメタデータから、ホストはデバイスの一意の識別子を抽出または生成します。識別子は特定のストレージ標準に基づいており、すべてのホストで一意かつ永続的なもので、次のいずれかの形式をとります。

- naa.xxx
- eui.xxx
- t10.*xxx*

#### パスペースの識別子

デバイスが識別子を提供しない場合、ホストは mpx を生成します。*path* の名前。ここで *path* はたとえば mpx.vmhba1:C0:T1:L3 のようなデバイスの最初のパスを表します。この識別子は、ストレージに提供され る識別子と同じように使用できます。

mpx.*path* 識別子は、パス名が一意であることを前提に、ローカル デバイス向けに作成されます。ただし、この識別子は一意でも永続的でもないため、システムを再起動した後に毎回変わる可能性があります。

通常、デバイスへのパスの形式は次の通りです。

vmhbaAdapter:CChannel:TTarget:LLUN

- vmhbaAdapterはストレージアダプタの名前です。この名前は、仮想マシンで使用される SCSI コント ローラではなく、ホストの物理アダプタを表します。
- CChannel はストレージ チャネルの番号です。

ソフトウェア iSCSI アダプタと依存型ハードウェア アダプタは、チャネル番号を使用して、同じターゲットへの複数のパスを表示します。

- T Target はターゲットの番号です。ターゲットの番号はホストによって決定されますが、ホストに表示されるターゲットのマッピングが変わると、番号も変わることがあります。複数のホストが共有しているターゲットは、同じターゲット番号を持たないことがあります。
- LLUNは、ターゲット内のLUNの場所を表す、LUNの番号です。LUN番号は、ストレージシステムに よって提供されます。ターゲットに1つのLUNしかない場合、LUN番号は常にゼロ(0)になります。

たとえば vmhba1:C0:T3:L1 は、ストレージ アダプタ vmhba1 とチャネル 0 を介してアクセスするターゲ ット 3 上の LUN1 を表します。

#### レガシー識別子

device-provided identifiers または mpx.*path* 識別子の他に、ESXi は各デバイスの代替のレガシー名も生成します。識別子の形式は次のとおりです。

vml.*number* 

レガシー識別子には、デバイスに一意の一連の数字が含まれており、識別子は、SCSI INQUIRY コマンドで取 得されたメタデータから部分的に取得することができます。SCSI INQUIRY 識別子を提供しない非ローカル デ バイスの場合は vml.number 識別子が唯一の使用可能な一意の識別子として使用されます。

# 例: vSphere CLI でデバイス名を表示

esxcli storage core device list コマンドを使用すると、vSphere CLI にすべてのデバイス名を表示 できます。出力例は次のとおりです。

```
# esxcli storage core device list
naa.XXX
Display Name: DGC Fibre Channel Disk(naa.XXX)
...
Other UIDs: vml.000XXX
mpx.vmhba1:C0:T0:L0
Display Name: Local VMware Disk (mpx.vmhba1:C0:T0:L0)
...
Other UIDs: vml.00000000XYZ
```

# ホストの対話型アップグレード

CD、DVD、または USB フラッシュ ドライブから ESXi インストーラを起動して、ESXi 6.5 ホストまたは ESXi 6.7 ホストを ESXi 7.0 にアップグレードできます。

アップグレードを行う前に、ネットワーク ストレージの切断を検討してください。ネットワーク ストレージを切断 することにより、使用可能なディスク ドライブをインストーラが検索する時間が短縮されます。ネットワーク スト レージを切断すると、切断されたディスク上のファイルはすべて、インストール時に使用できなくなります。既存の ESXi インストールが含まれている LUN は切断しないでください。

#### 前提条件

- 次のいずれかに ESXi インストーラ ISO があることを確認します。
  - CD または DVD。インストール CD または DVD がない場合は、作成することができます。ESXi インス トーラ ISO イメージのダウンロードおよび CD or DVD への書き込みを参照してください。
  - USB フラッシュ ドライブ。USB フラッシュ ドライブのフォーマットによる ESXi インストールまたはア ップグレードの起動を参照してください。

**注**: PXE を使用して ESXi インストーラを起動し、対話型インストール、またはスクリプトによるインストー ルを実行します。ネットワーク ブートのインストール プロセスの概要を参照してください。

- サーバ ハードウェアのクロックが UTC に設定されていることを確認します。この設定はシステム BIOS で行います。
- ESXiEmbedded がホスト上に配置されている必要があります。ESXiInstallable および ESXi Embedded は、同じホスト上に共存できません。
- ESXiホストのアップグレードを行う場合、ESXiインストーラ ISO に含まれない、サポート対象のカスタム VIB が移行されます。サードパーティ製のカスタム VIB があるホストのアップグレードを参照してください。
- 起動順序の変更に関する情報については、ハードウェア ベンダーのドキュメントを参照してください。

手順

- 1 ESXi のインストーラ CD または DVD を CD-ROM または DVD-ROM ドライブに挿入するか、インストーラ USB フラッシュ ドライブを接続して、マシンを再起動します。
- 2 CD-ROM デバイスまたは USB フラッシュ ドライブから起動するように BIOS を設定します。
- **3** [ディスクの選択] パネルで、ESXi のインストールまたはアップグレードに使用するドライブを選択し、Enter キーを押します。

選択したディスクの情報を確認するには、[F1] キーを押します。

**注**: ディスクを選択するときは、リスト上のディスクの順序に注意してください。ディスクの順序は、BIOS によって決まります。ドライブの追加や削除が行われてきたシステムでは、順序が違っている場合があります。

**4** インストーラが既存の ESXi インストールおよび VMFS データストアを検出できたら、ESXi をアップグレードまたはインストールします。

既存の VMFS データストアを保持できない場合は、ESXi のインストールのみを選択して既存の VMFS データ ストアを上書きするか、インストールをキャンセルします。既存の VMFS データストアを上書きする場合は、 まずそのデータストアをバックアップしてください。

- 5 F11 キーを押して操作を確定し、アップグレードを開始します。
- 6 アップグレードが完了したら、インストール CD または DVD または USB フラッシュ ドライブを取り出しま す。
- 7 Enter キーを押してホストを再起動します。
- 8 ESXiをアップグレードするときに選択したドライブを最初の起動デバイスとして設定します。

# スクリプトを使用した、ホストのインストールまたはアップグレード

スクリプトを使用した無人インストールまたはアップグレードを行って、ESXi ホストを簡単にデプロイできます。 スクリプトを使用したインストールまたはアップグレードでは、複数のホストを効率的にデプロイできます。

インストールまたはアップグレード スクリプトには、ESXi のインストール設定が含まれます。スクリプトは、同様の構成にするホストすべてに適用できます。

スクリプトでインストールまたはアップグレードする場合、サポートされているコマンドを使用してスクリプトを作 成する必要があります。スクリプトを編集し、各ホストに固有の設定を変更できます。

インストールまたはアップグレード スクリプトは、次のいずれかの場所に配置できます。

- FTP サーバ
- HTTP/HTTPS サーバ
- NFS サーバ
- USB フラッシュ ドライブ
- CD-ROM ドライブ

# インストール スクリプトまたはアップグレード スクリプトを開始するための起 動オプションの入力

インストール スクリプトまたはアップグレード スクリプトを起動するには、ESXi インストーラの起動コマンド ラ インで起動オプションを入力します。

起動時に、キックスタート ファイルへのアクセス オプションの指定が必要な場合があります。起動オプションは、 ブート ローダで Shift + O を押すことで入力できます。PXE 起動のインストールの場合は、boot.cfg ファイル の kernelopts 行を使用してオプションを渡すことができます。 boot.cfg ファイルについて および #unique\_12 を参照してください。

インストール スクリプトの場所を指定するには、ks=filepathオプションを設定します。ここで、filepathは、 キックスタート ファイルの場所を示します。このオプションを設定しないと、スクリプトを使用したインストールま たはアップグレードを開始できません。ks=filepathを省略すると、テキスト インストーラが実行されます。

サポートされている起動オプションは 起動オプション に記載されています。

#### 手順

- 1 ホストを起動します。
- 2 ESXi インストーラのウィンドウが表示されたら、Shift + O を押して起動オプションを編集します。

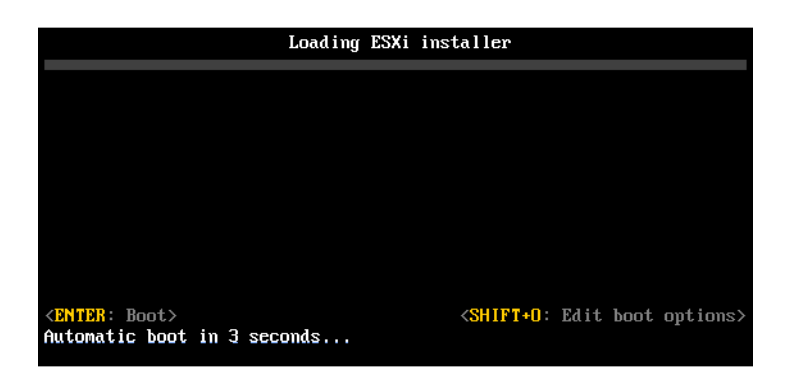

3 runweasel コマンド プロンプトで、

**ks=location of installation script plus boot command-line options** と入力しま す。

## 例: 起動オプション

次の起動オプションを入力します。

```
ks=http://00.00.00/kickstart/ks-osdc-pdp101.cfg nameserver=00.00.0.0 ip=00.00.00.000 netmask=255.255.255.0 gateway=00.00.00.000
```

# 起動オプション

スクリプトを使用したインストールを実行する際には、起動時にキックスタート ファイルへのアクセス オプション を指定することが必要な場合があります。

# サポートされる起動オプション

# 表 3-7. ESXi インストール用の起動オプション

| 起動オプション                       | 説明                                                                                                    |
|-------------------------------|----------------------------------------------------------------------------------------------------|
| BOOTIF=hwtype-MAC address     | netdevice オプションに似ていますが、syslinux.org サイトで<br>SYSLINUX の IPAPPEND オプションで説明されている、<br>PXELINUX 形式に関する点が異なります。                                                                                                    |
| gateway= <i>ip address</i>    | このネットワーク ゲートウェイを、インストール スクリプトおよびイン<br>ストール メディアをダウンロードするために使用する、デフォルトのゲ<br>ートウェイとして設定します。                                                                                                    |
| ip= <i>ip</i> address         | インストール スクリプトおよびインストール メディアのダウンロード<br>に使用する固定 IP アドレスを設定します。注:このオプションでは<br>PXELINUX 形式もサポートされています。syslinux.org サイト<br>で、SYSLINUX の中の IPAPPEND オプションを参照してください。                                                                                  |
| ks=cdrom:/path                | <i>path</i> にあるスクリプトによるインストールを実行します。このスクリ<br>プトは CD-ROM ドライブの CD にあります。各 CDROM は、このパ<br>スと一致するファイルが見つかるまでマウントされ、チェックされます。                                                                                                    |
|                               | 重要: カスタム インストールまたはアップグレード スクリプトを使用<br>してインストーラ ISO イメージを作成した場合は、大文字を使用してス<br>クリプトのパスを入力する必要があります。例:ks=cdrom:/<br>KS_CUST.CFG。                                                                                                    |
| ks=file://path                | <i>path</i> にあるスクリプトを使用してインストールを実行します。                                                                                                    |
| ks=protocol://serverpath      | ネットワーク上の指定された URL に置かれたスクリプトを使用してス<br>クリプトによるインストールを実行します。 <i>protocol</i> には http、<br>https、ftp、または nfs を指定できます。NFS プロトコルを使用し<br>ている例は、ks=nfs:// <i>host/porturl-path</i> です。NFS URL の形<br>式は、RFC 2224 で指定されています。                            |
| ks=usb                        | 接続された USB ドライブにあるスクリプトにアクセスして、インスト<br>ールを実行します。ks.cfg という名前のファイルが検索されます。こ<br>のファイルは、ドライブのルート ディレクトリに置かれている必要があ<br>ります。複数の USB フラッシュ ドライブが接続されている場合は、<br>ks.cfg ファイルが見つかるまでそれらのドライブが検索されます。サ<br>ポートされているのは FAT16 および FAT32 のファイル システムだ<br>けです。 |
| ks=usb:/path                  | USB 上にある、指定されたパスにあるスクリプト ファイルを使用して、<br>スクリプトによるインストールを実行します。                                                                                                    |
| ksdevice= <i>device</i>       | インストール スクリプトとインストール メディアの検索時にネットワ<br>ーク アダプタ device の使用を試みます。MAC アドレス<br>(00:50:56:C0:00:01 など) で指定します。この場所は vmnicNN<br>名にもできます。このサブコマンドを指定せず、ネットワーク経由でフ<br>ァイルを取得する必要がある場合は、最初に検出された接続済みネット<br>ワーク アダプタがデフォルトで使用されます。                        |
| nameserver= <i>ip</i> address | インストール スクリプトとインストール メディアのダウンロードに使<br>用するドメイン名サーバを指定します。                                                                                                    |

#### 表 3-7. ESXi インストール用の起動オプション (続き)

| 起動オプション                       | 説明                                                                                                    |
|-------------------------------|----------------------------------------------------------------------------------------------------|
| netdevice= <i>device</i>      | インストール スクリプトとインストール メディアの検索時にネットワ<br>ーク アダプタ device の使用を試みます。MAC アドレス<br>(00:50:56:C0:00:01 など) で指定します。この場所は vmnicNN<br>名にもできます。このサプコマンドを指定せず、ネットワーク経由でフ<br>ァイルを取得する必要がある場合は、最初に検出された接続済みネット<br>ワーク アダプタがデフォルトで使用されます。                                                             |
| netmask= <i>subnet mask</i>   | インストール スクリプトおよびインストール メディアをダウンロード<br>するネットワーク インターフェイスのサブネット マスクを指定します。                                                                                                    |
| vlanid=vlanid                 | 指定した VLAN 上に置くネットワーク カードを構成します。                                                                                                    |
| systemMediaSize= <i>small</i> | <ul> <li>起動メディア上のシステム ストレージ パーティションのサイズを制限<br/>します。選択した値は、システムの目的に適合している必要があります。<br/>次の値の中から選択できます。</li> <li>min (32 GB、1台のディスクまたは組み込みのサーバ用)</li> <li>small (64 GB、512 GB 以上の RAM を搭載したサーバ用)</li> <li>default (128 GB)</li> <li>max (使用可能なすべての容量を使用、マルチテラバイトのサーバ<br/>用)</li> </ul> |
|                               | <b>注:</b> GB 単位は 2^30 バイト、つまり 1,024*1,024*1,024 バイ<br>トの倍数です。                                                                                                    |

ESXi のインストール後の起動オプションの詳細については、VMware ナレッジベースの記事 KB77009 を参照してください。

# インストール スクリプトおよびアップグレード スクリプトについて

インストール/アップグレード スクリプトはサポートされているコマンドを含むテキストファイルで、たとえば ks.cfg などがあります。

スクリプトのコマンド セクションには、ESXi のインストール オプションが含まれます。このセクションは必須で、 スクリプトの先頭にある必要があります。

### サポートされている、インストールまたはアップグレード スクリプトの保存場所

スクリプトを使用したインストールおよびアップグレードで ESXi インストーラがインストールまたはアップグレ ード スクリプト (キックスタート ファイル) にアクセスできる場所は、いくつかあります。

インストールまたはアップグレード スクリプトの保存場所として、次のメディアおよび場所を使用できます。

- CD/DVD。カスタムのインストールまたはアップグレードスクリプトを含む、インストーラ ISO イメージの作 成 を参照してください。
- USB フラッシュ ドライブ。USB フラッシュ ドライブを作成して、ESXi インストール スクリプトまたはアッ プグレード スクリプトを保存する を参照してください。
- 次のプロトコルでアクセス可能なネットワークの場所。NFS、HTTP、HTTPS、FTP

# インストールまたはアップグレード スクリプトのパス

インストールまたはアップグレード スクリプトのパスを指定できます。

ks=http://XXX.XXX.XXX.XXX/kickstart/KS.CFG は、ESXi のインストール スクリプトのパスです。 XXX.XXX.XXX.XXX には、スクリプトが置かれたマシンの IP アドレスを指定します。インストール スクリプトお よびアップグレード スクリプトについて を参照してください。

対話型インストールの場合にインストール スクリプトを起動するには、ks= オプションを手動で入力します。 イン ストール スクリプトまたはアップグレード スクリプトを開始するための起動オプションの入力 を参照してください。

## インストール スクリプトおよびアップグレード スクリプトのコマンド

デフォルトのインストールまたはアップグレード スクリプトを変更する場合や、独自のスクリプトを作成する場合に は、サポートされているコマンドを使用します。インストーラの起動時に起動コマンドで指定するインストール スク リプトでは、サポートされているコマンドを使用します。

ESXi をインストールまたはアップグレードするディスクを判断するには、インストール スクリプトに install または upgrade または installorupgrade のいずれかのコマンドが必要です。install コマンドでは、ほかのパーティションが作成されたあとに使用可能なすべての容量を占有する VMFS データストアを含む、デフォルトのパーティションが作成されます。

#### accepteula または vmaccepteula (必須)

ESXi の使用許諾契約書に同意します。

#### clearpart(任意)

ディスク上の既存のパーティションをすべてクリアします。install コマンドを指定する必要があります。既存の スクリプトの clearpart コマンドを編集するときには注意してください。

| drives=                  | 指定したドライブ上のパーティションを削除します。                                                          |
|--------------------------|-----------------------------------------------------------------------------------|
| alldrives                | drives= の要件を無視し、すべてのドライブのパーティションの削除を可能に<br>します。                                   |
| ignoredrives=            | 指定するドライブ以外のすべてのドライブのパーティションを削除します。<br>drives= フラグまたはalldrives フラグを指定していない場合に必要です。 |
| overwritevmfs            | 指定したドライブ上の VMFS パーティションの上書きを可能にします。デフォル<br>トでは、VMFS パーティションの上書きは許可されません。          |
| firstdisk=<br>disk-type1 | 最初に検出された、対象となるディスクをパーティショニングします。デフォルト<br>では、対象となるディスクは次の順序で設定されます。                |
| [disk-type2,]            | 1 ローカルに接続されたストレージ (local)                                                         |
|                          | 2 ネットワーク ストレージ (remote)                                                           |
|                          | 3 USB ディスク (usb)                                                                  |

引数に添付されたコンマ区切りのリストを使用して、ディスクの順序を変更できま す。フィルタ リストを指定すると、デフォルト設定が上書きされます。フィルタ (ESXi がインストールされる最初のディスクの esx、モデルおよびベンダー情報、 VMkernel デバイス ドライバの名前など)を組み合わせて、特定のディスクを指定 できます。たとえば、モデル名が ST3120814A のディスク、および通常のローカ ル ディスクではなく mptsas ドライバを使用するディスクを指定する場合、引数 は--firstdisk=ST3120814A,mptsas,local になります。localesx は ESXi イメージを含むローカル ストレージに対して、remoteesx は ESXi イメー ジを含むリモート ストレージに対して使用できます。

#### dryrun(任意)

インストール スクリプトを解析し、確認します。インストールは実行されません。

#### インストール

これが新規インストールであることを指定します。ESXi をインストールまたはアップグレードするディスクを判断 するには、install、upgrade、または installorupgrade コマンドが必要です。

| disk= ordrive=            | パーティショニングするディスクを指定します。コマンドdisk=diskname で<br>は、diskname に、ESXi でのディスク名またはディスク ファイルシステムのフル<br>パスを指定できます。例は以下のとおりです。                                                                                                    |
|---------------------------|----------------------------------------------------------------------------------------------------|
|                           | <ul> <li>ディスク名:disk=naa.6d09466044143600247aee55ca2a6405 また</li> <li>は</li> </ul>                                                                                                    |
|                           | <ul> <li>デバイスパス:disk=/vmfs/devices/disks/mpx.vmhbal:C0:T0:L0</li> </ul>                                                                                                    |
|                           | 使用できるディスク名形式については、ディスク デバイス名を参照してください。                                                                                                    |
| firstdisk=<br>disk-type1, | 最初に検出された、対象となるディスクをパーティショニングします。デフォルト<br>では、対象となるディスクは次の順序で設定されます。                                                                                                    |
| [disk-type2,]             | 1 ローカルに接続されたストレージ (local)                                                                                                    |
|                           | 2 ネットワーク ストレージ (remote)                                                                                                    |
|                           | 3 USB ディスク (usb)                                                                                                    |
|                           | 引数に添付されたコンマ区切りのリストを使用して、ディスクの順序を変更できま<br>す。フィルタ リストを指定すると、デフォルト設定が上書きされます。ESX がイ<br>ンストールされた最初のディスクを指定する esx、モデルおよびベンダー情報、<br>VMkernel デバイス ドライバの名前など、フィルタを組み合わせて特定のディスク<br>を指定することができます。たとえば、モデル名が ST3120814A のディスク、お<br>よび通常のローカル ディスクではなく mptsas ドライバを使用するディスクを指<br>定する場合、引数はfirstdisk=ST3120814A,mptsas,local になります。<br>localesx は ESXi イメージを含むローカル ストレージに対して、remoteesx<br>は ESXi イメージを含むリモート ストレージに対して使用できます。 |

| ignoressd     | パーティショニングの対象からソリッド ステート ディスクを除外します。このオ<br>プションは、install コマンドおよびfirstdisk オプションとともに使用で<br>きます。このオプションはfirstdisk オプションよりも優先されます。また、<br>upgrade コマンドおよび installorupgrade コマンドと、drive オプシ<br>ョンまたはdisk オプションと同時に使用しても無効になります。自動パーティ<br>ション化の際に SSD のフォーマットを避けるための詳細については、『vSphere<br>のストレージ』ドキュメントを参照してください。 |
|---------------|----------------------------------------------------------------------------------------------------|
| overwritevsan | vSAN ディスク グループ内のディスク (SSD または HDD (磁気)) に ESXi をイ<br>ンストールする場合は、overwritevsan オプションを使用する必要がありま<br>す。選択したディスクに vSAN パーティションがない状態でこのオプションを使<br>用した場合、インストールは失敗します。 vSAN ディスク グループ内のディスクに<br>ESXi をインストールする場合、結果は選択したディスクによって異なります。                                                                         |
|               | <ul> <li>SSD を選択した場合は、同じディスク グループ内の SSD および基盤となるす<br/>べての HDD がワイプされます。</li> </ul>                                                                                                    |
|               | <ul> <li>HDD を選択した場合は、ディスク グループのサイズが 2 より大きくなり、選択した HDD のみワイプされます。</li> </ul>                                                                                                    |
|               | <ul> <li>HDD ディスクを選択した場合は、ディスク グループのサイズが 2 以下になり、SSD および選択した HDD がワイプされます。</li> </ul>                                                                                                    |
|               | vSAN ディスク グループの管理の詳細については、『vSphere のストレージ』ド<br>キュメントを参照してください。                                                                                                    |
| overwritevmfs | インストール前に、ディスク上の既存の VMFS データストアを上書きするために<br>必要です。                                                                                                    |
| preservevmfs  | インストール時に、ディスク上の既存の VMFS データストアを保持します。                                                                                                    |
| novmfsondisk  | このディスク上に VMFS パーティションが作成されないようにします。ディスク<br>上に VMFS パーティションがある場合は、overwritevmfs と共に使用する必<br>要があります。                                                                                                    |

### installorupgrade

ESXi をインストールまたはアップグレードするディスクを判断するには、install、upgrade、または installorupgrade コマンドが必要です。

--disk= or --drive= パーティショニングするディスクを指定します。コマンド --disk=diskname で は、diskname に、ESXi でのディスク名またはディスク ファイルシステムのフル パスを指定できます。例は以下のとおりです。

- ディスク名: --disk=naa.6d09466044143600247aee55ca2a6405 また
   は
- デバイスパス: --disk=/vmfs/devices/disks/mpx.vmhbal:C0:T0:L0

使用できるディスク名形式については、ディスク デバイス名を参照してください。

--firstdisk= disk-tvpe1,

最初に検出された、対象となるディスクをパーティショニングします。デフォルト では、対象となるディスクは次の順序で設定されます。

- [disk-type2,...]
- 1 ローカルに接続されたストレージ (local)
  - 2 ネットワークストレージ (remote)
  - 3 USB ディスク (usb)

引数に添付されたコンマ区切りのリストを使用して、ディスクの順序を変更できま す。フィルタリストを指定すると、デフォルト設定が上書きされます。ESX がイ ンストールされた最初のディスクを指定する esx、モデルおよびベンダー情報、 VMkernel デバイス ドライバの名前など、フィルタを組み合わせて特定のディスク を指定することができます。たとえば、モデル名が ST3120814A のディスク、お よび通常のローカル ディスクではなく mptsas ドライバを使用するディスクを指 定する場合、引数は--firstdisk=ST3120814A,mptsas,local になります。 localesx は ESXi イメージを含むローカル ストレージに対して、remoteesx は ESXi イメージを含むリモート ストレージに対して使用できます。

- --overwritevsan vSAN ディスク グループ内のディスク (SSD または HDD (磁気)) に ESXi をイ ンストールする場合は、--overwritevsan オプションを使用する必要がありま す。選択したディスクに vSAN パーティションがない状態でこのオプションを使 用した場合、インストールは失敗します。 vSAN ディスク グループ内のディスクに ESXi をインストールする場合、結果は選択したディスクによって異なります。
  - SSD を選択した場合は、同じディスク グループ内の SSD および基盤となるす べての HDD がワイプされます。
  - HDD を選択した場合は、ディスク グループのサイズが 2 より大きくなり、選択した HDD のみワイプされます。
  - HDD ディスクを選択した場合は、ディスク グループのサイズが 2 以下になり、SSD および選択した HDD がワイプされます。

vSAN ディスク グループの管理の詳細については、『vSphere のストレージ』ド キュメントを参照してください。

--overwritevmfs ディスク上に VMFS パーティションが存在するが、ESX または ESXi のインスト ールは存在しない場合に、ESXi をインストールします。このオプションを指定し ないと、ディスク上に VMFS パーティションがあっても、ESX または ESXi がな い場合は、インストーラの実行に失敗します。

#### keyboard (任意)

システムのキーボードタイプを設定します。

*keyboardType* 

選択したキーボード タイプのキーボード マップを指定します。*keyboardType* には、次のいずれかを指定する必要があります。

- ベルギー語
- ポルトガル語 (ブラジル)
- クロアチア語
- チェコスロバキア語
- デンマーク語
- エストニア語
- フィンランド語
- フランス語
- ドイツ語
- ギリシャ語
- アイスランド語
- イタリア語
- 日本語
- ラテン アメリカ言語
- ノルウェー語
- ポーランド語
- ポルトガル語
- ロシア語
- スロベニア語
- スペイン語
- スウェーデン語
- フランス語 (スイス)
- ドイツ語 (スイス)
- トルコ語
- ウクライナ語
- 英語(英国)
- 米国デフォルト
- 米国 Dvorak

#### serialnum または vmserialnum (任意)

このコマンドは ESXi バージョン 5.1 以降でサポートされています。ライセンスを構成します。指定しなかった場合、ESXi は評価モードでインストールされます。

--esx=<license-key> 使用する vSphere のライセンス キーを指定します。形式は 5 文字のグループを 連結したものです (XXXXX-XXXXX-XXXXX-XXXXX)。

#### network(任意)

システムのネットワークアドレスを指定します。

| bootproto=[dhcp       | ネットワーク設定を DHCP から取得するか手動で設定するかを指定します。                                                                   |
|-----------------------|----------------------------------------------------------------------------------------------------|
| device=               | ネットワーク カードの MAC アドレスを指定するか、vmnicNN 形式で vmnic0 の<br>ようにデバイス名を指定します。このオプションは、仮想スイッチのアップリンク<br>デバイスを参照します。 |
| ip=                   | インストールするマシンの IP アドレスを xxx.xxx.xxx 形式で設定しま<br>す。bootproto=static オプションを指定する場合に必要です。それ以外の場<br>合は無視されます。   |
| gateway=              | デフォルトのゲートウェイを IP アドレスで、xxx.xxx.xxx.形式で指定しま<br>す。bootproto=static オプションと同時に使用します。                        |
| nameserver=           | プライマリ ネーム サーバを IP アドレスとして指定します。<br>bootproto=static オプションと同時に使用します。DNS を使用しない場合は<br>このオプションは省略します。      |
|                       | nameserver オプションでは、2 つの IP アドレスを指定することもできます。<br>例:nameserver="10.126.87.104[,10.126.87.120]"            |
| netmask=              | インストールしたシステムのサブネット マスクを 255.xxx.xxx.xxx 形式で指定<br>します。bootproto=static オプションと同時に使用します。                   |
| hostname=             | インストールしたシステムのホスト名を指定します。                                                                                |
| vlanid= <i>vlanid</i> | システムの VLAN を指定します。bootproto=dhcp オプションまたは<br>bootproto=static オプションと同時に使用します。1~ 4096の整数を指定し<br>ます。      |
| addvmportgroup=(0 1)  | 仮想マシンで使用される仮想マシン ネットワークのポート グループを追加するか<br>どうかを指定します。デフォルト値は1です。                                         |

#### paranoid (任意)

警告メッセージでインストールが中断されます。このコマンドを省略した場合、警告メッセージが記録されます。

#### part または partition (任意)

追加の VMFS データストアをシステムに作成します。作成できるデータストアは、各ディスクにつき1つだけです。 install コマンドと同じディスクでは使用できません。ディスクごとに1つのパーティションしか指定できず、指 定するのは VMFS パーティションでなければなりません。

| datastore name     | パーティションのマウント先を指定します。                                                                                                    |
|--------------------|----------------------------------------------------------------------------------------------------|
| ondisk= orondrive= | パーティションを作成するディスクまたはドライブを指定します。                                                                                                    |
| firstdisk=         | 最初に検出された、対象となるディスクをパーティショニングします。デフォルト                                                                                                    |
| disk-type1,        | では、対象となるディスクは次の順序で設定されます。                                                                                                    |
| [disk-type2,]      | 1 ローカルに接続されたストレージ (local)                                                                                                    |
|                    | 2 ネットワーク ストレージ (remote)                                                                                                    |
|                    | 3 USB ディスク (usb)                                                                                                    |
|                    | 引数に添付されたコンマ区切りのリストを使用して、ディスクの順序を変更できま<br>す。フィルタリストを指定すると、デフォルト設定が上書きされます。ESX がイ<br>ンストールされた最初のディスクを指定するesx、モデルおよびベンダー情報、<br>VMkernel デバイス ドライバの名前など、フィルタを組み合わせて特定のディスク<br>を指定することができます。たとえば、モデル名が ST3120814A のディスク、お<br>よび通常のローカル ディスクではなく mptsas ドライバを使用するディスクを指<br>定する場合、引数はfirstdisk=ST3120814A,mptsas,local になります。<br>localesx は ESXi イメージを含むローカル ストレージに対して、remoteesx |

は ESXi イメージを含むリモート ストレージに対して使用できます。

#### reboot(任意)

スクリプトを使用したインストールが完了したあと、マシンを再起動します。

<--noeject> CD は、インストール後に取り外されません。

#### rootpw(必須)

システムの root パスワードを設定します。

- --iscrypted パスワードが暗号化されていることを示します。
- *password*パスワード値を指定します。

### アップグレード

ESXi をインストールまたはアップグレードするディスクを判断するには、install、upgrade、または installorupgrade コマンドが必要です。

| disk= ordrive=            | パーティショニングするディスクを指定します。コマンドdisk= <i>diskname で</i><br>は、 <i>diskname</i> に、ESXi でのディスク名またはディスク ファイルシステムのフル<br>パスを指定できます。例は以下のとおりです。                                                                                                    |
|---------------------------|----------------------------------------------------------------------------------------------------|
|                           | <ul> <li>ディスク名:disk=naa.6d09466044143600247aee55ca2a6405 また</li> <li>は</li> </ul>                                                                                                    |
|                           | <ul> <li>デバイスパス:disk=/vmfs/devices/disks/mpx.vmhba1:C0:T0:L0</li> </ul>                                                                                                    |
|                           | 使用できるディスク名形式については、 ディスク デバイス名を参照してください。                                                                                                    |
| firstdisk=<br>disk-type1, | 最初に検出された、対象となるディスクをパーティショニングします。デフォルト<br>では、対象となるディスクは次の順序で設定されます。                                                                                                    |
| [disk-type2,]             | 1 ローカルに接続されたストレージ (local)                                                                                                    |
|                           | 2 ネットワーク ストレージ (remote)                                                                                                    |
|                           | 3 USB ディスク (usb)                                                                                                    |
|                           | 引数に添付されたコンマ区切りのリストを使用して、ディスクの順序を変更できま<br>す。フィルタ リストを指定すると、デフォルト設定が上書きされます。ESX がイ<br>ンストールされた最初のディスクを指定する esx、モデルおよびベンダー情報、<br>VMkernel デバイス ドライバの名前など、フィルタを組み合わせて特定のディスク<br>を指定することができます。たとえば、モデル名が ST3120814A のディスク、お<br>よび通常のローカル ディスクではなく mptsas ドライバを使用するディスクを指<br>定する場合、引数はfirstdisk=ST3120814A,mptsas,local になります。<br>localesx は ESXi イメージを含むローカル ストレージに対して、remoteesx<br>は ESXi イメージを含むリモート ストレージに対して使用できます。 |

#### %include または include (任意)

解析する別のインストール スクリプトを指定します。このコマンドはマルチライン コマンドと同様に処理されますが、1 つの引数だけを使用します。

filename 例: %include part.cfg

#### %pre(任意)

キックスタート構成が評価される前に実行するスクリプトを指定します。たとえば、含めるキックスタート ファイル 用にファイルを生成する際に使用できます。

--interpreter 使用するインタプリタを指定します。デフォルトは busybox です。

=[python|busybox]

#### %post(任意)

--interpreter

パッケージのインストールが完了したあとに、指定したスクリプトを実行します。複数の %post セクションを指定 した場合は、インストール スクリプト内に出現する順序で実行されます。

使用するインタプリタを指定します。デフォルトは busybox です。

| =[python busybox] |                                                                            |
|-------------------|----------------------------------------------------------------------------|
| timeout=secs      | スクリプト実行時のタイムアウトを指定します。タイムアウトになったときにスク<br>リプトが終了していなかった場合、スクリプトは強制的に停止されます。 |
| ignorefailure     | true を指定した場合、%post スクリプトがエラーで停止しても、インストールは                                 |
| =[true false]     | 正常に終了したと見なされます。                                                            |

#### %firstboot

最初の起動中にのみ実行する init スクリプトを作成します。このスクリプトは、次回以降の起動では無効になりま す。複数の %firstboot セクションを指定した場合は、キックスタート ファイル内に出現する順序で実行されま す。

**注**: %firstboot スクリプトのセマンティックの確認は、システムが最初に起動するまで実行できません。 %firstboot スクリプトに、インストールが完了したあとでなければ分からない、深刻なエラーが含まれている場 合があります。

重要: ESXi ホスト上でセキュア ブートが有効になっていると、%firstboot スクリプトは実行されません。

--interpreter

使用するインタプリタを指定します。デフォルトは busybox です。

=[python|busybox]

**注**: %firstboot スクリプトのセマンティックの確認は、システムが最初に起動するまで実行できません。スク リプトにエラーが含まれていても、インストールが完了するまで検出されません。

# ディスク デバイス名

インストール スクリプトのコマンド install、upgrade、および installorupgrade では、ディスク デバ イス名を指定する必要があります。

### 表 3-8. ディスク デバイス名

| フォーマット | 例                                                              | 説明               |
|--------|----------------------------------------------------------------|------------------|
| ΝΑΑ    | naa.6d09466044143600247aee55ca2a6405                           | SCSI INQUIRY 識別子 |
| EUI    | eui.3966623838646463                                           | SCSI INQUIRY 識別子 |
| T10    | t10.San Disk 00 Cruzer_Blade 000000004 C5300<br>01171118101244 | SCSI INQUIRY 識別子 |

#### 表 3-8. ディスク デバイス名 (続き)

| フォーマット | 69]                 | 説明                |
|--------|---------------------|-------------------|
| VML    | vml.00025261        | レガシー VMkernel 識別子 |
| MPX    | mpx.vmhba0:C0:T0:L0 | パスベースの識別子         |

ストレージ デバイス名の詳細については、『vSphere Storage』ドキュメントの「ストレージ デバイスの名前と識別子」を参照してください。

### ストレージ デバイスの名前と識別子

ESXi 環境では、各ストレージ デバイスは複数の名前で識別されます。

#### デバイス識別子

ストレージのタイプによって、ESXi ホストは異なるアルゴリズムと規則を使用して、ストレージ デバイスごとに識別子を生成します。

### ストレージにより提供される識別子

ESXi ホストは、ターゲット ストレージ デバイスからデバイス名を照会します。返されたメタデータから、ホストはデバイスの一意の識別子を抽出または生成します。識別子は特定のストレージ標準に基づいており、すべてのホストで一意かつ永続的なもので、次のいずれかの形式をとります。

- naa.*xxx*
- eui.xxx
- t10.*xxx*

#### パスペースの識別子

デバイスが識別子を提供しない場合、ホストは mpx を生成します。*path* の名前。ここで *path* はたとえば mpx.vmhba1:C0:T1:L3 のようなデバイスの最初のパスを表します。この識別子は、ストレージに提供され る識別子と同じように使用できます。

mpx.*path* 識別子は、パス名が一意であることを前提に、ローカル デバイス向けに作成されます。ただし、この識別子は一意でも永続的でもないため、システムを再起動した後に毎回変わる可能性があります。

通常、デバイスへのパスの形式は次の通りです。

vmhbaAdapter:CChannel:TTarget:LLUN

- vmhbaAdapterはストレージアダプタの名前です。この名前は、仮想マシンで使用される SCSI コント ローラではなく、ホストの物理アダプタを表します。
- CChannel はストレージ チャネルの番号です。

ソフトウェア iSCSI アダプタと依存型ハードウェア アダプタは、チャネル番号を使用して、同じターゲットへの複数のパスを表示します。

Trarget はターゲットの番号です。ターゲットの番号はホストによって決定されますが、ホストに表示されるターゲットのマッピングが変わると、番号も変わることがあります。複数のホストが共有しているターゲットは、同じターゲット番号を持たないことがあります。

■ LLUNは、ターゲット内のLUNの場所を表す、LUNの番号です。LUN番号は、ストレージシステムに よって提供されます。ターゲットに1つのLUNしかない場合、LUN番号は常にゼロ(0)になります。

たとえば vmhba1:C0:T3:L1 は、ストレージ アダプタ vmhba1 とチャネル O を介してアクセスするターゲ ット 3 上の LUN1 を表します。

#### レガシー識別子

device-provided identifiers または mpx.*path* 識別子の他に、ESXi は各デバイスの代替のレガシー名も生成します。識別子の形式は次のとおりです。

vml.number

レガシー識別子には、デバイスに一意の一連の数字が含まれており、識別子は、SCSI INQUIRY コマンドで取 得されたメタデータから部分的に取得することができます。SCSI INQUIRY 識別子を提供しない非ローカル デ バイスの場合は vml.*number* 識別子が唯一の使用可能な一意の識別子として使用されます。

#### 例: vSphere CLI でデバイス名を表示

esxcli storage core device list コマンドを使用すると、vSphere CLI にすべてのデバイス名を表示 できます。出力例は次のとおりです。

```
# esxcli storage core device list
naa.XXX
Display Name: DGC Fibre Channel Disk(naa.XXX)
...
Other UIDs: vml.000XXX
mpx.vmhbal:C0:T0:L0
Display Name: Local VMware Disk (mpx.vmhba1:C0:T0:L0)
...
Other UIDs: vml.00000000XYZ
```

### boot.cfg ファイルについて

ブート ローダ構成ファイル boot.cfg は、mboot.c32 または mboot.efi ブート ローダが ESXi のインスト ールで使用するカーネル、カーネル オプション、およびブート モジュールを指定します。

boot.cfg ファイルは ESXi のインストーラで提供されます。boot.cfg ファイルの kernelopt 行を変更して、 インストール スクリプトの場所を指定したり、ほかのブート オプションを渡したりすることができます。

boot.cfg ファイルの構文は次のとおりです。

```
# boot.cfg -- mboot configuration file
#
# Any line preceded with '#' is a comment.
title=STRING
prefix=DIRPATH
kernel=FILEPATH
kernelopt=STRING
modules=FILEPATH1 --- FILEPATH2... --- FILEPATHn
# Any other line must remain unchanged.
```

#### boot.cfg に記述されるコマンドがブート ローダーを構成します。

#### 表 3-9. boot.cfg に記述されるコマンド

| <b>メイヤ</b> に                          | 説明                                                                                                  |
|---------------------------------------|----------------------------------------------------------------------------------------------------|
| title=STRING                          | ブート ローダーのタイトルを STRING に設定します。                                                                       |
| prefix= <i>STRING</i>                 | (オプション)kernel= コマンドおよび modules= コマンド内の「/」<br>または http:// で始まらないすべての FILEPATHの前に<br>DIRPATH/ を追加します。 |
| kernel=FILEPATH                       | カーネル バスを FILEPATH に設定します。                                                                           |
| kernelopt=STRING                      | カーネル ブート オプションに STRING を追加します。                                                                      |
| modules=FILEPATH1 FILEPATH2 FILEPATHn | 読み込むモジュールを 3 つのハイフン () で区切ってリストしま<br>す。                                                             |

カスタムのインストールまたはアップグレードスクリプトを含む、インストーラ ISO イメージの作成および #unique\_12 を参照してください。

# スクリプトを使用した、CD または DVD からの ESXi のインストールまたはア ップグレード

インストールまたはアップグレードのオプションを指定するスクリプトを使用して、CD-ROM または DVD-ROM ドライブから ESXi をインストールまたはアップグレードすることができます。

ホスト起動時に起動オプションを入力して、インストール スクリプトまたはアップグレード スクリプトを起動できます。インストール スクリプトが含まれているインストーラ ISO イメージを作成することもできます。インストーラ ISO イメージを使用すると、インストーラ ISO イメージを起動するときに、スクリプトを使用した無人インストールを実行できます。 カスタムのインストールまたはアップグレードスクリプトを含む、インストーラ ISO イメージの作成 を参照してください。

#### 前提条件

スクリプトを使用したインストールまたはアップグレードを実行する前に、次の前提条件を満たしているかどうかを 確認します。

- インストールまたはアップグレードを実行するシステムがハードウェア要件を満たしていること。ESXiのハードウェア要件を参照してください。
- インストール CD または DVD に ESXi インストーラ ISO があること。ESXi インストーラ ISO イメージの ダウンロードおよび CD or DVD への書き込み を参照してください。
- デフォルトのインストール/アップグレード スクリプト (ks.cfg) またはカスタムのインストール/アップグレード スクリプトがシステムにアクセスできること。インストール スクリプトおよびアップグレード スクリプトについて を参照してください。
- スクリプトを使用したインストールまたはアップグレードを実行するための起動コマンドを選択済みであること。
   インストール スクリプトまたはアップグレード スクリプトを開始するための起動オプションの入力 を参照してください。
   起動コマンドの完全なリストについては、
   起動オプション を参照してください。

#### 手順

- 1 ローカルの CD-ROM または DVD-ROM ドライブから ESXi のインストーラを起動します。
- 2 ESXi インストーラのウィンドウが表示されたら、Shift + O を押して起動オプションを編集します。

| Loading ESXi in                                                  | staller                                     |
|------------------------------------------------------------------|---------------------------------------------|
|                                                                  |                                             |
|                                                                  |                                             |
|                                                                  |                                             |
|                                                                  |                                             |
|                                                                  |                                             |
|                                                                  |                                             |
| <pre><enter: boot=""> Automatic boot in 3 seconds</enter:></pre> | < <mark>SHIFT+O</mark> : Edit boot options> |

3 デフォルトのインストール/アップグレード スクリプト、または作成したインストール/アップグレード スクリ プト ファイルを呼び出す起動オプションを入力します。

起動オプションの形式は ks= です。

**4** [Enter] を押します。

#### 結果

指定したオプションを使用して、インストール、アップグレード、または移行が実行されます。

# スクリプトを使用した、USB フラッシュ ドライブからの ESXi のインストール またはアップグレード

インストールまたはアップグレードのオプションを指定するスクリプトを使用して、USB フラッシュ ドライブから ESXi をインストールまたはアップグレードすることができます。

サポートされている起動オプションは 起動オプション に記載されています。

#### 前提条件

スクリプトを使用したインストールまたはアップグレードを実行する前に、次の前提条件を満たしているかどうかを 確認します。

- ESXiのインストールまたはアップグレードを実行するシステムが、インストールまたはアップグレード用のハ ードウェア要件を満たしていること。ESXiのハードウェア要件を参照してください。
- 起動可能な USB フラッシュ ドライブに ESXi インストーラ ISO があること。USB フラッシュ ドライブのフ ォーマットによる ESXi インストールまたはアップグレードの起動 を参照してください。
- デフォルトのインストール/アップグレード スクリプト (ks.cfg) またはカスタムのインストール/アップグレード スクリプトがシステムにアクセスできること。インストール スクリプトおよびアップグレード スクリプトについて を参照してください。

スクリプトを使用したインストール、アップグレード、または移行を実行するための起動オプションを選択済みであること。
 インストール スクリプトまたはアップグレード スクリプトを開始するための起動オプションの入力を参照してください。

手順

- 1 USB フラッシュ ドライブから ESXi のインストーラを起動します。
- 2 ESXi インストーラのウィンドウが表示されたら、Shift + O を押して起動オプションを編集します。

| Loading E                                             | SXi installer                                               |
|-------------------------------------------------------|-------------------------------------------------------------|
|                                                       |                                                             |
|                                                       |                                                             |
|                                                       |                                                             |
|                                                       |                                                             |
|                                                       |                                                             |
| < <u>ENTER</u> : Boot><br>Automatic boot in 3 seconds | <pre><shift+0: boot="" edit="" options=""></shift+0:></pre> |

3 デフォルトのインストール/アップグレード スクリプト、または作成したインストール/アップグレード スクリ プト ファイルを呼び出す起動オプションを入力します。

起動オプションの形式は ks= です。

**4** [Enter] を押します。

結果

指定したオプションを使用して、インストール、アップグレード、または移行が実行されます。

# インストーラのネットワーク ブートによる、スクリプトを使用した ESXi のイン ストールまたはアップグレード

ESXi 7.0 には、ネットワーク経由でインストーラを起動するための、およびインストール スクリプトまたはアップ グレード スクリプトを使用するためのオプションが数多くあります。

- ネットワーク インフラストラクチャの設定については、#unique\_12 を参照してください。
- インストール スクリプトの作成および配置については、インストール スクリプトおよびアップグレード スクリ プトについて を参照してください。
- ESXiのインストーラをネットワーク ブートしインストール スクリプトを使用する具体的な手順については、次のトピックを参照してください。
  - ネイティブ UEFI HTTP を使用した ESXi インストーラの起動
  - iPXE および HTTP を使用した ESXi インストーラの起動
  - PXE および TFTP を使用した ESXi インストーラの起動
- vSphere Auto Deploy を使用して PXE ブートによるスクリプトを使用したアップグレードを実行する方法 については、4章 vSphere Auto Deploy を使用した、ホストの再プロビジョニング を参照してください。

# ネットワーク ブートのインストール プロセスの概要

ESXi ホストをネットワーク インターフェイスから起動できます。ネットワーク ブート プロセスは、ターゲット ホ ストがレガシー BIOS または UEFI ファームウェアのどちらを使用するか、およびブート プロセスが PXE TFTP、 iPXE HTTP、UEFI HTTP のどれを使用するかによって異なります。

ターゲット ホストを起動すると、ターゲット ホストは、環境内の異なるサーバと通信を行い、ネットワーク アダプ タ、ブート ローダー、カーネル、カーネルの IP アドレス、そして最後にインストール スクリプトを取得します。す べてのコンポーネントの準備が完了すると、次の図に示すようにインストールが開始します。

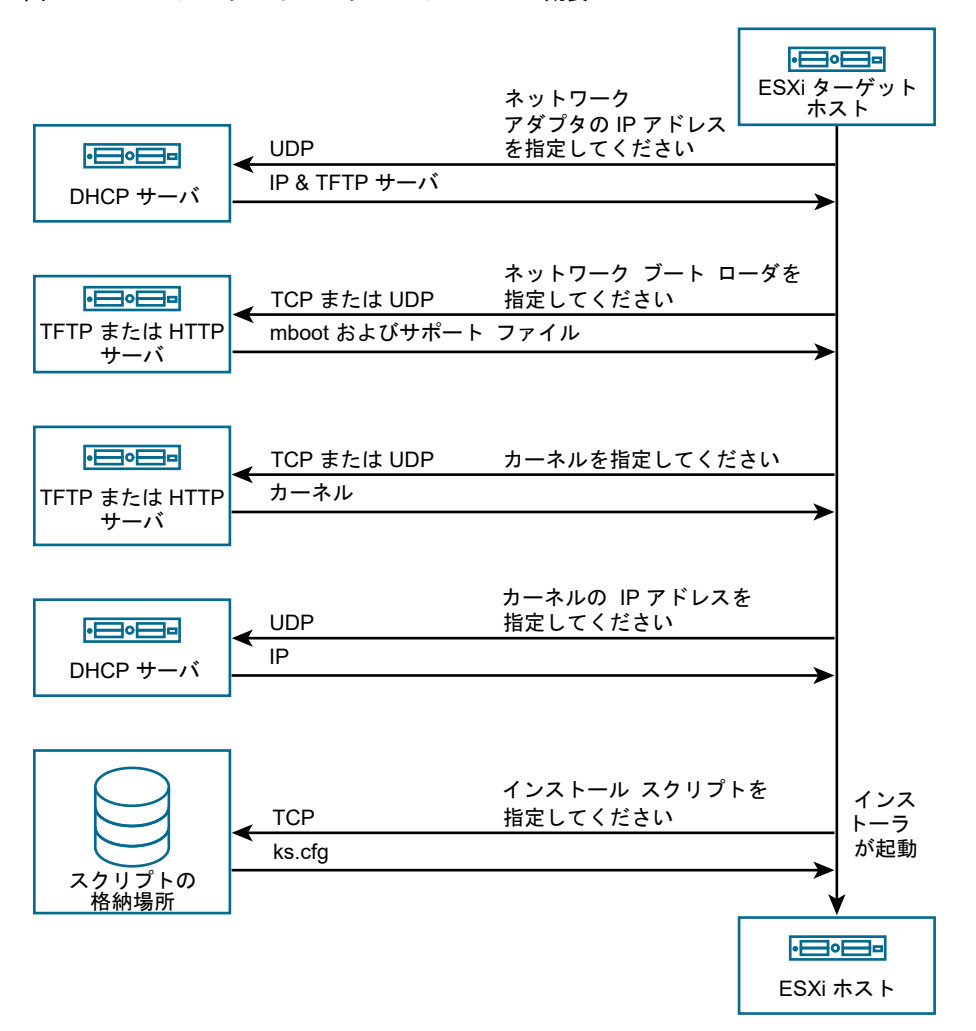

図 3-2. PXE ブートのインストール プロセスの概要

ESXi ホストと他のサーバ間のインタラクティブな作業は次のように行われます。

- 1 ユーザーがターゲットの ESXi ホストを起動します。
- 2 ターゲットの ESXi ホストが DHCP リクエストを送信します。
- 3 DHCP サーバは、IP アドレス情報、TFTP または HTTP サーバの場所、および初期ネットワーク ブートロー ダーのファイル名または URL を返します。

- 4 ESXi ホストが TFTP または HTTP サーバに接続し、DHCP サーバが指定したファイル名または URL を要求 します。
- 5 TFTP または HTTP サーバがネットワーク ブート ローダーを送信し、ESXi ホストがそれを実行します。初期 ブート ローダーは、サーバから追加のブート ローダー コンポーネントをロードする場合があります。
- 6 ブート ローダーは、TFTP または HTTP サーバ上の構成ファイルを検索し、構成ファイルで指定されたカーネ ルおよび他の ESXi コンポーネントをダウンロードし、ESXi ホストでカーネルを起動します。
- 7 インストーラは、インタラクティブに実行するか、構成ファイルで指定された kickstart スクリプトを使用して 実行します。

# PXE および TFTP を使用した ESXi インストーラの起動

TFTP サーバを使用して ESXi インストーラを PXE ブートすることができます。このプロセスは、UEFI を使用す るか、レガシー BIOS から起動するかによって多少異なります。ほとんどの環境には、UEFI ブートをサポートする ESXi ホストと、レガシーの BIOS のみをサポートするホストが含まれています。このトピックでは、両方のタイプ のホストにおける PXE ブートの前提条件と手順について説明します。

- レガシー BIOS マシンの場合、すべてのターゲット マシンに対して同じ pxelinux.0 の初期ブート ローダー を使用して複数の異なるバージョンの ESXi インストーラを起動することができますが、PXELINUX 構成ファ イルはターゲット マシンの MAC アドレスに応じて異なる場合があります。
- UEFI マシンの場合、すべてのターゲット マシンに対して同じ mboot.efi の初期ブート ローダーを使用して 複数の異なるバージョンの ESXi インストーラを起動することができますが、boot.cfg ファイルはターゲッ トマシンの MAC アドレスに応じて異なる場合があります。

#### 前提条件

環境が次の前提条件を満たしていることを確認します。

- VMware Web サイトからダウンロードした ESXi インストーラの ISO イメージ。
- 使用している ESXi のバージョンでサポートされるハードウェア構成を備えたターゲット ホスト。『VMware の互換性ガイド』を参照してください。
- ターゲット ESXi ホストに、PXE をサポートするネットワーク アダプタ。
- PXE ブート向けに構成できる DHCP サーバ。DHCP の構成例を参照してください。
- TFTP サーバ。
- TFTP トラフィックを許可するネットワーク セキュリティ ポリシー (UDP ポート 69)。
- レガシー BIOS の場合は、IPv4 ネットワークのみを使用できます。UEFI の PXE ブートの場合は、IPv4 また は IPv6 ネットワークを使用できます。
- (オプション) インストール スクリプト (キックスタート ファイル)。
- ほとんどの場合、ネイティブ VLAN を使用します。PXE ブートで使用する VLAN ID を指定する場合は、NIC が VLAN ID 仕様をサポートしていることを確認します。

レガシー BIOS システムの場合は、バージョン 3.86 の SYSLINUX パッケージを取得します。詳細については、『ネットワーク ブートの背景情報』を参照してください。

#### 手順

- 1 ESXi ホストでレガシー BIOS ファームウェアのみが実行されている場合は、PXELINUX を取得して、構成します。
  - a SYSLINUX バージョン 3.86 を取得し、解凍した pxelinux.0 ファイルを TFTP サーバの最上位の / tftpboot ディレクトリにコピーします。
  - b 次のコード モデルを使用して、PXELINUX 構成ファイルを作成します。

ESXi-7.x.x-XXXXXX は、ESXi インストーラ ファイルが含まれる TFTP サブディレクトリの名前で す。

```
DEFAULT install
NOHALT 1
LABEL install
KERNEL ESXi-7.x.x-XXXXX/mboot.c32
APPEND -c ESXi-7.x.x-XXXXX/boot.cfg
IPAPPEND 2
```

c PXELINUX ファイルを TFTP サーバの /tftpboot/pxelinux.cfg ディレクトリに保存します。フ ァイルには、すべてのホストがデフォルトでこのインストーラを起動するかを指定したファイル名を使用し ます。

| オプション     | 説明                                                                                                    |
|-----------|----------------------------------------------------------------------------------------------------|
| 同じインストーラ  | すべてのホストがデフォルトでこの ESXi インストーラを起動するには、ファイルに<br>default という名前を付けます。                                                                                          |
| 異なるインストーラ | このファイルを使用して起動するホストを限定するには、ファイル名にインストール先ホ<br>スト マシンの MAC アドレス (01- <i>mac_address_of_target_ESXi_host</i> ) を使用し<br>ます。たとえば 01-23-45-67-89-0a-bc のようになります。 |

2 ESXi ホストで UEFI ファームウェアが実行されている場合は、ESXi インストーラ ISO イメージから TFTP サ ーバ上の /tftpboot フォルダに efi/boot/bootx64.efi ファイルをコピーし、ファイル名を mboot.efi に変更します。7.0 Update 3 以降の場合は、efi/boot/crypto64.efi ファイルも / tftpboot フォルダにコピーします。

注: 通常、mboot.efiの新しいバージョンは、ESXiの前のバージョンを起動できますが、mboot.efiの 前のバージョンは、ESXiの新しいバージョンを起動できない場合があります。異なるホストを構成して異なる バージョンの ESXi インストーラを起動する場合は、最新バージョンの mboot.efi を使用します。

- 3 DHCP サーバを構成します。
- **4** TFTP サーバの最上位 /tftpboot ディレクトリの下にサブディレクトリを作成し、格納される ESXi のバー ジョンの名前を付けます。たとえば /tftpboot/ESXi-7.x.x-xxxxx のようになります。
- 5 ESXi インストーラ イメージのコンテンツを、新しく作成したディレクトリにコピーします。

- **6** boot.cfg ファイルを修正します。
  - a 次の行を追加します。

prefix=ESXi-7.x.x-xxxxxx

ESXi-7.x.x-xxxxxx は、TFTP サーバのルート ディレクトリに対して相対的なインストーラ ファイルの パス名です。

- b kernel= と modules= の行のファイル名がスラッシュ (/) で始まる場合は、このスラッシュを削除します。
- c kernelopt=の行に文字列 cdromBoot が含まれている場合は、その文字列のみを削除します。
- 7 (オプション) スクリプトを使用したインストールの場合は、boot.cfg ファイルの kernel コマンドの後の行に kernelopt オプションを追加して、インストール スクリプトの場所を指定します。

次のコードをモデルとして使用します。XXX.XXX.XXX.XXX には、インストール スクリプトが置かれたサーバの IP アドレスを指定します。esxi ksFiles は、ks.cfg ファイルが格納されているディレクトリです。

kernelopt=ks=http://XXX.XXX.XXX.XXX/esxi ksFiles/ks.cfg

8 ESXi ホストで UEFI ファームウェアが実行されている場合は、すべての UEFI ホストで同じインストーラを起 動するかどうかを指定します。

| オプション     | 説明                                                                                                    |
|-----------|----------------------------------------------------------------------------------------------------|
| 同じインストーラ  | /tftpboot/boot.cfg に boot.cfg ファイルをコピーまたはリンクします。                                                                                                    |
| 異なるインストーラ | <ul> <li>a /tftpbootのサブディレクトリを作成します。名前には、たとえば<br/>01-23-45-67-89-0a-bcのようにターゲットのホストマシンの MAC アドレス<br/>(01-mac_address_of_target_ESXi_host) を使用します。</li> <li>b このディレクトリ(たとえば /tftpboot/01-23-45-67-89-0a-bc/boot.cfg)<br/>に、ホストの boot.cfg ファイルをコピー(またはリンク)します。</li> </ul> |

# iPXE および HTTP を使用した ESXi インストーラの起動

iPXE を使用して、HTTP サーバから ESXi インストーラを起動できます。次のトピックでは、UEFI ブートをサポ ートする ESXi ホストと、レガシーの BIOS のみをサポートするホストの前提条件と手順について説明します。

- レガシー BIOS マシンの場合、すべてのターゲット マシンに対して同じ pxelinux.0 の初期ブート ローダー を使用して複数の異なるバージョンの ESXi インストーラを起動することができますが、PXELINUX 構成ファ イルはターゲット マシンの MAC アドレスに応じて異なる場合があります。
- UEFI マシンの場合、すべてのターゲット マシンに対して同じ mboot.efi の初期ブート ローダーを使用して 複数の異なるバージョンの ESXi インストーラを起動することができますが、boot.cfg ファイルはターゲッ トマシンの MAC アドレスに応じて異なる場合があります。

#### 前提条件

使用する環境内に次のコンポーネントがあることを確認します。

■ VMware Web サイトからダウンロードした ESXi インストーラの ISO イメージ。

- 使用している ESXi のバージョンでサポートされるハードウェア構成を備えたターゲット ホスト。『VMware の互換性ガイド』を参照してください。
- ターゲット ESXi ホストに、PXE をサポートするネットワーク アダプタ。
- PXE ブート向けに構成できる DHCP サーバ。DHCP の構成例を参照してください。
- TFTP サーバ。
- TFTP トラフィックを許可するネットワーク セキュリティ ポリシー (UDP ポート 69)。
- レガシー BIOS の場合は、IPv4 ネットワークのみを使用できます。UEFI の PXE ブートの場合は、IPv4 また は IPv6 ネットワークを使用できます。
- (オプション) インストール スクリプト (キックスタート ファイル)。
- ほとんどの場合、ネイティブ VLAN を使用します。PXE ブートで使用する VLAN ID を指定する場合は、NIC が VLAN ID 仕様をサポートしていることを確認します。

HTTP サーバを使用して PXE ブートを実行するために必要な次の前提条件を、使用中の環境が満たしていることを 確認します。

- インストール先の ESXi ホストから HTTP サーバにアクセスできることを確認します。
- ESXi ホストでレガシー BIOS ファームウェアのみが実行されている場合は、SYSLINUX パッケージのバージョン 3.86 を取得します。詳細については、『ネットワーク ブートの背景情報』を参照してください。

#### 手順

- 1 iPXE を取得して構成します。
  - a iPXE ソース コードを取得します。
  - b iPXE のダウンロード ページで、ビルド手順を実行します。ただし、次のいずれかのコマンドを実行してく ださい。
    - ESXiホストでレガシー BIOS ファームウェアのみが実行されている場合は、make bin/ undionly.kpxe を実行します。
    - ESXiホストで UEFI ファームウェアが実行されている場合は、make bin-x86\_64-efi/ snponly.efi を実行します。
  - c undionly.kpxe ファイルまたは snponly.efi ファイルを TFTP サーバの /tftpboot ディレク トリにコピーします。

- 2 ESXi ホストでレガシー BIOS ファームウェアのみが実行されている場合は、PXELINUX を取得して、構成します。
  - a SYSLINUX バージョン 3.86 を取得し、解凍した pxelinux.0 ファイルを TFTP サーバの / tftpboot ディレクトリにコピーします。
  - b 次のコード モデルを使用して、PXELINUX 構成ファイルを作成します。

ESXi-7.x.x-XXXXXX は、ESXi インストーラ ファイルが含まれる TFTP サブディレクトリの名前で す。

```
DEFAULT install
NOHALT 1
LABEL install
KERNEL ESXi-7.x.x-XXXXX/mboot.c32
APPEND -c ESXi-7.x.x-XXXXX/boot.cfg
IPAPPEND 2
```

c PXELINUX ファイルを TFTP サーバの /tftpboot/pxelinux.cfg ディレクトリに保存します。

すべてのホストがこのインストーラをデフォルトで起動するかどうかは、ファイル名によって決まります。

| オプション     | 説明                                                                                                    |
|-----------|----------------------------------------------------------------------------------------------------|
| 同じインストーラ  | すべてのホストがデフォルトでこの ESXi インストーラを起動するには、ファイルに<br>default という名前を付けます。                                                                                               |
| 異なるインストーラ | 特定のホストのみがこのファイルを起動する必要がある場合は、ファイルにターゲット ホ<br>スト マシンの MAC アドレスを含む名前を付けます (01-<br><i>mac_address_of_target_ESXi_host</i> )。たとえば、01-23-45-67-89-0a-bc と<br>指定します。 |

3 ESXi ホストで UEFI ファームウェアが実行されている場合は、ESXi インストーラ ISO イメージから TFTP サ ーバ上の /tftpboot フォルダに efi/boot/bootx64.efi ファイルをコピーし、ファイル名を mboot.efi に変更します。

注: 通常、mboot.efiの新しいバージョンは、ESXiの前のバージョンを起動できますが、mboot.efiの 前のバージョンは、ESXiの新しいバージョンを起動できない場合があります。異なるホストを構成して異なる バージョンの ESXi インストーラを起動する場合は、最新バージョンの mboot.efi を使用します。

- 4 DHCP サーバを構成します。
- 5 HTTP サーバに保持される ESXi のバージョンと同じ名前のディレクトリを、HTTP サーバに作成します。た とえば、/var/www/html/ESXi-7.x.x-XXXXXX ディレクトリを作成します。
- 6 ESXi インストーラ イメージのコンテンツを、新しく作成したディレクトリにコピーします。

- **7** boot.cfg ファイルを修正します。
  - a 次の行を追加します。

prefix=http://XXX.XXX.XXX.XXX/ESXi-7.x.x-XXXXXX

http://xxx.xxx.xxx/ESXi-7.x.x-xxxxxx は HTTP サーバのインストーラ ファイルの場所で す。

- b kernel= と modules= の行のファイル名がスラッシュ (/) で始まる場合は、このスラッシュを削除します。
- c kernelopt=の行に文字列 cdromBoot が含まれている場合は、その文字列のみを削除します。
- 8 (オプション) スクリプトを使用したインストールの場合は、boot.cfg ファイルの kernel コマンドの後の行に kernelopt オプションを追加して、インストール スクリプトの場所を指定します。

次のコードをモデルとして使用します。XXX.XXX.XXX.XXX には、インストール スクリプトが置かれたサーバの IP アドレスを指定します。esxi ksFiles は、ks.cfg ファイルが格納されているディレクトリです。

kernelopt=ks=http://XXX.XXX.XXX.XXX/esxi ksFiles/ks.cfg

9 ESXi ホストで UEFI ファームウェアが実行されている場合は、すべての UEFI ホストで同じインストーラを起 動するかどうかを指定します。

| オプション     | 説明                                                                                                    |
|-----------|----------------------------------------------------------------------------------------------------|
| 同じインストーラ  | /tftpboot/boot.cfg に boot.cfg ファイルをコピーまたはリンクします。                                                                                                    |
| 異なるインストーラ | <ul> <li>a /tftpbootのサブディレクトリを作成します。名前には、たとえば<br/>01-23-45-67-89-0a-bcのようにターゲットのホストマシンの MAC アドレス<br/>(01-mac_address_of_target_ESXi_host) を使用します。</li> <li>b このディレクトリ(たとえば /tftpboot/01-23-45-67-89-0a-bc/boot.cfg)<br/>に、ホストの boot.cfg ファイルをコピー(またはリンク)します。</li> </ul> |

# ネイティブ UEFI HTTP を使用した ESXi インストーラの起動

ESXi インストーラは、起動プロセスをサポートする追加のソフトウェアを使用せずに、HTTP サーバから直接起動 できます。

UEFI HTTP は、ESXi インストーラの複数のバージョンの起動をサポートしています。すべてのターゲット マシン に同じ初期ブート ローダー mboot.efi を使用します。ただし、ターゲットマシンの MAC アドレスによっては、 異なる boot.cfg ファイルが使用される場合があります。

注: 起動プロセスで、IPv4 または IPv6 ネットワークを混在させないでください。IPv4 ネットワークまたは IPv6 ネットワークのいずれかを使用します。

#### 前提条件

使用する環境内に次のコンポーネントがあることを確認します。

- HTTP ブート機能をサポートする UEFI ファームウェアを搭載した ESXi ホスト。
- VMware Web サイトからダウンロードした ESXi インストーラの ISO イメージ。

- 使用している ESXi のバージョンでサポートされるハードウェア構成を備えたターゲット ホスト。『VMware の互換性ガイド』を参照してください。
- ターゲット ESXi ホスト上に、UEFI ネットワークをサポート可能なネットワーク アダプタ。
- UEFI HTTP 起動用に構成可能な DHCP サーバ。『DHCP の構成例』を参照してください
- (オプション) インストール スクリプト (キックスタート ファイル)。
- ほとんどの場合、ネイティブ VLAN を使用します。PXE ブートで使用する VLAN ID を指定する場合は、NIC が VLAN ID 仕様をサポートしていることを確認します。

#### 手順

1 ESXi インストーラの ISO イメージから HTTP サーバ上のディレクトリに efi/boot/bootx64.efi ファ イルをコピーし、ファイル名を mboot.efi に変更します。たとえば、http://www.example.com/ esxi/mboot.efi にコピーします。

**注**: 通常、mboot.efiの新しいバージョンは、ESXiの前のバージョンを起動できますが、mboot.efiの 前のバージョンは、ESXiの新しいバージョンを起動できない場合があります。異なるホストを構成して異なる バージョンの ESXi インストーラを起動する場合は、最新バージョンの mboot.efi を使用します。

- 2 DHCP サーバを構成します。
- **3** HTTP サーバに保持される ESXi のバージョンと同じ名前のディレクトリを、HTTP サーバに作成します。た とえば、http://www.example.com/esxi/ESXi-7.x.x-XXXXXX ディレクトリを作成します。
- **4** ESXi インストーラ イメージのコンテンツを、新しく作成したディレクトリにコピーします。
- **5** boot.cfg ファイルを修正します。
  - a 新しく作成されたディレクトリの URL を含む次の行を追加します。

prefix=http://www.example.com/esxi/ESXi-7.x.x-XXXXXX

- b kernel= と modules= の行のファイル名がスラッシュ (/) で始まる場合は、このスラッシュを削除します。
- c kernelopt=の行に文字列 cdromBoot が含まれている場合は、その文字列のみを削除します。
- 6 (オプション)スクリプトを使用したインストールの場合は、boot.cfg ファイルの kernel コマンドの後の行 に kernelopt オプションを追加して、インストール スクリプトの場所を指定します。

例:kernelopt=ks=http://www.example.com/esxi ksFiles/ks.cfg

7 (オプション) ESXi 7.0 Update 2 以降では、仮想マシンの構成パラメータ networkBootProtocol および networkBootUriを使用して、仮想マシンの起動元を指定できます。networkBootProtocol を設定すると、 起動プロトコルとして IPv4 または IPv6 が指定されます。たとえば、networkBootProtocol = httpv4 な ど。networkBootUriを指定すると、ESXi ブートローダー (bootx64.efi)の HTTP URL が指定されます。 たとえば、networkBootUri = http://192.168.30.6/esxi70uc1/efi/boot/bootx64.efi など。 8 すべての UEFI ホストが同じインストーラを起動するかどうかを指定します。

| オプション     | 説明                                                                                                    |
|-----------|----------------------------------------------------------------------------------------------------|
| 同じインストーラ  | boot.cfg ファイルを mboot.efi と同じディレクトリに追加します。例:http://<br>www.example.com/esxi/boot.cfg                                                                                         |
| 異なるインストーラ | a mboot.efi ファイルを含むディレクトリのサブディレクトリを作成します。ディレク<br>トリに、ターゲット ホスト マシンの MAC アドレス (01-<br><i>mac_address_of_target_ESXi_host</i> ) を名前として付けます。<br>01-23-45-67-89-0a-bc のようになります。 |
|           | b カスタム boot.cfg ファイルをディレクトリに追加します。http://<br>www.example.com/esxi/01-23-45-67-89-0a-bc/boot.cfg のようにな<br>ります。                                                               |

両方のインストーラ タイプを使用できます。HTTP サーバ上にカスタム boot.cfg ファイルがない ESXi ホ ストは、デフォルトの boot.cfg ファイルから起動します。

# ネットワーク ブートの背景情報

ネットワーク ブート プロセスを理解しておくと、トラブルシューティング時に役立ちます。

### TFTP サーバ

TFTP (Trivial File Transfer Protocol) は FTP サービスに似ており、通常は、システムのネットワーク起動 や、ルータなどのネットワーク デバイスへのファームウェアの読み込みにのみ使用します。TFTP は Linux および Windows で使用できます。

- ほとんどの Linux ディストリビューションには、tftp-hpa サーバのコピーが含まれています。サポートされているソリューションが必要な場合は、希望するベンダーからサポートされている TFTP サーバを購入してください。TFTP サーバは、VMware Marketplace にあるアプライアンス パッケージのいずれかで取得することもできます。
- TFTP サーバを Microsoft Windows ホストで実行する場合は、tftpd32 バージョン 2.11 以降を使用してく ださい。http://tftpd32.jounin.net/を参照してください。

## SYSLINUX と PXELINUX

レガシーの BIOS 環境で PXE を使用している場合は、さまざまな起動環境について理解する必要があります。

 SYSLINUX は、レガシー BIOS ファームウェアを実行するマシン用のオープンソースの起動環境です。BIOS システムに対する ESXi ブート ローダー mboot.c32 は、SYSLINUX プラグインとして実行されます。ディ スク、ISO イメージ、ネットワークなどの複数の種類のメディアから起動するように SYSLINUX を構成できま す。SYSLINUX パッケージは、http://www.kernel.org/pub/linux/utils/boot/syslinux/ に格納されてい ます。  PXELINUX は、PXE 標準に従って TFTP サーバから起動するための SYSXLINUX 構成です。PXELINUX を使用して ESXi インストーラを起動する場合、pxelinux.0 バイナリ ファイル、mboot.c32、構成ファイ ル、カーネル、およびその他のファイルは TFTP で転送されます。

注: VMware では、SYSLINUX バージョン 3.86 で動作する mboot.c32 プラグインを作成し、そのバージョ ンでの PXE ブートのみをテストしています。他のバージョンは互換性がない場合があります。VMware vSphere Hypervisor 用のオープン ソース公開パッケージには、SYSLINUX バージョン 3.86 のバグ修正が含ま れています。

## iPXE

iPXE は、HTTP の実装を提供するオープン ソース ソフトウェアです。このソフトウェアを使用して初期起動を実 行できます。詳細については、『https://ipxe.org/』を参照してください。

VMware には、Auto Deploy の一部として iPXE のビルドが含まれています。このビルドのソース ツリーは VMware vCenter Server 用のオープン ソース公開パッケージで使用できます。

# UEFI PXE と UEFI HTTP

ほとんどの UEFI ファームウェアでは、TFTP サーバからの起動を許可する PXE をネイティブでサポートしていま す。ファームウェアは、UEFI システムに ESXi ブート ローダー mboot.efi を直接ロードできます。PXELINUX などの追加のソフトウェアは必要ありません。

ー部の UEFI ファームウェアはネイティブ UEFI HTTP の起動をサポートしています。この機能は、UEFI 仕様のバ ージョン 2.5 で導入されています。このファームウェアは、iPXE などの追加ソフトウェアを使用せずに、HTTP サ ーバから ESXi ブート ローダーをロードできます。

**注**: Apple Macintosh 製品は PXE ブートをサポートしていません。代わりに、Apple 固有のプロトコルを介し たネットワーク ブートがサポートされます。

# ネットワーク ブートの代替アプローチ

ネットワーク ブートの代わりに、異なるホスト上の異なるソフトウェアを起動することができます。例:

- MAC アドレスまたはその他の基準に応じて、異なるホストに異なる初期ブート ローダーのファイル名を提供するように DHCP サーバを構成する。DHCP サーバのドキュメントを参照してください。
- 初期ブート ローダーとして iPXE を使用する。iPXE 構成ファイルは、MAC アドレスまたはその他の基準に応じて次のブート ローダーを選択するように設定します。

# PXELINUX 構成ファイル

レガシー BIOS システムで ESXi インストーラを起動するには、PXELINUX 構成ファイルが必要となります。構成 ファイルには、ターゲット ESXi ホストの起動時に表示されるメニューが定義されています。

このセクションでは、PXELINUX 構成ファイルに関する全般的な情報を取り上げます。

構文の詳細については、SYSLINUX の Web サイト (http://www.syslinux.org/) を参照してください。

### 必要なファイル

PXE の構成ファイルには、次のファイルへのパスを含める必要があります。

- mboot.c32 はブート ローダです。
- boot.cfg はブート ローダ構成ファイルです。

『boot.cfg ファイルについて』を参照してください

#### PXE 構成ファイルのファイル名

PXE 構成ファイルのファイル名には、次のいずれかのオプションを選択します。

- 01-mac address of target ESXi host。例: 01-23-45-67-89-0a-bc
- ターゲット ESXi ホストの IP アドレスの 16 進表記。
- default

初期起動ファイル pxelinux.0 は、次の順序で PXE 構成ファイルのロードを試行します。

- 1 ARP タイプ コード (イーサネットは O1) をプリフィックスとする、ターゲット ESXi ホストの MAC アドレ スが試されます。
- 2 これに失敗した場合は、ターゲット ESXi システムの IP アドレスの 16 進表記が試されます。
- 3 最後に、default というファイルのロードが試されます。

#### PXE の構成ファイルの場所

ファイルを TFTP サーバの /tftpboot/pxelinux.cfg/ に保存します。

たとえば、このファイルは TFTP サーバの /tftpboot/pxelinux.cfg/01-00-21-5a-ce-40-f6 に保存 できます。ターゲット ESXi ホストのネットワーク アダプタの MAC アドレスは 00-21-5a-ce-40-f6 です。

## DHCP の構成例

ESXi インストーラをネットワーク ブートするには、DHCP サーバが TFTP または HTTP サーバのアドレスと初期 ブート ローダーのファイル名を ESXi ホストに送信する必要があります。

ターゲット マシンは初めて起動するときに、ネットワーク全体にパケットをブロードキャストして、起動に必要な情報を要求します。DHCP サーバがこれに応答します。DHCP サーバは、ターゲット マシンの起動が許可されているかどうかと、初期ブート ローダーのバイナリの場所を判断できる必要があります。PXE ブートの場合、場所は TFTP サーバ上のファイルです。UEFI HTTP ブートの場合、場所は URL です。

注意: ネットワークにすでに DHCP サーバがある場合は、2 台目の DHCP サーバを設定しないでください。複数 の DHCP サーバが DHCP 要求に応答すると、マシンが不正な、または競合する IP アドレスを取得するか、正しい 起動情報を受け取れない可能性があります。DHCP サーバを設定する前に、ネットワーク管理者に確認してくださ い。DHCP の構成についてサポートが必要な場合は、DHCP サーバのベンダーに問い合わせてください。

使用できる DHCP サーバは多数あります。次の例は、ISC DHCP サーバの場合です。Microsoft Windows 用の DHCP バージョンを使用している場合は、DHCP サーバのドキュメントを参照して、next-server 引数と filename 引数をターゲット マシンに渡す方法を確認してください。

### IPv4 で PXE および TFTP を使用した起動の例

この例では、IPv4 アドレスが xxx.xxx.xxx の TFTP サーバを使用して ESXi を PXE ブートするように ISC DHCP サーバを構成する方法を示しています。

```
#
# ISC DHCP server configuration file snippet. This is not a complete
# configuration file; see the ISC server documentation for details on
# how to configure the DHCP server.
allow booting;
allow bootp;
option client-system-arch code 93 = unsigned integer 16;
class "pxeclients" {
  match if substring(option vendor-class-identifier, 0, 9) = "PXEClient";
  next-server xxx.xxx.xxx;
  if option client-system-arch = 00:07 or option client-system-arch = 00:09 {
     filename = "mboot.efi";
  } else {
     filename = "pxelinux.0";
   }
}
```

マシンが PXE ブートを行うときには、DHCP サーバが IP アドレスと TFTP サーバの pxelinux.0 または mboot.efi バイナリ ファイルの場所を示します。

### IPv6 で PXE および TFTP を使用した起動の例

この例では、IPv6 アドレスが xxxx:xxxx:xxxx:xxxx の TFTP サーバを使用して ESXi を PXE ブートする ように ISC DHCPv6 サーバを構成する方法を示しています。

```
#
#
ISC DHCPv6 server configuration file snippet. This is not a complete
# configuration file; see the ISC server documentation for details on
# how to configure the DHCP server.
#
allow booting;
allow bootp;
option dhcp6.bootfile-url code 59 = string;
option dhcp6.bootfile-url "tftp://[xxxx:xxxx:xxxx::xxxx]/mboot.efi";
```

マシンが PXE ブートを行うときには、DHCP サーバが IP アドレスと TFTP サーバの mboot.efi バイナリ ファ イルの場所を示します。

### IPv4 で iPXE および HTTP を使用した起動の例

この例では、IPv4 アドレスが xxx.xxx.xxx の TFTP サーバから iPXE をロードすることによって ESXi を起動するように ISC DHCP サーバを構成する方法を示しています。

```
#
# ISC DHCP server configuration file snippet. This is not a complete
# configuration file; see the ISC server documentation for details on
# how to configure the DHCP server.
```

```
#
allow booting;
allow bootp;
option client-system-arch code 93 = unsigned integer 16;
class "pxeclients" {
  match if substring(option vendor-class-identifier, 0, 9) = "PXEClient";
  next-server xxx.xxx.xxx.xxx;
   if option client-system-arch = 00:07 or option client-system-arch = 00:09 {
      if exists user-class and option user-class = "iPXE" {
         # Instruct iPXE to load mboot.efi as secondary bootloader
         filename = "mboot.efi";
      } else {
         # Load the snponly.efi configuration of iPXE as initial bootloader
         filename = "snponly.efi";
      }
   } else {
      if exists user-class and option user-class = "iPXE" {
         # Instruct iPXE to load pxelinux as secondary bootloader
         filename = "pxelinux.0";
      } else {
         \ensuremath{\#} Load the undionly configuration of iPXE as initial bootloader
         filename = "undionly.kpxe";
   }
}
```

マシンが PXE ブートを行うときには、DHCP サーバが IP アドレスと TFTP サーバの undionly.kpxe または snponly.efi バイナリ ファイルの場所を示します。レガシー BIOS の場合は、iPXE が次にロードするファイル を DHCP サーバに要求し、サーバはファイル名として pxelinux.0 を返します。UEFI の場合は、iPXE が DHCP サーバにロードする次のファイルを要求し、この時点でサーバはファイル名として mboot.efi を返しま す。いずれの場合でも、iPXE は常駐で、システムには HTTP の機能があります。そのため、システムは HTTP サーバから追加のファイルをロードできます。

## IPv6 で iPXE および HTTP を使用した起動の例

この例では、IPv6 アドレスが xxxx:xxxx:xxxx:xxxx:xxxx の TFTP サーバから iPXE をロードすることに よって ESXi を起動するように ISC DHCPv6 サーバを構成する方法を示しています。

```
#
#
ISC DHCPv6 server configuration file snippet. This is not a complete
# configuration file; see the ISC server documentation for details on
# how to configure the DHCP server.
#
allow booting;
allow bootp;
option dhcp6.bootfile-url code 59 = string;
if exists user-class and option user-class = "iPXE" {
    # Instruct iPXE to load mboot.efi as secondary bootloader
    option dhcp6.bootfile-url "tftp://[xxxx:xxxx:xxxx::xxxx]/mboot.efi";
} else {
    # Load the snponly.efi configuration of iPXE as initial bootloader
```

```
ESXi のアップグレード
```

```
option dhcp6.bootfile-url "tftp://[xxxx:xxxx:xxxx:xxxx]/snponly.efi";
}
```

マシンが PXE ブートを行うときには、DHCP サーバが IP アドレスと TFTP サーバの snponly.efi (iPXE) バ イナリ ファイルの場所を示します。iPXE が DHCP サーバにロードする次のファイルを要求し、この時点でサーバ はファイル名として mboot.efi を返します。iPXE は常駐で、システムには HTTP の機能があります。そのため、 システムは HTTP サーバから追加のファイルをロードできます。

## IPv4 で UEFI HTTP を使用した起動の例

この例では、Web サーバ www.example.com から IPv4 上のネイティブ UEFI HTTP を使用して ESXi を起動 するように ISC DHCP サーバを構成する方法を示しています。

```
#
# ISC DHCP server configuration file snippet. This is not a complete
# configuration file; see the ISC server documentation for details on
# how to configure the DHCP server.
#
allow booting;
allow bootp;
option client-system-arch code 93 = unsigned integer 16;
class "httpclients" {
    match if substring(option vendor-class-identifier, 0, 10) = "HTTPClient";
    option vendor-class-identifier "HTTPClient";
    if option client-system-arch = 00:10 {
        # x86_64 UEFI HTTP client
        filename = http://www.example.com/esxi/mboot.efi;
    }
}
```

# IPv6 で UEFI HTTP を使用した起動の例

この例では、Web サーバ www.example.com から IPv6 上のネイティブ UEFI HTTP を使用して ESXi を起動 するように ISC DHCPv6 サーバを構成する方法を示しています。

```
#
# ISC DHCPv6 server configuration file snippet. This is not a complete
# configuration file; see the ISC server documentation for details on
# how to configure the DHCP server.
#
allow booting;
allow bootp;
option dhcp6.bootfile-url code 59 = string;
option dhcp6.user-class code 15 = { integer 16, string };
option dhcp6.vendor-class code 16 = { integer 32, integer 16, string };
if option dhcp6.client-arch-type = 00:10 {
    # x86_64 HTTP clients
    option dhcp6.vendor-class 0 10 "HTTPClient";
```

}

option dhcp6.bootfile-url "http://www.example.com/esxi/mboot.efi";

# ESXCLI コマンドを使用した、ホストのアップグレード

ESXCLI を使用して、ESXi 6.5 ホストまたは ESXi 6.7 ホストをバージョン 7.0 にアップグレードし、ESXi 6.5、 ESXi 6.7、および ESXi 7.0 ホストに対してアップデートまたはパッチ適用を行うことができます。

vSphere 7.0 では、ESXi 7.0 ホストの更新またはパッチ適用に使用できる新しいソフトウェア配布物として、コンポーネント、基本イメージ、アドオンを提供します。ESXi でのコンポーネント、基本イメージ、アドオンの管理 については、ESXCLI Concepts and Examples を参照してください。

ESXCLI コマンドを使用するには、スタンドアローンの ESXCLI をインストールする必要があります。ESXCLI の インストールおよび使用については、次のドキュメントを参照してください。

- ESXCLI スタート ガイド
- ESXCLIのリファレンス

**注**: esxcli コマンド実行中に Ctrl+C を押下すると、コマンドライン インターフェイスは、メッセージを表示せずに新しいプロンプトになります。ただし、コマンドは完了するまで実行を続けます。

vSphere Auto Deploy で導入した ESXi ホストでは、tools VIB は、最初の Auto Deploy インストールで使用 するベース ブート イメージの一部である必要があります。tools VIB は後で別に追加できません。

# VIB、イメージ プロファイル、およびソフトウェア デポ

esxcli コマンドを使用して ESXi をアップグレードするには、VIB、イメージ プロファイル、およびソフトウェア デポについて理解している必要があります。

vSphere ドキュメント セット全体のインストール作業およびアップグレード作業の説明で、次の技術用語が使用されます。

#### VIB

VIB は、ESXi のソフトウェア パッケージです。VMware およびパートナーは、ESXi プラットフォームを拡 張するためのソリューション、ドライバ、CIM プロバイダ、およびアプリケーションをパッケージ化します。 VIB は、ソフトウェア デポで使用できます。VIB を使用して、ISO イメージを作成およびカスタマイズするほ か、VIB をホストに非同期でインストールすることにより、ESXi ホストをアップグレードできます。

#### イメージ プロファイル

イメージ プロファイルは VIB で構成され、ESXi イメージを定義します。イメージ プロファイルには常に基本 VIB が含まれますが、ほかの VIB が含まれる場合もあります。イメージ プロファイルは、vSphere ESXi Image Builder を使用して調査および定義します。

ソフトウェア デポ

ソフトウェア デポは、VIB とイメージ プロファイルの集合体です。ソフトウェア デポはファイルとフォルダの 階層であり、HTTP URL (オンラインのデポの場合) または ZIP ファイル (オフラインのデポの場合) を介 して使用できます。VMware および VMware のパートナーがデポを提供します。大規模な VMware 環境を 構築している企業では、内部にデポを作成し、vSphere Auto Deploy で ESXi ホストをプロビジョニング したり、ESXi インストール用に ISO をエクスポートする場合があります。

# VIB およびホストの許容レベルについて

各 VIB は、許容レベルとともにリリースされます。この許容レベルは変更することができません。ホストの許容レベルで、どの VIB をホストにインストールできるかが決まります。

許容レベルは、esxcli software vib install コマンドと esxcli software vib update コマンド を使用してインストールされた個々の VIB、vSphere Lifecycle Manager を使用してインストールされた VIB、 およびイメージ プロファイル内の VIB に適用されます。

ホスト上のすべての VIB の許容レベルが、ホストの許容レベル以上である必要があります。たとえば、ホストの許 容レベルが VMwareAccepted である場合は、許容レベルが VMwareCertified および VMwareAccepted の VIB をインストールできますが、許容レベルが PartnerSupported または CommunitySupported の VIB はイ ンストールできません。許容レベルがホストの許容レベルよりも低くて限定的な VIB をインストールする場合は、 vSphere Client を使用するか、esxcli software acceptance コマンドを実行して、ホストの設定を変更 できます。

ホストにインストールしてイメージ プロファイルと共に使用できる VIB を指定したり、VIB に対して利用できるサポートのレベルを指定したりできるように、ホストの許容レベルを設定するのがベスト プラクティスです。たとえば、テスト環境のホストより限定的な許容レベルを本番環境のホストに設定できます。

VMware は、次の許容レベルをサポートしています。

#### VMwareCertified

VMwareCertified 許容レベルは、最も厳しい要件です。このレベルの VIB では、同じテクノロジーに対して VMware 内部で行われる品質保証テストと完全に同等な、詳細なテストが行われます。現在は、I/O Vendor Program (IOVP) プログラム ドライバのみがこのレベルで公開されています。この許容レベルの場合は、 VMware が VIB に対するサポート コールを受けます。

#### VMwareAccepted

この許容レベルの VIB では検証テストが行われますが、このテストはソフトウェアのすべての機能を完全にテ ストするものではありません。テストはパートナーが実行し、VMware がテスト結果を確認します。現在この レベルで公開されている VIB には、CIM プロバイダや PSA プラグインがあります。VMware は、この許容レ ベルの VIB に対するサポート コールを、パートナーのサポート組織に送ります。

#### PartnerSupported

PartnerSupported 許容レベルの VIB は、VMware が信頼するパートナーによって公開されます。そのパートナーがすべてのテストを実行します。VMware はテスト結果を確認しません。このレベルは、パートナーが VMware システム用に採用する、新しいテクノロジー、または主要ではないテクノロジーに使用されます。現 在は、標準以外のハードウェア ドライバを使用する、Infiniband、ATAoE、SSD などのドライバ VIB テクノ
ロジーがこのレベルにあります。VMware は、この許容レベルの VIB に対するサポート コールを、パートナ ーのサポート組織に送ります。

### CommunitySupported

CommunitySupported 許容レベルは、VMware パートナー プログラムに参加していない個人または企業が 作成した VIB に使用されます。このレベルの VIB に対しては VMware が承認したテスト プログラムが実行 されておらず、VMware のテクニカル サポートや VMware パートナーによるサポートを受けられません。

### 表 3-10. ホストへのインストールの要件となる VIB 許容レベル

| ホストの許容レベル              | VMwareCertified VIB | VMwareAccepted<br>VIB | PartnerSupported<br>VIB | CommunitySupporte<br>d VIB |
|------------------------|---------------------|-----------------------|-------------------------|----------------------------|
| VMwareCertified        | х                   |                       |                         |                            |
| VMwareAccepted         | x                   | x                     |                         |                            |
| PartnerSupported       | x                   | x                     | х                       |                            |
| CommunitySupporte<br>d | Х                   | Х                     | Х                       | Х                          |

### ホストの許容レベルとアップデートの許容レベルのマッチング

ホストの許容レベルを、インストールする VIB またはイメージ プロファイルの許容レベルと一致するように変更す ることができます。ホスト上のすべての VIB の許容レベルが、ホストの許容レベル以上である必要があります。

ここに記載されている手順を使用して、ホストの許容レベル、およびインストールする VIB またはイメージ プロフ ァイルの許容レベルを確認し、必要に応じてホストの許容レベルを変更します。

--server=<*server\_name*> を使用してターゲット サーバを指定すると、サーバはユーザー名とパスワードの入力 を促します。構成ファイルやセッション ファイルなど、他の接続オプションもサポートされています。接続オプショ ンのリストについては、ESXCLI スタート ガイドを参照するか、ESXCLI コマンド プロンプトで esxcli --help を実行します。

### 前提条件

ESXCLI をインストールします。ESXCLI スタート ガイドを参照してください。トラブルシューティングするに は、ESXi Shell で esxcli コマンドを実行します。

### 手順

1 VIB またはイメージ プロファイルの許容レベルを取得します。

| オプション                   | 説明                                                                                             |
|-------------------------|------------------------------------------------------------------------------------------------|
| すべての VIB に関する情報をリストします。 | esxcliserver=< <i>server_name</i> > software sources vib list<br>depot=< <i>depot_URL</i> >    |
| 指定した VIB に関する情報をリストします。 | esxcliserver=< <i>server_name&gt;</i> software sources vib list<br>viburl=< <i>vib_URL&gt;</i> |

| オプション                             | 説明                                                                                                 |  |  |
|-----------------------------------|----------------------------------------------------------------------------------------------------|--|--|
| すべてのイメージ プロファイルに関する情報<br>をリストします。 | esxcliserver=< <i>server_name&gt;</i> software sources profile<br>listdepot=< <i>depot_URL&gt;</i> |  |  |
| 指定したイメージ プロファイルに関する情報<br>をリストします。 | <pre>esxcliserver</pre> software sources profile getdepot depot_URL>profile                        |  |  |

2 ホストの許容レベルを取得します。

esxcli --server=<server name> software acceptance get

(オプション) VIB の許容レベルがホストの許容レベルよりも厳格な場合は、ホストの許容レベルを変更します。

esxcli --server -server name> software acceptance set --level=<acceptance level>

*acceptance\_level*には、VMwareCertified、VMwareAccepted、PartnerSupported、または CommunitySupported を指定できます。*acceptance\_level*の値では、大文字と小文字が区別されます。

注: esxcli software vibまたは esxcli software profile コマンドの--force オプションを 使用すると、許容レベルがホストより低い VIB またはイメージ プロファイルを追加することができます。その 場合、警告が表示されます。設定の整合性がなくなったため、ホスト上で VIB のインストール、VIB の削除、 およびその他の特定の操作を実行すると、警告が繰り返し表示されます。

# 更新するためにホストをメンテナンス モードにする必要があるか、 再起動する必 要があるかの確認

ライブ インストールでインストール可能な VIB の場合、ホストの再起動は不要ですが、ホストをメンテナンス モードにすることが必要な場合があります。その他の VIB およびプロファイルの場合は、インストールまたは更新後にホストの再起動が必要な場合があります。

--server=<server\_name> を使用してターゲット サーバを指定すると、サーバはユーザー名とパスワードの入力 を促します。構成ファイルやセッション ファイルなど、他の接続オプションもサポートされています。接続オプショ ンのリストについては、ESXCLI スタート ガイドを参照するか、ESXCLI コマンド プロンプトで esxcli --help を実行します。

### 前提条件

ESXCLI をインストールします。ESXCLI スタート ガイドを参照してください。トラブルシューティングするに は、ESXi Shell で esxcli コマンドを実行します。 手順

1 VIB またはイメージ プロファイルをインストールする場合に、ホストをメンテナンス モードにする必要がある か、またインストールまたは更新後にホストを再起動する必要があるかを確認します。

次のいずれかのコマンドを実行します。

| オプション              |                                                                                                    |  |  |
|--------------------|----------------------------------------------------------------------------------------------------|--|--|
| VIB の確認            | esxcliserver=< <i>server_name&gt;</i> software sources vib get -v<br><absolute_path_to_vib></absolute_path_to_vib> |  |  |
|                    |                                                                                                    |  |  |
| デボ内の VIB の確認       | esxcliserver=< <i>server_name&gt;</i> software sources vib get<br>depot=< <i>depot_name&gt;</i>                    |  |  |
|                    |                                                                                                    |  |  |
| デボ内のイメージ プロファイルの確認 | esxcliserver=< <i>server_name&gt;</i> software sources profile<br>getdepot=< <i>depot_name&gt;</i>                 |  |  |
|                    |                                                                                                    |  |  |

2 戻り値を確認します。

VIB メタデータから読み取られる戻り値は、VIB またはイメージ プロファイルをインストールする前にホスト がメンテナンス モードになっている必要があるかどうか、および VIB またはプロファイルのインストールでホ ストを再起動する必要があるかどうかを示します。

注: vSphere Lifecycle Manager は、内部の ESXi ソフトウェア スキャン API を使用して、メンテナンス モードが必要かどうかを判断します。VIB をライブ システムにインストールする際に、Live-Install-Allowed の値が false に設定されている場合、vSphere Lifecycle Manager は、インストール結果に従っ てホストを再起動します。VIB をライブ システムから削除する際に、Live-Remove-Allowed の値が false に設定されている場合、vSphere Lifecycle Manager は、その削除結果に従ってホストを再起動します。い ずれの場合も、修正が開始されると、vSphere Lifecycle Manager が自動的にホストをメンテナンス モード に移行します。

### 次のステップ

必要に応じ、ホストをメンテナンス モードにします。ホストをメンテナンス モードに切り替えるを参照してくださ い。ホストの再起動が必要で、そのホストが vSphere HA クラスタに属している場合は、インストールまたは更新 の前にホストをクラスタから削除するか、クラスタで HA を無効にします。また、ホストをメンテナンス モードに 移行すると、アップグレード中の起動ディスクのアクティビティが最小限に抑えられます。

### ホストをメンテナンス モードに切り替える

ライブ インストールを使用するインストールおよびアップデート操作の一部では、ホストをメンテナンス モードに する必要があります。

アップデート操作で再起動が必要な場合は、メンテナンス モードにする必要があります。ただし、アップデートおよ びアップグレード操作に esxcli コマンドを使用する場合は、ホストを手動でメンテナンス モードにするだけです。 アップグレード操作でホストをメンテナンス モードにする必要があるかどうかを判断するには、 更新するためにホ ストをメンテナンス モードにする必要があるか、再起動する必要があるかの確認を参照してください。

注: ホストが vSAN クラスタのメンバーであり、そのホスト上の任意の仮想マシン オブジェクトがストレージ ポ リシーの「許容する障害の数 =O」設定を使用している場合、そのホストがメンテナンス モードに入るときに異常な 遅延が発生する可能性があります。この遅延は、vSAN が、メンテナンス操作の正常な完了のため、このオブジェク トをホストから退避させる必要があるために発生します。

--server=<*server\_name*> を使用してターゲット サーバを指定すると、サーバはユーザー名とパスワードの入力 を促します。構成ファイルやセッション ファイルなど、他の接続オプションもサポートされています。接続オプショ ンのリストについては、ESXCLI スタート ガイドを参照するか、ESXCLI コマンド プロンプトで esxcli --help を実行します。

### 前提条件

ESXCLI をインストールします。ESXCLI スタート ガイドを参照してください。トラブルシューティングするに は、ESXi Shell で esxcli コマンドを実行します。

### 手順

1 ホストがメンテナンス モードであるかどうかを確認します。

esxcli --server\_<server\_name> system maintenanceMode get

2 ESXiホストで実行されている各仮想マシンをパワーオフします。

**注**: 次のコマンドを実行して、実行中のすべての仮想マシンを一覧表示し、各仮想マシンのワールド ID を取 得できます。

esxcli --server=<server\_name> vm process list

| オプション                                  | <b>ド</b>                                                                                    |  |  |
|----------------------------------------|---------------------------------------------------------------------------------------------|--|--|
| ゲスト OS をシャットダウンしてから、仮想<br>マシンをパワーオフします | esxcliserver=< <i>server_name&gt;</i> vm process killtype soft<br>world-id < <i>vm_ID</i> > |  |  |
| 仮想マシンをすぐにパワーオフします                      | esxcliserver=< <i>server_name&gt;</i> vm process killtype hard<br>world-id < <i>vm_ID</i> > |  |  |
|                                        |                                                                                             |  |  |
| 強制的にパワーオフ操作を実行します                      | esxcliserver=< <i>server_name&gt;</i> vm process killtype<br>forceworld-id < <i>vm_ID</i> > |  |  |

または、仮想マシンのパワーオフを避けるために他のホストに移行できます。『vCenter Server およびホストの管理』ドキュメントのトピック「Migrating Virtual Machines」を参照してください。

**3** ホストをメンテナンス モードにします。

esxcli --server=<server name> system maintenanceMode set --enable true

4 ホストがメンテナンスモードであることを確認します。

esxcli --server\_server\_name> system maintenanceMode get

# 個々の VIB によるホストの更新

URL を指定してアクセスできるソフトウェア デポかオフラインの ZIP デポに格納されている VIB を使用して、ホ ストを更新できます。

**重要**: VMware 提供のデポで zip バンドルから ESXi をアップデートする場合、VMware Web サイトからオ ンラインまたはローカルでダウンロードするかのどちらかで、VMware は、トピックイメージ プロファイルによる ホストのアップグレードまたはアップデート で VMware 提供のデポに対して指定されたアップデート方法のみを サポートします。

注: アップグレード操作では、esxcli software vib update コマンドと esxcli software vib install コマンドはサポートされていません。 イメージ プロファイルによるホストのアップグレードまたはアップデート を参照してください。

--server=<server\_name> を使用してターゲット サーバを指定すると、サーバはユーザー名とパスワードの入力 を促します。構成ファイルやセッション ファイルなど、他の接続オプションもサポートされています。接続オプショ ンのリストについては、ESXCLI スタート ガイドを参照するか、ESXCLI コマンド プロンプトで esxcli --help を実行します。

### 前提条件

- ESXCLI をインストールします。ESXCLI スタート ガイドを参照してください。トラブルシューティングする には、ESXi Shell で esxcli コマンドを実行します。
- 更新するためにホストをメンテナンスモードにする必要があるか、それとも再起動する必要があるかを確認します。必要に応じ、ホストをメンテナンスモードにします。

更新するためにホストをメンテナンス モードにする必要があるか、再起動する必要があるかの確認を参照してく ださい。ホストをメンテナンス モードに切り替えるを参照してください。

更新時に再起動が必要な場合、ホストが vSphere HA クラスタに属しているときは、クラスタからホストを削除するか、クラスタで HA を無効にします。

#### 手順

1 ホストにどの VIB がインストールされているか確認します。

esxcli --server=<server\_name> software vib list

2 デポで利用可能な VIB を見つけます。

| オプション                | 説明                                                                                                    |  |
|----------------------|----------------------------------------------------------------------------------------------------|--|
| URL を指定してアクセスできるデボから | <pre>esxcliserver=<server_name> software sources vib list<br/>depot=http://<web_server>/<depot_name></depot_name></web_server></server_name></pre>          |  |
| ローカルのデボの ZIP ファイルから  | <pre>esxcliserver=<server_name> software sources vib list<br/>depot=<absolute_path_to_depot_zip_file></absolute_path_to_depot_zip_file></server_name></pre> |  |

--proxy オプションを使用して、プロキシ サーバを指定することができます。

3 デポにある VIB を含めるか、新しい VIB をインストールするように、既存の VIB を更新します。

| オプション                                                                                     | 説明                                                                                                    |  |
|-------------------------------------------------------------------------------------------|----------------------------------------------------------------------------------------------------|--|
| URL を指定してアクセスできるデボから<br>VIB を更新                                                           | <pre>esxcliserver=<server_name> software vib update depot=http://<web_server>/<depot_name></depot_name></web_server></server_name></pre>                                                                                                    |  |
| ローカルにある ZIP ファイルから VIB を更<br>新                                                            | <pre>esxcliserver=<server_name> software vib update depot=<absolute_path_to_depot_zip_file></absolute_path_to_depot_zip_file></server_name></pre>                                                                                                    |  |
| 指定したオフラインのデポにある ZIP ファイ<br>ルから、すべての VIB をインストール<br>(VMware の VIB とパートナー提供の VIB<br>の両方を含む) | <pre>esxcliserver=<server_name> software vib install depot <path_to_vmware_vib_zip_file>\<vmware_vib_zip_file>depot <path_to_partner_vib_zip_file>\<partner_vib_zip_file></partner_vib_zip_file></path_to_partner_vib_zip_file></vmware_vib_zip_file></path_to_vmware_vib_zip_file></server_name></pre> |  |

update コマンドおよび install コマンドのオプションを使用して、ドライ ラン、特定の VIB の指定、許容 レベル検証のバイパスなどを行うことができます。本番システムでは検証をバイパスしないでください。 ESXCLI リファレンスを参照してください。

4 VIB が ESXi ホストにインストールされていることを確認します。

esxcli --server=<server name> software vib list

# イメージ プロファイルによるホストのアップグレードまたはアップデート

URL を指定してアクセスできるソフトウェア デポかオフラインの ZIP デポに格納されているイメージ プロファイ ルを使用して、ホストをアップグレードまたはアップデートできます。

esxcli software profile updateまたは esxcli software profile install コマンドを使用 して、ESXi ホストをアップグレードまたはアップデートできます。

ホストをアップグレードまたはアップデートする場合は、コマンド esxcli software profile update または esxcli software profile install により、最新バージョン(メジャーまたはマイナー)のすべての イメージ プロファイルをホストに適用します。この操作と再起動の後、ホストは同じバージョンかそれ以降のバージョンの vCenter Server 環境に参加することができます。 esxcli software profile update コマンドにより、ESXi ホスト イメージのコンテンツ全体を、ISO イン ストーラを使用してアップグレードする場合と同じレベルに引き上げます。ただし、ISO インストーラは、メモリ不 足やサポートされていないデバイスなどの潜在的な問題について、アップグレード前のチェックを実行します。 esxcli のアップグレードでは、ESXi 6.7 Update 1 以降を新しいバージョンにアップグレードするときにのみ、 このようなチェックが実行されます。

ESXiのアップグレードのプロセスと方法の詳細については、「ESXi ホスト アップグレード プロセスの概要」を参照してください。

**重要**: VMware Web サイトからオンラインで実行またはローカルにダウンロードできる、VMware が提供する デポの zip バンドルを使用して ESXi をアップグレードまたはアップデートする場合、VMware はアップデート コ マンド esxcli software profile update --depot=<*depot\_location*> --profile=<*profile\_name*> のみをサポートします。

--server=<*server\_name*> を使用してターゲット サーバを指定すると、サーバはユーザー名とパスワードの入力 を促します。構成ファイルやセッション ファイルなど、他の接続オプションもサポートされています。接続オプショ ンのリストについては、ESXCLI スタート ガイドを参照するか、ESXCLI コマンド プロンプトで esxcli --help を実行します。

注: update および install コマンドのオプションを使用すると、ドライ ランの実行や、許容レベルの検証を バイパスできるほか、ハードウェア互換性チェックの警告を無視できるようになります。ハードウェア互換性チェッ クの警告をバイパスするオプションは、ESXi6.7 Update 1 以降のみで使用可能です。本番稼働システムでは検証を バイパスしないでください。

オプションのヘルプを参照するには、esxcli software profile install --helpまたはesxcli software profile update --helpと入力します。使用可能なコマンドライン オプションの完全なリスト については、ESXCLI Reference を参照してください。

#### 前提条件

- スタンドアローン ESXCLI をインストールします。ESXCLI スタート ガイドを参照してください。トラブルシューティングするには、ESXi Shell で esxcli コマンドを実行します。
- 更新するためにホストをメンテナンスモードにする必要があるか、それとも再起動する必要があるかを確認します。必要に応じ、ホストをメンテナンスモードにします。

更新するためにホストをメンテナンス モードにする必要があるか、再起動する必要があるかの確認を参照してく ださい。ホストをメンテナンス モードに切り替えるを参照してください。

重要: ESXCLI を使用してホストをアップデートまたはアップグレードする場合は、アップグレードを開始す る前に起動ディスクがアクティブに使用されないようにするために、ホストを手動でメンテナンス モードにしま す。

更新時に再起動が必要な場合、ホストが vSphere HA クラスタに属しているときは、クラスタからホストを削除するか、クラスタで HA を無効にします。

#### 手順

1 ホストにどの VIB がインストールされているか確認します。

esxcli --server=<server name> software vib list

2 デポで提供されているイメージ プロファイルを確認します。

esxcli --server=<server\_name> software sources profile list --depot=http://<web\_server>/
<depot name>

--proxy オプションを使用して、プロキシ サーバを指定することができます。

3 既存のイメージ プロファイルを更新して、VIB を含めるか、新しい VIB をインストールします。

**重要**: software profile update コマンドでは、指定したプロファイルの対応する VIB を使用して既存の VIB を更新しますが、ターゲット サーバ上にインストールされているほかの VIB には影響しません。 software profile install コマンドでは、デポのイメージ プロファイル内にある VIB をインストール し、ターゲット サーバ上にインストールされているその他すべての VIB を削除します。

| オプション                                                                                               | 説明                                                                                                    |  |  |
|----------------------------------------------------------------------------------------------------|----------------------------------------------------------------------------------------------------|--|--|
| VMware Web サイトからアクセスし、ロー<br>カルのデポヘダウンロード可能な、VMware<br>が提供するデポの ZIP パンドルを使用して、<br>イメージ プロファイルを更新します。 | esxcli software profile updatedepot=< <i>depot_location</i> ><br>profile=< <i>profile_name</i> > <b>重要</b> : VMware が提供する ZIP バンドルを使用する場合、これが VMware がサポートする唯一のアップデート方法です。                                                                                                    |  |  |
|                                                                                                    | <ul> <li>VMware 提供の ZIP バンドル名は、次の形式になります。VMware-ESXi-</li> <li><version_number>-<build_number>-depot.zip</build_number></version_number></li> <li>VMware 提供の ZIP バンドルのプロファイル名は、次のうちのどちらかの形式になります。。</li> <li>ESXi-<version_number>-<build_number>-standard</build_number></version_number></li> <li>ESXi-<version_number>-<build_number>-notools (VMware Tools を含まない場合)</build_number></version_number></li> </ul> |  |  |
| デボの URL を指定してイメージ プロファイ<br>ルを更新                                                                     | <pre>esxcliserver=<server_name> software profile update<br/>depot=http://<web_server>/<depot_name><br/>profile=<profile_name></profile_name></depot_name></web_server></server_name></pre>                                                                                                    |  |  |
| ターゲット サーパ上にローカルに格納されて<br>いる ZIP ファイルから、イメージ プロファイ<br>ルを更新                                           | <pre>esxcliserver=<server_name> software profile update<br/>depot=file:///<path_to_profile_zip_file>/<br/><profile_zip_file>profile=<profile_name></profile_name></profile_zip_file></path_to_profile_zip_file></server_name></pre>                                                                                                    |  |  |
| データストアにコピーされた、ターゲット サ<br>ーパ上の ZIP ファイルからイメージ プロフ<br>ァイルを更新                                          | <pre>esxcliserver=<server_name> software profile update<br/>depot=<datastore_name>/<profile_zip_file><br/>profile=<profile_name></profile_name></profile_zip_file></datastore_name></server_name></pre>                                                                                                    |  |  |
| ローカルにコピーされ、ターゲット サーパに<br>適用された ZIP ファイルから、イメージ プロ<br>ファイルを更新                                        | <pre>esxcliserver=<server_name> software profile update<br/>depot=/<root_dir>/<path_to_profile_zip_file>/<br/><profile_zip_file>profile=<profile_name></profile_name></profile_zip_file></path_to_profile_zip_file></root_dir></server_name></pre>                                                                                                    |  |  |

| オプション                                                             | 説明                                                                                                    |
|-------------------------------------------------------------------|----------------------------------------------------------------------------------------------------|
| 特定のプロファイルの URL を指定して、この<br>プロファイルに新しい VIB をすべてインスト<br>ール          | <pre>esxcliserver=<server_name> software profile install<br/>depot=http://<web_server>/<depot_name><br/>profile=<profile_name></profile_name></depot_name></web_server></server_name></pre>                                                         |
| ターゲット上でローカルに格納されている<br>ZIP ファイルの特定のプロファイル内に、新し                    | <pre>esxcliserver=<server_name> software profile install<br/>depot=file:///<path_to_profile_zip_file>/<br/><profile_zip_file>profile=<profile_name></profile_name></profile_zip_file></path_to_profile_zip_file></server_name></pre>                |
| い VIB をすべてインストール。                                                 |                                                                                                    |
| ターゲット サーパ上の、データストアにコピ<br>ーされた ZIP ファイルから、すべての新しい<br>VIB をインストール   | <pre>esxcliserver=<server_name> software profile install<br/>depot=<datastore_name>/<profile_zip_file><br/>profile=<profile_name></profile_name></profile_zip_file></datastore_name></server_name></pre>                                            |
|                                                                   |                                                                                                    |
| ローカルにコピーされ、ターゲット サーパに<br>適用された ZIP ファイルから、すべての新し<br>い VIB をインストール | <pre>esxcliserver=<server_name> software profile install<br/>depot=/<root_dir>/<path_to_profile_zip_file>/<br/><profile_zip_file>profile=<profile_name></profile_name></profile_zip_file></path_to_profile_zip_file></root_dir></server_name></pre> |

4 VIB が ESXi ホストにインストールされていることを確認します。

esxcli --server=<server\_name> software vib list

# Zip ファイルを使用した ESXi ホストのアップデート

デポの Zip ファイルをダウンロードして、VIB またはイメージ プロファイルのホストをアップデートできます。

VMware パートナーは、管理エージェントまたは別途リリースされたドライバを提供するために、サードパーティ 製 VIB を用意しています。

**重要**: VMware 提供のデポで zip バンドルから ESXi をアップデートする場合、VMware Web サイトからオ ンラインまたはローカルでダウンロードするかのどちらかで、VMware は、トピックイメージ プロファイルによる ホストのアップグレードまたはアップデート で VMware 提供のデポに対して指定されたアップデート方法のみを サポートします。

アップグレード操作では、esxcli software vib update コマンドと esxcli software vib install コマンドはサポートされていません。イメージ プロファイルによるホストのアップグレードまたはアッ プデート を参照してください。

--server=<server\_name> を使用してターゲット サーバを指定すると、サーバはユーザー名とパスワードの入力 を促します。構成ファイルやセッション ファイルなど、他の接続オプションもサポートされています。接続オプショ ンのリストについては、ESXCLI スタート ガイドを参照するか、ESXCLI コマンド プロンプトで esxcli --help を実行します。

### 前提条件

- ESXCLI をインストールします。ESXCLI スタート ガイドを参照してください。トラブルシューティングする には、ESXi Shell で esxcli コマンドを実行します。
- サードパーティ VMware パートナーから、デポ バンドルの ZIP ファイルをダウンロードします。

更新するためにホストをメンテナンスモードにする必要があるか、それとも再起動する必要があるかを確認します。必要に応じ、ホストをメンテナンスモードにします。

更新するためにホストをメンテナンス モードにする必要があるか、再起動する必要があるかの確認を参照してく ださい。ホストをメンテナンス モードに切り替えるを参照してください。

更新時に再起動が必要な場合、ホストが vSphere HA クラスタに属しているときは、クラスタからホストを削除するか、クラスタで HA を無効にします。

手順

◆ ZIP ファイルをインストールします。

```
esxcli --server=<server_name> software vib update --depot=/<path_to_vib_ZIP>/
<ZIP file name>.zip
```

### ホストからの VIB の削除

サードパーティ製の VIB や VMware VIB を ESXi ホストからアンインストールすることができます。

VMware パートナーは、管理エージェントまたは別途リリースされたドライバを提供するために、サードパーティ 製 VIB を用意しています。

ESXCLI をインストールします。ESXCLI スタート ガイドを参照してください。トラブルシューティングするに は、ESXi Shell で esxcli コマンドを実行します。

### 前提条件

- 削除後に再起動が必要で、ホストが vSphere HA クラスタに属する場合は、そのホストに対して高可用性を無効にします。
- 更新するためにホストをメンテナンスモードにする必要があるか、それとも再起動する必要があるかを確認します。必要に応じ、ホストをメンテナンスモードにします。

更新するためにホストをメンテナンス モードにする必要があるか、再起動する必要があるかの確認を参照してく ださい。ホストをメンテナンス モードに切り替えるを参照してください。

**重要**: ESXCLI を使用してホストをアップデートまたはアップグレードする際に、起動ディスクがアクティブ に使用されないようにするには、ホストを手動でメンテナンス モードにします。

 ESXCLI をインストールします。ESXCLI スタート ガイドを参照してください。トラブルシューティングする には、ESXi Shell で esxcli コマンドを実行します。

### 手順

1 ESXi ホストで実行されている各仮想マシンをパワーオフします。

**注**: 次のコマンドを実行して、実行中のすべての仮想マシンを一覧表示し、各仮想マシンのワールド ID を取 得できます。

esxcli --server=<server name> vm process list

| オプション                                  | 4< <b>&gt;</b> E                                                                            |  |  |
|----------------------------------------|---------------------------------------------------------------------------------------------|--|--|
| ゲスト OS をシャットダウンしてから、仮想<br>マシンをパワーオフします | esxcliserver=< <i>server_name&gt;</i> vm process killtype soft<br>world-id < <i>vm_ID</i> > |  |  |
| 仮想マシンをすぐにパワーオフします                      | esxcliserver=< <i>server_name</i> > vm process killtype hard<br>world-id < <i>vm_ID</i> >   |  |  |
| 強制的にパワーオフ操作を実行します                      | esxcliserver=< <i>server_name&gt;</i> vm process killtype<br>forceworld-id < <i>vm_ID</i> > |  |  |

または、仮想マシンのパワーオフを避けるために他のホストに移行できます。『vCenter Server およびホストの管理』ドキュメントのトピック「Migrating Virtual Machines」を参照してください。

**2** ホストをメンテナンス モードにします。

esxcli --server=<server name> system maintenanceMode set --enable true

- 3 必要に応じ、仮想マシンをシャットダウンするか移行するかします。
- 4 ホストにどの VIB がインストールされているか確認します。

esxcli --server=<server\_name> software vib list

**5** VIB を削除します。

esxcli --server=<server name> software vib remove --vibname=<name>

次のいずれかの形式で、1つ以上の VIB を指定します。

- <name>
- <name>:<version>
- <vendor>:<name>
- <vendor>:<name>:<version>

たとえば、ベンダーが指定した VIB を削除するコマンドでは、名前とバージョンを次の形式で指定できます。

esxcli --server myEsxiHost software vib remove --vibname=PatchVendor:patch42:version3

注: remove コマンドでは、ほかにもいくつかのオプションがサポートされます。『ESXCLI のリファレンス』 を参照してください。

### ESXCLI コマンドを使用した、ホストへのサードパーティ製拡張機能の追加

esxcli software vib コマンドを使用して、VIB パッケージとしてリリースされたサードパーティの拡張機能 をシステムに追加できます。このコマンドを使用すると、VIB システムによりファイアウォール ルール セットが更 新され、システムの再起動後にホスト デーモンが更新されます。

ファイアウォール構成ファイルを使用して、その拡張機能用に有効にするホスト サービスのポート ルールを指定す ることもできます。『vSphere のセキュリティ』には、ファイアウォール ルール セットを追加、適用、および更新 する方法と、esxcli network firewall コマンドのリストが記載されています。

### ESXCLI インストールまたはアップグレードのドライ ランの実行

--dry-run オプションを使用して、インストールまたはアップグレード操作の結果を事前に確認することができま す。インストールまたはアップグレード手順のドライ ランでは、変更は一切行われませんが、--dry-run オプショ ンなしでコマンドを実行した場合、実行される VIB レベルでの操作についてレポートされます。

--server=<*server\_name*> を使用してターゲット サーバを指定すると、サーバはユーザー名とパスワードの入力 を促します。構成ファイルやセッション ファイルなど、他の接続オプションもサポートされています。接続オプショ ンのリストについては、ESXCLI スタート ガイドを参照するか、ESXCLI コマンド プロンプトで esxcli --help を実行します。

#### 前提条件

ESXCLI をインストールします。ESXCLI スタート ガイドを参照してください。トラブルシューティングするに は、ESXi Shell で esxcli コマンドを実行します。

### 手順

- 1 インストールまたはアップグレードのコマンドを、--dry-run オプションを追加して入力します。
  - esxcli --server=<server\_name> software vib install --dry-run
  - esxcli --server=<server\_name> software vib update --dry-run
  - esxcli --server=<server name> software profile install --dry-run
  - esxcli --server=<server name> software profile update --dry-run

2 返される出力内容を確認します。

出力では、どの VIB がインストールまたは削除されるか、およびインストールまたはアップグレードで再起動 が必要かどうかが示されます。

# 次回ホストを再起動したあとでアクティブになるインストール済み VIB および プロファイルの表示

--rebooting-image オプションを指定すると、ホストにインストールされ、次回ホストを再起動したあとでアクティブになる、VIB およびプロファイルがリストされます。

--server=<server\_name> を使用してターゲット サーバを指定すると、サーバはユーザー名とパスワードの入力 を促します。構成ファイルやセッション ファイルなど、他の接続オプションもサポートされています。接続オプショ ンのリストについては、ESXCLI スタート ガイドを参照するか、ESXCLI コマンド プロンプトで esxcli --help を実行します。

### 前提条件

ESXCLI をインストールします。ESXCLI スタート ガイドを参照してください。トラブルシューティングするに は、ESXi Shell で esxcli コマンドを実行します。

#### 手順

1 次のいずれかのコマンドを入力します。

| オプション     | 説明                                                                          |  |  |
|-----------|-----------------------------------------------------------------------------|--|--|
| VIB の場合   | esxcliserver=< <i>server_name&gt;</i> software vib list<br>rebooting-image  |  |  |
| プロファイルの場合 | esxcliserver=< <i>server_name</i> > software profile get<br>rebooting-image |  |  |

2 返される出力内容を確認します。

出力には、次回再起動した後にアクティブになる ESXi イメージの情報が示されます。再起動が保留中のイメージが作成されていない場合は、出力に何も表示されません。

### ホストのイメージ プロファイルと許容レベルの表示

software profile get コマンドを使用すると、指定したホストに現在インストールされているイメージ プロ ファイルおよび許容レベルを表示できます。

このコマンドは、プロファイルの変更内容を含め、インストールされたイメージ プロファイル履歴の詳細も表示します。

--server=<*server\_name>*を使用してターゲット サーバを指定すると、サーバはユーザー名とパスワードの入力 を促します。構成ファイルやセッション ファイルなど、他の接続オプションもサポートされています。接続オプショ ンのリストについては、ESXCLI スタート ガイドを参照するか、ESXCLI コマンド プロンプトで esxcli --help を実行します。

#### 前提条件

ESXCLI をインストールします。ESXCLI スタート ガイドを参照してください。トラブルシューティングするに は、ESXi Shell で esxcli コマンドを実行します。

### 手順

1 次のコマンドを入力します。

esxcli --server=<server\_name> software profile get

2 出力内容を確認します。

# ESXi ホストをアップグレードした後に行う作業

ホストのアップグレードを完了するには、管理を行う vCenter Server システムにホストが再接続され、必要に応じてホストが再構成されていることを確認します。また、ホストが適切にライセンス供与されていることも確認します。

ESXi ホストをアップグレードした後は、次の操作を実行します。

- アップグレード ログを確認します。ログ ファイルは、vSphere Client を使用してエクスポートできます。
- vCenter Server システムがそのホストを管理している場合、vCenter Server のインベントリでホストを右 クリックして [接続] を選択することで、ホストを vCenter Server に再接続する必要があります。
- アップグレードが完了すると、ESXiホストは評価モードになります。評価期間は 60 日間です。評価期間が終 了する前に、vSphere7.0 ライセンスを割り当てる必要があります。既存のライセンスをアップグレードする か、My VMware から新規ライセンスを取得できます。vSphere Client を使用して、環境内のホストのライ センスを構成します。vSphere のライセンス管理の詳細については、『vCenter Server およびホスト管理』 ドキュメントを参照してください。
- ホストの sdX デバイスはアップグレード後に番号が変わる可能性があります。必要に応じて、sdX デバイスを 参照するスクリプトをアップデートします。
- ホスト上の仮想マシンをアップグレードします。仮想マシンと VMware Tools のアップグレードを参照して ください。
- vSphere Authentication Proxy サービスをセットアップします。以前のバージョンの vSphere Authentication Proxy に vSphere7.0 との互換性はありません。vSphere Authentication Proxy サー ビスの構成の詳細については、『vSphere セキュリティ』ドキュメントを参照してください。

# ESXi の評価モードとライセンス モードについて

評価モードを使用すると、ESXiホストの機能セット全体を評価検討できます。評価モードでは、vSphere Enterprise Plus のライセンスと同等の機能セットが提供されます。評価モードの有効期限が切れる前に、使用中の すべての機能をサポートするライセンスをホストに割り当てる必要があります。

たとえば、評価モードでは、vSphere vMotion テクノロジー、vSphere HA 機能、vSphere DRS 機能などを使 用できます。これらの機能を継続して使用する場合は、それらをサポートするライセンスを割り当てる必要がありま す。 ESXi ホストのインストール可能なバージョンは、必ず評価モードでインストールされます。ESXi Embedded は、 ハードウェア ベンダーによって内部ストレージ デバイスにあらかじめインストールされています。これは、評価モ ードになっているか、あらかじめライセンス付与されています。

評価期間は 60 日間で、ESXi ホストをオンにしたときに始まります。この 60 日の評価期間中はいつでも、ライセンス モードから評価モードに変更できます。評価期間のうち残りの期間は、すでに使用した時間だけ減少します。

たとえば、ESXi ホストを 20 日間評価モードで使用し、その後 vSphere Standard Edition のライセンス キーを そのホストに割り当てたとします。ホストを評価モードに再設定した場合、そのホストの機能セット全体は、残りの 評価期間である 40 日間評価検討できます。

ESXi ホストの場合、ライセンスまたは評価期間の有効期限が切れると、ホストが vCenter Server から切断されま す。パワーオン状態のすべての仮想マシンの実行は継続されますが、パワーオフ状態の仮想マシンをパワーオンする ことはできません。使用中の機能の現在の設定を変更することはできません。ライセンスの有効期限が切れる前に使 用していない機能は使用することはできません。

ESXi ホストのライセンス管理については、『vCenter Server およびホストの管理』のドキュメントを参照してください。

### アップグレード後の ESXi ホストへのライセンス供与

ESXi 7.0 にアップグレードした後で、vSphere 7 ライセンスを適用する必要があります。

ESXi ホストを同じ番号で始まるバージョンにアップグレードする場合は、既存のライセンスを新しいライセンスで 置き換える必要はありません。たとえば、ESXi 6.5 から 6.7 にホストをアップグレードする場合、ホストで同じラ イセンスを使用できます。

ESXi ホストを異なる番号で始まるバージョンにアップグレードする場合は、新しいライセンスを適用する必要があ ります。たとえば、ESXi ホストを 6.x から 7.0 にアップグレードする場合、ホストに vSphere 7 のライセンスを 供与する必要があります。

ESXi 6.5 または ESXi 6.7 のホストを ESXi7.0 ホストにアップグレードすると、正しい vSphere 7 ライセンス を適用するまで、ホストは 60 日間の評価モード期間に入ります。ESXi の評価モードとライセンス モードについて を参照してください。

My VMware から vSphere 7 ライセンスを取得することができます。vSphere 7 ライセンスを取得したら、 vSphere Client のライセンス管理機能を使用して、アップグレードされた ESXi 7.0 のすべてのホストにライセン スを割り当てる必要があります。詳細については、ドキュメント『vCenter Server およびホストの管理』を参照し てください。スクリプト化された方法を使用して ESXi7.0 へのアップグレードを行う場合、キックスタート (ks) フ ァイルにライセンス キーを設定できます。

# アップグレード後の ESXi ホストでのセキュア ブート検証スクリプトの実行

UEFI セキュア ブートをサポートしていない ESXi の以前のバージョンから ESXi ホストをアップグレードした後 は、セキュア ブートを有効にできる場合があります。セキュア ブートを有効にできるかどうかは、アップグレード の実行方法と、アップグレードによってすべての既存の VIB が置換されたか、一部の VIB が変更されないまま残さ れたかによって異なります。アップグレード後に検証スクリプトを実行して、アップグレード後のインストールがセ キュア ブートをサポートするかどうかを判断できます。 セキュア ブートを正常に行うためには、インストールされているすべての VIB の署名がシステムで使用できる必要 があります。ESXi の以前のバージョンは、VIB のインストール時に署名を保存できません。

- esxcli コマンドを使用してアップグレードすると、古いバージョンの ESXi は新しい VIB のインストールを実行するため、署名が保存されず、セキュア ブートは実行できません。
- ISO を使用してアップグレードすると、新しい VIB は署名を保存できます。これは、ISO を使用した vSphere Lifecycle Manager のアップグレードにもあてはまります。
- 以前の VIB がシステムに残っている場合、それらの VIB の署名は使用できず、セキュア ブートは実行できません。
  - システムがサードパーティ製ドライバを使用しており、VMwareのアップグレードにドライバ VIBの新しいバージョンが含まれていない場合、アップグレード後に以前のバージョンの VIB がシステムに残ります。
  - まれに、VMware は特定の VIB の開発を継続せず、古い VIB を置き換える新しい VIB を提供しない場合 があります。その際は、アップグレード後に古い VIB がシステムに残ることがあります。

**注**: UEFI セキュア ブートには、最新のブートローダーも必要です。このスクリプトは、最新のブートローダーを チェックしません。

#### 前提条件

- ハードウェアで UEFI セキュア ブートがサポートされることを確認します。
- すべての VIB が、最低でも許容レベル PartnerSupported で署名されていることを確認します。
   CommunitySupported レベルの VIB を含めると、セキュア ブートを使用できません。

#### 手順

1 ESXiをアップグレードして、次のコマンドを実行します。

/usr/lib/vmware/secureboot/bin/secureBoot.py -c

2 出力を確認します。

Secure boot can be enabled または Secure boot CANNOT be enabled のいずれかが出力されます。

### システム ログに必要な空き容量

Auto Deploy を使用して ESXi7.0 ホストをインストールする場合、または VMFS ボリューム上のスクラッチ ディレクトリ内のデフォルトの場所とは別にログ ディレクトリを設定する場合、システム ログ用の十分な空き容量を 用意するため、現在のログ サイズとローテーション設定の変更が必要になることがあります。

vSphere のすべてのコンポーネントではこのインフラストラクチャを使用しています。このインフラストラクチャ でのログ容量のデフォルト値は、使用可能なストレージの量、およびシステム ログの構成内容に応じて変わります。 Auto Deploy を使用してデプロイしたホストでは、ログが RAM ディスクに保存されます。つまり、ログに使用で きる容量はわずかです。

ホストが Auto Deploy を使用してデプロイされている場合は、次のいずれかの方法でログ ストレージを再構成してください。

ネットワーク経由でリモート コレクタにログをリダイレクトする。

NAS ストアまたは NFS ストアにログをリダイレクトする。

NAS ストアや NFS ストアなどの非デフォルト ストレージにログをリダイレクトする場合は、ディスクにインスト ールされたホストのログ サイズとローテーションも再構成できます。

デフォルト構成を使用する ESXi ホストのログ ストレージを再構成する必要はありません。このストレージは、 VMFS ボリュームのスクラッチ ディレクトリにログを格納します。これらのホストについては、ESXi7.0 によっ て、インストールに最も適した方法でログが構成され、ログ メッセージの保存に十分な空き容量が用意されます。

表 3-11. hostd、vpxa、fdm の各ログに対して推奨される最小サイズとローテーションの構成

| ログ                                                | ログ ファイルの最大サイズ | 維持するローテーション数 | 必要な最小ディスク容量 |
|---------------------------------------------------|---------------|--------------|-------------|
| 管理エージェント (hostd)                                  | 10 MB         | 10           | 100 MB      |
| vCenter Server エージェン<br>ト (vpxa)                  | 5 MB          | 10           | 50 MB       |
| vSphere HA エージェント<br>(フォールト ドメイン マネー<br>ジャ (fdm)) | 5 MB          | 10           | 50 MB       |

Syslog および Syslog サーバの設定と構成、および vSphere Syslog Collector のインストールについては、 『vCenter Server のインストールとセットアップ』ドキュメントを参照してください。

### ESXi ホストでの Syslog の構成

vSphere Client、VMware Host Client、または esxcli system syslog コマンドを使用して syslog サービスを構成できます。

esxcli system syslog コマンドや他の ESXCLI コマンドの使用方法の詳細については、『ESXCLI スタート ガイド』を参照してください。各リモート ホストの仕様で指定されたポート向けに ESXi のファイアウォールを開く 方法の詳細については、ESXi ファイアウォールの構成を参照してください。

### 手順

- 1 vSphere Client インベントリで、ホストに移動して参照します。
- 2 [構成]をクリックします。
- 3 [システム] メニューの [システムの詳細設定] をクリックします。
- 4 [編集] をクリックします。
- 5 syslog でフィルタリングします。
- 6 ログ作成をグローバルに設定し、さまざまな詳細設定を構成するには、ESXi Syslog のオプションを参照して ください。
- 7 (オプション) 任意のログで、デフォルトのログ サイズとログ ローテーションを上書きします。
  - a カスタマイズするログの名前をクリックします。
  - b ローテーション数とログ サイズを入力します。
- **8** [OK] をクリックします。

### 結果

Syslog オプションの変更が有効になります。

注: vSphere Client または VMware Host Client を使用して定義された Syslog パラメータの設定は、すぐに 有効になります。ただし、ESXCLI を使用して定義されたほとんどの設定を有効にするには、追加のコマンドを実行 する必要があります。詳細については、ESXi Syslog のオプションを参照してください。

# ESXi Syslog のオプション

一連の Syslog オプションを使用して、ESXi Syslog ファイルと転送の動作を定義することができます。

ESXi 7.0 Update 1 以降では、Syslog.global.logHost などの基本設定とは別に、カスタマイズおよび NIAP コンプライアンス用の一連の詳細オプションを使用できます。

**注**: Syslog.global.auditRecord 以降のすべての監査レコード設定がすぐに有効になります。ただし、 ESXCLIを使用して定義された他の設定については、esxcli system syslog reload コマンドを実行して変 更を有効にするようにしてください。

| 表 3-12. レガシー Svs | log オプション |
|------------------|-----------|
|------------------|-----------|

| オプション                       | ESXCLI コマンド                                                     | 説明                                                                                                    |
|-----------------------------|-----------------------------------------------------------------|----------------------------------------------------------------------------------------------------|
| Syslog.global.logHost       | esxcli system syslog config<br>setloghost= <str></str>          | リモート ホストのカンマ区切りリストとメッ<br>セージ転送の仕様を定義します。<br>loghost= <str> フィールドが空白の場合、<br/>ログは転送されません。Syslog メッセージ<br/>を受信するリモート ホストの数にハード制限<br/>はありませんが、リモート ホストの数は5 台<br/>以下にすることを推奨します。リモート ホス<br/>トの仕様の形式は、protocol://<br/>hostname ipv4 '['ipv6']'[:port] で<br/>す。プロトコルは、TCP、UDP、または SSL<br/>のいずれかにする必要があります。ポートの<br/>値には、1 ~ 65,535 の任意の 10 進数を指定<br/>できます。ポートが指定されていない場合、<br/>SSL と TCP では 1514 が使用されます。<br/>UDP では 514 が使用されます。たとえば、<br/>ssl://hostName1:1514 です。</str> |
| Syslog.global.defaultRotate | esxcli system syslog config<br>setdefault-rotate= <long></long> | 古いログ ファイルの最大保持数。この数字は<br>グローバルに、また個別のサブロガーについて<br>設定できます<br>(Syslog.global.defaultSize を参<br>照してください)。                                                                                                    |
| Syslog.global.defaultSize   | esxcli system syslog config<br>setdefault-size= <long></long>   | ログ ファイルのデフォルト サイズ (KiB 単<br>位)。ファイルがデフォルト サイズに達する<br>と、Syslog サービスによって新しいファイル<br>が作成されます。この数字はグローバルに、ま<br>た個別のサブロガーについて設定できます。                                                                                                    |

| オプション                                       | ESXCLI コマンド                                                      | 説明                                                                                                    |
|---------------------------------------------|------------------------------------------------------------------|----------------------------------------------------------------------------------------------------|
| Syslog.global.logDir                        | esxcli system syslog config<br>setlogdir= <str></str>            | ログが配置されたディレクトリ。ディレクト<br>リは、マウントされた NFS または VMFS ボ<br>リュームに配置できます。リブート後も変わ<br>らないのは、ローカルファイルシステムの /<br>scratch ディレクトリのみです。ディレク<br>トリを [datastorename] path_to_file と<br>指定します。ここで、パスはデータストアをパ<br>ッキングするポリュームのルートへの相対パ<br>スです。例えば、パスの [storage1] /<br>systemlogs はパスの /vmfs/<br>volumes/storage1/systemlogs に<br>マッピングします。 |
| Syslog.global.logDirUnique                  | esxcli system syslog config<br>setlogdir-unique= <bool></bool>   | Syslog.global.logDirの値に連結す<br>る ESXi ホスト名を指定します。複数の<br>ESXi ホストのログが共有ファイルシステム<br>に記録される場合は、この設定を有効にするこ<br>とが重要です。このオプションを選択すると、<br>ESXi ホストの名前を持つサブディレクトリを<br>[Syslog.global.LogDir]で指定されるディ<br>レクトリの下に作成します。同一の NFS デ<br>ィレクトリが複数の ESXi ホストによって使<br>用される場合、固有のディレクトリを作成して<br>おくと便利です。                                   |
| Syslog.global.certificate.chec<br>kSSLCerts | esxcli system syslog config<br>setcheck-ssl-certs= <bool></bool> | リモート ホストへのメッセージの転送時に<br>SSL 証明書の確認を実施します。                                                                                                    |

### 表 3-12. レガシー Syslog オプション (続き)

### 表 3-13. ESXi 7.0 Update 1 以降で使用可能な Syslog オプション

| オプション                                         | ESXCLI コマンド                                                | 説明                                                                                                    |
|-----------------------------------------------|------------------------------------------------------------|----------------------------------------------------------------------------------------------------|
|                                               |                                                            |                                                                                                    |
| Syslog.global.auditRecord.stor<br>ageCapacity | esxcli system auditrecords<br>local setsize= <long></long> | ESXi ホストにある監査レコード ストレージ<br>ディレクトリの容量を MiB 単位で指定しま<br>す。監査レコード ストレージの容量を減らす<br>ことはできません。監査レコード ストレージ<br>が有効になる前または後に、ストレージの容量<br>を増やすことが実行できます<br>(Syslog.global.auditRecord.sto<br>rageEnable 参照)。 |
| Syslog.global.auditRecord.remo<br>teEnable    | esxcli system auditrecords<br>remote enable                | リモート ホストへの監査レコードの転送を有<br>効にします。リモート ホストは、<br>Syslog.global.logHost パラメータを<br>使用して指定します。                                                                                                    |

### 表 3-13. ESXi 7.0 Update 1 以降で使用可能な Syslog オプション (続き)

| オプション                                              | ESXCLI コマンド                                                      | 説明                                                                                                    |
|----------------------------------------------------|------------------------------------------------------------------|----------------------------------------------------------------------------------------------------|
| Syslog.global.auditRecord.stor<br>ageDirectory     | esxcli system auditrecords<br>local setdirectory= <dir></dir>    | 監査レコード ストレージ ディレクトリの場所<br>を指定します。監査レコード ストレージが有<br>効になっている間は、監査レコード ストレー<br>ジ ディレクトリを変更できません<br>(Syslog.global.auditRecord.sto<br>rageEnable を参照)。                                                                                                    |
| Syslog.global.auditRecord.stor<br>ageEnable        | esxcli system auditrecords<br>local enable                       | ESXi ホストで監査レコードのストレージを有<br>効にします。監査レコード ストレージ ディレ<br>クトリが存在しない場合は、<br>Syslog.global.auditRecord.stor<br>ageCapacity で指定された容量で作成さ<br>れます。                                                                                                    |
| Syslog.global.certificate.chec<br>kCRL             | esxcli system syslog config<br>setcrl-check= <bool></bool>       | SSL 証明書チェーン内のすべての証明書の失<br>効ステータスの確認を有効にします。<br>X.509 CRL の検証を有効にします。この<br>CRL 検証は、業界の規則に従ってデフォルト<br>でチェックされることはありません。NIAP<br>で検証された構成の場合は、CRL チェックが<br>必要です。実装上の制限により、CRL チェッ<br>クが有効になっている場合は、証明書チェーン<br>内のすべての証明書が CRL リンクを提供する<br>必要があります。<br>CRL チェックを使用する環境を適切に構成す<br>るのは困難なため、証明に関連しないインスト<br>ール環境の場合は、crl-check オプション<br>を有効にしないでください。 |
| Syslog.global.certificate.stri<br>ctX509Compliance | esxcli system syslog config<br>setx509-strict= <bool></bool>     | X.509 への厳密なコンプライアンスを有効に<br>します。検証中に CA ルート証明書に対して<br>追加の妥当性チェックを実行します。これら<br>のチェックは一般に実行されません。CA ル<br>ートは本来信頼されるものであり、構成に誤り<br>のある既存の CA ルートとの互換性が失われ<br>る可能性があるためです。NIAP で検証され<br>た構成の場合は、CA ルートも検証に合格する<br>必要があります。<br>CRL チェックを使用する環境を適切に構成す<br>るのは困難なため、証明に関連しないインスト<br>ール環境の場合は、x509-strict オブショ<br>ンを有効にしないでください。                       |
| Syslog.global.droppedMsgs.file<br>Rotate           | esxcli system syslog config<br>setdrop-log-rotate= <long></long> | ドロップされた古いメッセージ ログ ファイル<br>の保持数を指定します。                                                                                                    |
| Syslog.global.droppedMsgs.file<br>Size             | esxcli system syslog config<br>setdrop-log-size= <long></long>   | ドロップされた各メッセージ ログ ファイルが<br>新しいログ ファイルに切り替わるサイズ (KiB<br>単位) を指定します。                                                                                                    |

### 表 3-13. ESXi 7.0 Update 1 以降で使用可能な Syslog オプション (続き)

| オプション                                          | ESXCLI コマンド                                                      | 説明                                                                                                    |
|------------------------------------------------|------------------------------------------------------------------|----------------------------------------------------------------------------------------------------|
| Syslog.global.logCheckSSLCerts                 | esxcli system syslog config<br>setcheck-ssl-certs= <bool></bool> | <ul> <li>リモートホストへのメッセージの転送時に</li> <li>SSL 証明書の確認を実施します。</li> <li>注: 廃止されました。ESXi 7.0 Update 1</li> <li>以降では</li> <li>Syslog.global.certificate.chec</li> <li>kSSLCertsを使用します。</li> </ul>                                                                                                    |
| Syslog.global.logFilters                       | esxcli system syslog logfile<br>[add   remove   set]             | 1つ以上のログフィルタリング仕様を指定し<br>ます。各ログフィルタは、二重の縦棒「II」で<br>区切る必要があります。ログフィルタの形式<br>は、numLogs   ident   logRegexpで<br>す。numLogs では、指定したログメッセー<br>ジの最大ログエントリ数を設定します。この<br>数に達すると、指定したログメッセージがフ<br>ィルタリングされて無視されます。identで<br>は、1つ以上のシステムコンポーネントを指定<br>し、これらのコンポーネントで生成されるログ<br>メッセージにフィルタを適用します。<br>logRegexpでは、Python 正規表現構文を<br>使用して大文字と小文字を区別する語句を指<br>定し、ログメッセージを内容でフィルタリン<br>グします。 |
| Syslog.global.logFiltersEnable                 |                                                                  | ログ フィルタの使用を有効にします。                                                                                                    |
| Syslog.global.logLevel                         | esxcli system config set<br>log-level= <str></str>               | ログフィルタリングレベルを指定します。こ<br>のパラメータを変更する必要があるのは、<br>Syslog デーモンの問題をトラブルシューテ<br>ィングする場合のみです。debug 値は最も詳<br>細なレベル、info 値はデフォルトの詳細レベ<br>ル、warning 値は警告またはエラーの場合の<br>み、error 値はエラーの場合のみ使用できま<br>す。                                                                                                    |
| Syslog.global.msgQueueDropMark                 | esxcli system syslog config<br>queue-drop-mark= <long>)</long>   | メッセージのドロップが開始されるメッセー<br>ジ キューの容量の割合を指定します。                                                                                                    |
| Syslog.global.remoteHost.conne<br>ctRetryDelay | esxcli system syslog config<br>setdefault-timeout= <long></long> | 接続の試行が失敗してからリモート ホストへ<br>の接続を再試行するまでの遅延時間を秒単位<br>で指定します。                                                                                                    |

| オプション                                  | ESXCLI コマンド                                                                  | 説明                                                                                                    |
|----------------------------------------|------------------------------------------------------------------------------|----------------------------------------------------------------------------------------------------|
| Syslog.global.remoteHost.maxMs<br>gLen | esxcli system syslog config<br>setremote-host-max-msg-<br>len= <long></long> | TCP および SSL プロトコルの場合、このパラ<br>メータは、切り詰める前の Syslog 転送の最大<br>長をパイト単位で指定します。リモート ホス<br>ト メッセージのデフォルトの最大長は 1 KiB<br>です。メッセージの最大長を最大 16 KiB ま<br>で増やすことができます。ただし、この値を 1<br>KiB より大きい値にしても、長い転送が切り詰<br>められないで Syslog コレクタに到着すると<br>は限りません。たとえば、メッセージを発行す<br>る Syslog インフラストラクチャが ESXi の<br>外部にある場合などです。<br>RFC 5426 は、UDP プロトコルの最大メッ<br>セージ転送長を、IPV4 の場合は 480 バイト、<br>IPV6 の場合は 1,180 バイトに設定します。 |
| Syslog.global.vsanBacking              | esxcli system syslog config<br>setvsan-backing= <bool></bool>                | ログ ファイルと監査レコード ストレージ デ<br>ィレクトリを vSAN クラスタに配置できるよ<br>うにします。ただし、このパラメータを有効に<br>すると、ESXi ホストが応答しなくなる可能性<br>があります。                                                                                                    |

表 3-13. ESXi 7.0 Update 1 以降で使用可能な Syslog オプション (続き)

# ESXi ホストのログ フィルタリングの構成

ログ フィルタリング機能を使用すると、ESXi ホストで実行されている syslog サービスのログ ポリシーを変更でき ます。ログ フィルタを作成すれば、ESXi ログの重複エントリ数を削減したり、特定のログ イベントをすべて拒否リ ストに登録したりできます。

ログフィルタは、記録先(ログディレクトリまたはリモート syslog サーバ)に関係なく、ESXi ホストの vmsyslogd デーモンによって処理されるすべてのログイベントに影響します。

ログ フィルタを作成する場合は、ログ メッセージのログ エントリの最大数を設定します。ログ メッセージは、1つ 以上の指定されたシステム コンポーネントにより生成され、指定された語句に一致します。ログ フィルタリング機 能を有効にし、syslog デーモンを再ロードして、ESXi ホストのログ フィルタを有効化する必要があります。

**重要**: ログ情報の量に制限を設定すると、潜在的なシステム障害を適切にトラブルシューティングする能力が制限 されます。最大ログエントリ数に達した後にログローテーションが発生すると、フィルタリングされたメッセージ のすべてのインスタンスが失われる可能性があります。

### 手順

- 1 ESXi シェルに root としてログインします。
- **2** /etc/vmware/logfilters ファイルで、次のエントリを追加して、ログ フィルタを作成します。

numLogs | ident | logRegexp

説明:

- numLogsでは、指定したログメッセージの最大ログエントリ数を設定します。この数に達すると、指定したログメッセージがフィルタリングされて無視されます。0を使用すると、指定したすべてのログメッセージがフィルタリングされて無視されます。
- identでは、1つ以上のシステムコンポーネントを指定し、これらのコンポーネントで生成されるログメッセージにフィルタを適用します。ログメッセージを生成するシステムコンポーネントについては、syslog構成ファイルのidentsパラメータの値を参照してください。これらのファイルは/etc/vmsyslog.conf.dディレクトリ内にあります。複数のシステムコンポーネントにフィルタを適用するには、コンマ区切りのリストを使用します。すべてのシステムコンポーネントにフィルタを適用するには、\*を使用します。
- *logRegexp* では、Python 正規表現構文を使用して大文字と小文字を区別する語句を指定し、コンテンツ でログ メッセージをフィルタリングします。

たとえば、SOCKET connect failed, error 2: No such file or directory のような語句で エラー番号がその都度変わるメッセージを対象とする場合、hostd コンポーネントからの最大ログ エントリ数 の制限を 2 に設定するには、次のエントリを追加します。

2 | hostd | SOCKET connect failed, error .\*: No such file or directory

### 注: # で始まる行はコメントを示しており、行の残りの部分は無視されます。

**3** /etc/vmsyslog.conf ファイルで、次のエントリを追加して、ログ フィルタリング機能を有効にします。

enable logfilters = true

4 esxcli system syslog reload コマンドを実行して、syslog デーモンを再ロードし、構成の変更を適用します。

# vSphere Auto Deploy を使用した、 ホストの再プロビジョニング

vSphere Auto Deploy を使用してホストをデプロイした場合は、vSphere Auto Deploy を使用して、異なる バージョンの ESXi を含む新しいイメージ プロファイルでホストを再プロビジョニングできます。イメージ プロフ ァイルは、vSphere ESXi Image Builder を使用して作成および管理できます。

注: ESXi 6.0 以降のイメージを使用するようにホストをアップグレードする場合、vSphere Auto Deploy サー バは、VMware 認証局 (VMCA) による署名付きの証明書を使用して ESXi ホストをプロビジョニングします。現 在カスタム証明書を使用している場合は、アップグレード後にカスタム証明書を使用するようにホストを設定できま す。vSphere のセキュリティ を参照してください。

vSphere Auto Deploy サーバは、対応する vCenter Server システムがアップグレードされると、自動的にアッ プグレードされます。バージョン 6.0 以降では、vSphere Auto Deploy サーバは常に vCenter Server システ ムと同じ管理ノード上に置かれます。

この章には、次のトピックが含まれています。

- vSphere Auto Deploy の概要
- vSphere Auto Deploy の準備
- ホストの再プロビジョニング

# vSphere Auto Deploy の概要

vSphere Auto Deploy 用に設定されている物理ホストを起動する場合、vSphere Auto Deploy は、PXE ブートのインフラストラクチャを vSphere のホスト プロファイルと組み合わせて使用して、そのホストのプロビジョニングとカスタマイズを行います。ホスト自体に状態は保存されません。代わりに、vSphere Auto Deploy サーバが各ホストの状態情報を管理します。

### ESXi ホストの状態情報

vSphere Auto Deploy は、さまざまな場所でプロビジョニングされる ESXi ホストの情報を保存します。イメージ プロファイルおよびホスト プロファイルの場所に関する情報は、マシンをイメージ プロファイルおよびホスト プロファイルにマッピングするルールに最初に指定されます。

| 情報のタイプ   | 説明                                                                             | 情報ソース                                                                                                    |
|----------|--------------------------------------------------------------------------------|----------------------------------------------------------------------------------------------------|
| イメージの状態  | ESXi ホスト上で実行される実行可能ソフトウェア。                                                     | vSphere ESXi Image Builder で作成されたイメージ<br>プロファイル。                                                                                                    |
| 構成の状態    | ホストの構成方法を決める構成設定 (仮想スイッチとその設<br>定、ドライバ設定、起動バラメータなど)。                           | ホスト プロファイルのユーザー インターフェイスを使用<br>して作成されたホスト プロファイル。通常はテンプレート<br>ホストから取得されます。                                                                                                    |
| 動的な状態    | 生成されたプライベート キーまたはランタイム データベ<br>ースなどの、実行中のソフトウェアによって生成されるラン<br>タイムの状態。          | ホストのメモリ、再起動中に失われます。                                                                                                    |
| 仮想マシンの状態 | ホストに追加された仮想マシンと、仮想マシンの自動起動の<br>情報(2 回目以降の起動のみ)。                                | vCenter Server では、vSphere Auto Deploy に送信<br>する仮想マシンの情報を提供できるようにしておく必要が<br>あります。                                                                                                    |
| ユーザー入力   | システムの起動時にユーザーが入力する IP アドレスなど<br>の、ホスト プロファイルに自動的に含めることができない、<br>ユーザー入力に基づいた状態。 | 最初の起動時に vCenter Server によって保存されるホ<br>ストのカスタマイズ情報。<br>一部の値については、ユーザー入力を求めるホスト プロフ<br>ァイルを作成できます。<br>vSphere Auto Deploy により、ユーザー入力情報を必<br>要とするホスト プロファイルが適用されると、ホストはメ<br>ンテナンス モードになります。ホスト プロファイル ユー<br>ザー インターフェイスを使用してホスト プロファイルの<br>コンプライアンスを確認し、プロンプトに応答してホスト<br>をカスタマイズします。 |

### 表 4-1. vSphere Auto Deploy がデプロイ用に保存する情報

# vSphere Auto Deploy のアーキテクチャ

vSphere Auto Deploy のインフラストラクチャは、いくつかのコンポーネントで構成されています。

詳細については、ビデオ「Auto Deploy のアーキテクチャ」を参照してください。

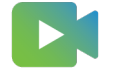

(Auto Deploy のアーキテクチャ)

### 図 4-1. vSphere Auto Deploy のアーキテクチャ

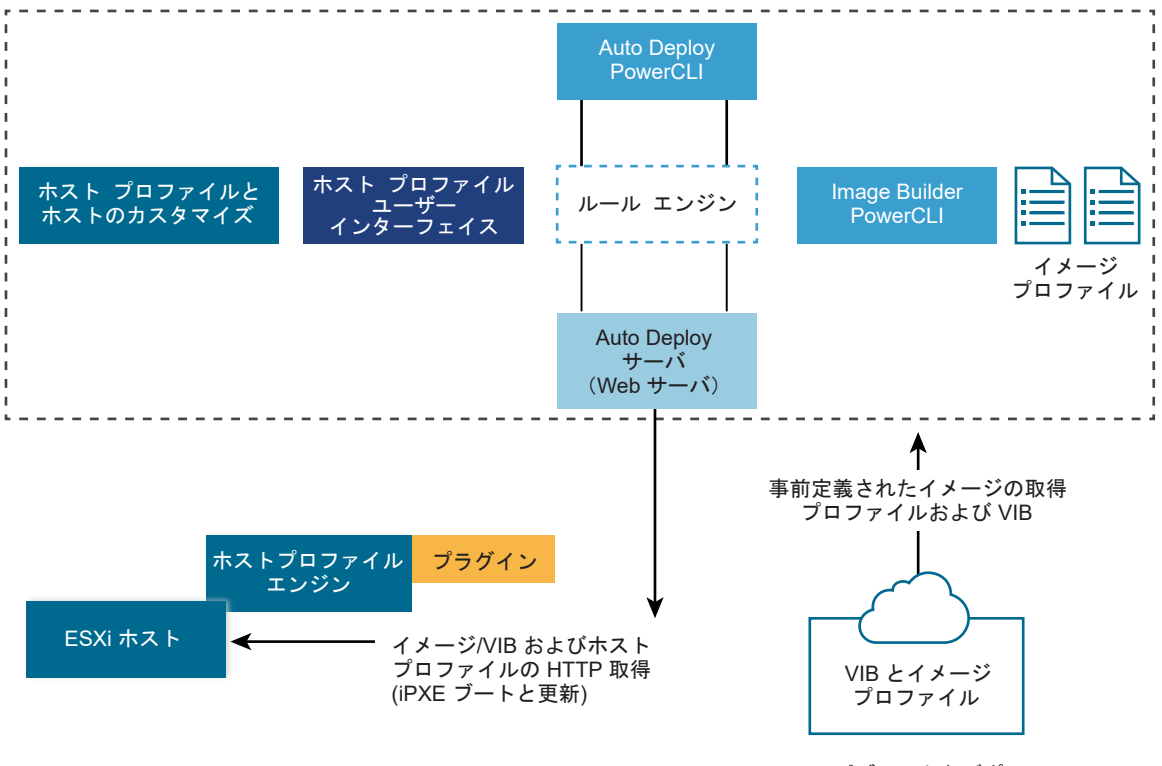

パブリックなデポ

### vSphere Auto Deploy サーバ

イメージ プロファイルとホスト プロファイルを ESXi ホストに提供します。

### vSphere Auto Deploy ルール エンジン

提供されるホストと提供するイメージ プロファイルおよびホスト プロファイルとの関係を示す情報を、 vSphere Auto Deploy サーバに送信します。システム管理者は、vSphere Auto Deploy を使用して、ホ ストにイメージ プロファイルとホスト プロファイルを割り当てるルールを定義します。

### イメージ プロファイル

ESXi ホストの起動に使用する一連の VIB を定義します。

- VMware および VMware パートナーは、イメージ プロファイルおよび VIB をパブリックなデポに用意しています。vSphere ESXi Image Builder を使用してデポの内容を確認し、vSphere Auto Deploy ルール エンジンを使用してイメージ プロファイルとその割り当て先のホストの関係を指定します。
- VMware カスタマは、デポにあるパブリックなイメージ プロファイルおよび VIB に基づいて、カスタムのイメージ プロファイルを作成し、そのイメージ プロファイルをホストに適用することができます。

ホスト プロファイル

ネットワークやストレージの設定などの、マシンに固有の構成を定義します。ホスト プロファイル ユーザー インターフェイスを使用して、ホスト プロファイルを作成します。リファレンス ホストにホスト プロファイルを 作成し、一貫した構成のために、そのホスト プロファイルを環境内のほかのホストに適用することができます。

### ホストのカスタマイズ

ホストにホスト プロファイルが適用されるときにユーザーが提供する情報を格納します。ホストのカスタマイズには、ユーザーがそのホストに提供した IP アドレスまたはその他の情報が含まれる場合があります。ホストのカスタマイズの詳細については、『vSphere のホスト プロファイル』ドキュメントを参照してください。

以前のリリースの vSphere Auto Deploy では、ホストのカスタマイズは応答ファイルと呼ばれていました。

# vSphere Auto Deploy の準備

vSphere Auto Deploy の使用を開始する前に、環境を準備する必要があります。サーバのセットアップと、ハードウェアの準備から始めます。プロビジョニングするホストの管理に使用する vCenter Server システムで、 vSphere Auto Deploy サービスの起動タイプを設定し、 PowerCLI をインストールする必要があります。

### ■ vSphere Auto Deploy 用にシステムを準備

ESXi ホストを vSphere Auto Deploy で PXE ブートする前に、前提となるソフトウェアをインストールして、vSphere Auto Deploy が通信する DHCP サーバおよび TFTP サーバを設定する必要があります。

vSphere Auto Deploy コマンドレットの使用

vSphere Auto Deploy コマンドレットは、Microsoft PowerShell コマンドレットとして実装され、 PowerCLI に含まれます。vSphere Auto Deploy コマンドレットのユーザーは、すべての PowerCLI 機能 を利用できます。

バルク ライセンス供与の設定

vSphere Client または ESXi Shell を使用すると、個別のライセンス キーを指定できます。または、 PowerCLI コマンドレットを使用して、バルク ライセンス供与を設定することができます。バルク ライセン ス供与はすべての ESXi ホストで行えますが、vSphere Auto Deploy を使用してプロビジョニングされるホ ストで特に有用です。

### vSphere Auto Deploy 用にシステムを準備

ESXi ホストを vSphere Auto Deploy で PXE ブートする前に、前提となるソフトウェアをインストールして、 vSphere Auto Deploy が通信する DHCP サーバおよび TFTP サーバを設定する必要があります。

PowerCLI コマンドレットで vSphere Auto Deploy を管理する方法については、「vSphere PowerCLI を使用 した vSphere Auto Deploy のセットアップとホストのプロビジョニング」を参照してください。

### 前提条件

- vSphere Auto Deploy でプロビジョニングするホストが、ESXi のハードウェア要件を満たしていることを 確認します。ESXi のハードウェア要件を参照してください。
- ESXi ホストに vCenter Server へのネットワーク接続があることと、すべてのポートの要件が満たされている ことを確認します。「vCenter Server のアップグレード」を参照してください。

- 環境内にファイルを送信する TFTP サーバおよび DHCP サーバが展開されており、Auto Deploy をプロビジョニングする ESXi ホストにネットワーク アドレスが割り当てられていることを確認します。 『#unique\_76』と『#unique\_77』を参照してください。
- ESXi ホストが DHCP、TFTP、および vSphere Auto Deploy サーバとネットワーク接続できることを確認 します。
- vSphere Auto Deploy 環境で VLAN を使用する場合は、エンド ツー エンドのネットワークを適切に設定す る必要があります。ホストの PXE ブート時は、フレームに適切な VLAN ID をタグ付けするようにファームウ ェア ドライバを設定する必要があります。この設定は、UEFI/BIOS インターフェイスで正しい変更を手動で行 う必要があります。また、正しい VLAN ID で ESXi ポート グループを適切に構成する必要があります。環境 内で VLAN ID がどのように使用されているかをネットワーク管理者に問い合わせます。
- vSphere Auto Deploy リポジトリ用に十分なストレージがあることを確認します。vSphere Auto Deploy サーバは、必要なデータを保存するためにリポジトリを使用します。このデータには、ユーザーが作成 するルールおよびルール セットや、ルール内で指定する VIB およびイメージ プロファイルが含まれます。
   ベスト プラクティスは、4 つのイメージ プロファイルに十分な容量と、ある程度の余分な空き容量を確保する ために、2 GB を割り当てることです。1 つのイメージ プロファイルにつき、約 400 MB が必要です。使用す るイメージ プロファイル数を検討することで、vSphere Auto Deploy リポジトリ用にどの程度の容量を予約 するかを決定します。
- DHCP サーバに対する管理者権限を取得します。このサーバは、起動元となるネットワーク セグメントを管理 します。環境内の既存の DHCP サーバを使用することも、DHCP サーバをインストールすることもできます。 vSphere Auto Deploy の設定では、gpxelinux.0 ファイル名を、UEFI の場合は snponly64.efi.vmw-hardwired に、BIOS の場合は undionly.kpxe.vmw-hardwired に置き換 えます。DHCP 構成の詳細については、DHCP の構成例を参照してください。
- 他の PXE ベースのデプロイ方法に関しては、ネットワークをセキュリティ保護します。vSphere Auto Deploy は SSL 経由でデータを転送することで、不正な干渉やアクセスを防ぎます。しかし、PXE ブートの間 は、クライアントや vSphere Auto Deploy サーバの整合性は確認されません。
- PowerCLI コマンドレットを使用して vSphere Auto Deploy を管理する場合は、Microsoft .NET Framework 4.5 または 4.5.x および Windows PowerShell 3.0 または 4.0 が Windows マシンにイン ストールされていることを確認してください。『vSphere PowerCLI User's Guide』を参照してください。
- リモートの Syslog サーバを設定します。Syslog サーバの構成の詳細については、『vCenter Server および ホスト管理』ドキュメントを参照してください。リモートの Syslog サーバを使用するために起動する最初のホ ストを構成し、そのホストのホスト プロファイルをその他のすべてのデプロイ先ホストに適用します。必要であ れば、vSphere Syslog Collector をインストールして使用します。これは vCenter Server サポート ツー ルであり、システム ログの記録のための統合アーキテクチャを提供し、ネットワーク ログと、複数のホストか らのログの結合を有効にします。
- ESXi Dump Collector をインストールし、すべてのコア ダンプが ESXi Dump Collector に向けられるよう に最初のホストを設定して、そのホストのホスト プロファイルをその他のすべてのホストに適用します。
- vSphere Auto Deploy を使用したプロビジョニングを計画するホストでレガシー BIOS が使用されている 場合は、vSphere Auto Deploy サーバに IPv4 アドレスがあることを確認します。レガシー BIOS ファーム ウェアを使用する PXE ブートは IPv4 でのみ実行できます。UEFI ファームウェアを使用する PXE ブートは IPv4 または IPv6 のいずれかで実行できます。

### 手順

**1** [ホーム] - [Auto Deploy] の順に移動します。

デフォルトでは、管理者ロールのみが vSphere Auto Deploy サービスを利用する権限を持っています。

- 2 [Auto Deploy] ページで、上部のドロップダウン メニューから vCenter Server を選択します。
- 3 [Auto Deploy および Image Builder を有効にする] をクリックしてサービスをアクティブ化します。

[Image Builder] サービスがすでにアクティブな場合は、[構成] タブを選択し、[Auto Deploy サービスを有 効化] をクリックします。

[ソフトウェア デポ] ページが表示されます。

- 4 TFTP サーバを構成します。
  - a [設定] タブをクリックします。
  - b [TFTP ブート ZIP のダウンロード] をクリックして TFTP 構成ファイルをダウンロードし、そのファイル を TFTP サーバがファイルを格納するディレクトリに解凍します。
  - c (オプション) プロキシ サーバを使用するには、Auto Deploy のランタイム サマリ ペインの [追加] をク リックし、テキスト ボックスにプロキシ サーバの URL を入力します。
     リバース プロキシ サーバを使用して、vSphere Auto Deploy サーバに送信される要求の負荷を軽減でき ます。
- 5 TFTP ZIP ファイルが配置されている TFTP サーバをポイントするように、DHCP サーバを設定します。
  - a TFTP サーバの IP アドレスを DHCP オプション 66 で指定します。このオプションは、next-server と 呼ばれます。
  - b 起動ファイル名を DHCP オプション 67 (通常 boot-filename と呼ばれる) で指定します。 UEFI の 場合は snponly64.efi.vmw-hardwired、BIOS の場合は undionly.kpxe.vmw-hardwired です。
- 6 vSphere Auto Deploy を使用してプロビジョニングする各ホストを、製造元の指示に従って、ネットワーク ブートまたは PXE ブートに設定します。
- 7 (オプション) サムプリント モードを使用するように環境を設定した場合は、OpenSSL の証明書 rbdca.crt と OpenSSL のプライベート キー rbd-ca.key を独自の証明書とキーのファイルに置き換える と、独自の認証局 (CA) を使用できます。

ファイルは /etc/vmware-rbd/ssl/ にあります。

vCenter Server では、デフォルトで VMware Certificate Authority (VMCA) が使用されます。

#### 結果

vSphere Auto Deploy 用に設定されている ESXi ホストを起動すると、ホストは DHCP サーバに接続し、その 接続は vSphere Auto Deploy サーバに転送されます。vSphere Auto Deploy サーバは、アクティブなルール セットで指定されたイメージ プロファイルを使用してホストをプロビジョニングします。 次のステップ

- [Auto Deploy サービス] のデフォルト構成プロパティを変更できます。詳細については、vCenter Server およびホストの管理ドキュメントで vCenter Server の設定について参照してください。
- [Image Builder サービス] のデフォルト構成プロパティを変更できます。詳細については、『vCenter Server およびホストの管理』 で vCenter Server の設定について参照してください。
- イメージ プロファイル、ホスト プロファイル (オプション)、ホストの場所またはスクリプト バンドルをホスト に割り当てるルールを定義します。
- (オプション) リファレンス ホストとしてプロビジョニングする最初のホストを構成します。ターゲット ホスト 同士で共有するストレージ、ネットワーク、およびその他の設定を使用します。リファレンス ホスト用のホスト プロファイルを作成し、テスト済みのイメージ プロファイルとホスト プロファイルの両方をターゲット ホスト に割り当てるルールを記述します。
- (オプション) vSphere Auto Deploy が既存のパーティションを上書きするようにする場合は、自動パーティショニングを行うようにリファレンスホストを設定し、リファレンスホストのホスト プロファイルをほかのホストに適用します。
- (オプション) ホストに固有の情報を構成する場合は、ユーザー入力を求めるプロンプトを表示するように、リファレンス ホストのホスト プロファイルを設定します。ホストのカスタマイズの詳細については、『vSphereのホスト プロファイル』ドキュメントを参照してください。

### vSphere Auto Deploy コマンドレットの使用

vSphere Auto Deploy コマンドレットは、Microsoft PowerShell コマンドレットとして実装され、PowerCLI に含まれます。vSphere Auto Deploy コマンドレットのユーザーは、すべての PowerCLI 機能を利用できます。

PowerShell に精通しているユーザーは、ほかの PowerShell コマンドレットと同じように vSphere Auto Deploy コマンドレットを使用することができます。PowerShell および PowerCLI に慣れていない場合は、次の ヒントが役立つ場合があります。

コマンドレット、パラメータ、およびパラメータの値は、PowerCLIのシェルに入力できます。

- Get-Help cmdlet\_name を実行すると、任意のコマンドレットのヘルプを表示することができます。
- PowerShell は大文字と小文字を区別しないことに注意してください。
- コマンドレット名やパラメータ名には、タブ補完を使用します。
- Format-List または Format-Table (短縮形式は fl または ft)を使用して、任意の変数およびコマン ドレットの出力の形式を整えることができます。詳細を確認する場合は、Get-Help Format-List コマン ドレットを実行してください。

### 名前によるパラメータの指定

パラメータは多くの場合名前で渡すことができ、スペースや特殊文字を含むパラメータの値は二重引用符で囲むこと ができます。

Copy-DeployRule -DeployRule testrule -ReplaceItem MyNewProfile

vCenter Server のインストールとセットアップドキュメントのほとんどの例では、パラメータは名前で渡されます。

### オブジェクトによるパラメータの指定

スクリプト処理や自動化を実施する場合は、パラメータをオブジェクトとして渡すことができます。パラメータをオ ブジェクトとして渡すことは、複数のオブジェクトを返す cmdlet や、単一のオブジェクトを返すコマンドレットで 便利です。次の例を想定します。

1 ホストのルール セットのコンプライアンス情報をカプセル化するオブジェクトを、変数にバインドします。

\$tr = Test-DeployRuleSetCompliance MyEsxi42

オブジェクトの itemlist プロパティを表示して、ルール セットの内容と現在ホストが使用している内容の違いを確認します。

\$tr.itemlist

3 Repair-DeployRuleSetCompliance コマンドレットを変数とともに使用して、変更されたルール セットを使用するようにホストを修正します。

Repair-DeployRuleSetCompliance \$tr

この例では、次にホストを起動するときにホストが修復されます。

# バルク ライセンス供与の設定

vSphere Client または ESXi Shell を使用すると、個別のライセンス キーを指定できます。または、 PowerCLI コマンドレットを使用して、バルク ライセンス供与を設定することができます。バルク ライセンス供与はすべての ESXi ホストで行えますが、vSphere Auto Deploy を使用してプロビジョニングされるホストで特に有用です。

vSphere Client を介したライセンス キーの割り当てと PowerCLI コマンドレット機能を使用した別の方法によるライセンスの割り当て

#### vSphere Client によるライセンス キーの割り当て

ホストを vCenter Server システムに追加するとき、または、ホストが vCenter Server システムによって管理されるときに、ライセンス キーをホストに割り当てることができます。

### LicenseDataManager PowerCLI を使用したライセンス キーの割り当て

ー連のホストに追加する一連のライセンス キーを指定できます。ライセンス キーは vCenter Server データ ベースに追加されます。ホストが vCenter Server システムに追加または再接続されるたびに、ホストにライ センス キーが割り当てられます。 PowerCLI を介して割り当てられたライセンス キーは、デフォルトのライセ ンス キーとして扱われます。ライセンスのないホストが追加または再接続されると、このホストにはデフォルト のライセンス キーが割り当てられます。すでにライセンスが供与されたホストの場合は、ホストのライセンス キーが保持されます。

次の例では、データセンターのすべてのホストにライセンスを割り当てています。ホストおよびクラスタにもライセンスを関連付けることができます。

次の例は、PowerShell の変数の使用方法についての知識がある、上級 PowerCLI ユーザー向けです。

#### 前提条件

vSphere Auto Deploy 用にシステムを準備。

手順

1 PowerCLI セッションで、使用する vCenter Server システムに接続し、関連付けられたライセンス マネージャを変数にバインドします。

Connect-VIServer -Server 192.XXX.X.XX -User username -Password password \$licenseDataManager = Get-LicenseDataManager

**2** バルク ライセンス供与機能を使用する対象となるホストが配置されているデータセンターを取得するコマンド レットを実行します。

\$hostContainer = Get-Datacenter -Name Datacenter-X

また、クラスタを取得するコマンドレット(そのクラスタ内のすべてのホストにバルク ライセンス供与を使用) または、フォルダを取得するコマンドレット (そのフォルダ内のすべてのホストにバルク ライセンス供与を使 用)を実行します。

3 LicenseData オブジェクトと LicenseKeyEntry オブジェクトを、関連するタイプの ID とライセンス キー で作成します。

\$licenseData = New-Object VMware.VimAutomation.License.Types.LicenseData \$licenseKeyEntry
= New-Object Vmware.VimAutomation.License.Types.LicenseKeyEntry \$licenseKeyEntry.TypeId =
"vmware-vsphere" \$licenseKeyEntry.LicenseKey = "XXXXX-XXXXX-XXXXX-XXXXX-XXXXX"

4 手順3で作成した LicenseData オブジェクトの LicenseKeys 属性を LicenseKeyEntry オブジェクトに 関連付けます。

\$licenseData.LicenseKeys += \$licenseKeyEntry

5 データセンターのライセンス データを LicenseData オブジェクトを使用して更新し、ライセンスがホストのコ ンテナに関連付けられていることを確認します。

\$licenseDataManager.UpdateAssociatedLicenseData(\$hostContainer.Uid, \$licenseData)
\$licenseDataManager.QueryAssociatedLicenseData(\$hostContainer.Uid)

- 6 vSphere Auto Deploy を使用して1つ以上のホストをプロビジョニングし、それらのホストを、ライセンス データを割り当てたデータセンターまたはクラスタに割り当てます。
- **7** vSphere Client を使用して、ホストが正しくデフォルトのライセンス xxxxx-xxxxx-xxxxx-xxxxx-xxxxx に割り当てられていることを確認します。

### 結果

これで、データセンターに割り当てたすべてのホストに自動的にライセンスが供与されます。

# ホストの再プロビジョニング

vSphere Auto Deploy では、複数の再プロビジョニング オプションがサポートされます。単純な再起動や、異な るイメージ プロファイルまたは異なるホスト プロファイルを使用した再プロビジョニングを実行できます。

vSphere Auto Deploy を使用して最初に起動するときには、環境を設定し、ルール セットにルールを追加する必要があります。『vSphere のインストールとセットアップ』の「vSphere Auto Deploy の準備」 のトピックを参照してください。

次の再プロビジョニング操作が可能です。

- 単純な再起動。
- 起動操作中にユーザーが質問に対して行った回答の対象となるホストの再起動。
- 異なるイメージ プロファイルを使用した再プロビジョニング。
- 異なるホスト プロファイルを使用した再プロビジョニング。

### シンプルな再起動操作によるホストの再プロビジョニング

vSphere Auto Deploy でプロビジョニングされているホストの単純な再起動では、すべての前提条件が満たされ ていることのみが必要です。このプロセスでは、以前に割り当てられたイメージ プロファイル、ホスト プロファイ ル、および vCenter Server の場所が使用されます。

### 前提条件

- 最初の起動操作中に実行した設定が適切であることを確認します。
- すべての関連付けられた項目などが使用可能であることを確認します。項目には、イメージ プロファイル、ホス
   ト プロファイル、カスタム スクリプトや vCenter Server インベントリの場所があります。
- ホストに、以前の起動操作中の識別情報(アセット タグ、IP アドレス)があることを確認します。

### 手順

1 ホストをメンテナンス モードにします。

| ホスト タイプ            | 操作                                                        |
|--------------------|-----------------------------------------------------------|
| DRS クラスタの一部であるホスト  | VMware DRS では、ホストがメンテナンス モードになると、仮想マシンが適切なホストに<br>移行されます。 |
| DRS クラスタの一部ではないホスト | すべての仮想マシンを別のホストに移行し、各ホストをメンテナンス モードにする必要があり<br>ます。        |

### 2 ホストを再起動します。

### 結果

ホストがシャットダウンします。ホストが再起動するときに、そのホストは vSphere Auto Deploy サーバが提供 するイメージ プロファイルを使用します。vSphere Auto Deploy サーバでは、vCenter Server システムに保存 されているホスト プロファイルも適用します。

# PowerCLI を使用した、新しいイメージ プロファイルを使用するホストの再プ ロビジョニング

vSphere Auto Deploy を使用してホストに対応するルールを変更し、コンプライアンスのテストおよび修復操作 を実行することで、 PowerCLI セッションで新しいイメージ プロファイルを使用するホストを再プロビジョニング することができます。

ホストの再プロビジョニングにはいくつかのオプションがあります。

- 使用する VIB でライブ アップデートがサポートされる場合は、esxcli software vib コマンドを使用で きます。その場合は、新しい VIB を含むイメージ プロファイルを使用するように、ルール セットを更新する必 要もあります。
- テスト時に、Apply-EsxImageProfile コマンドレットを使用して個々のホストにイメージ プロファイル を適用し、ホストを再起動して変更を有効にすることができます。Apply-EsxImageProfile コマンドレットは、ホストとイメージ プロファイルの関連付けを更新しますが、ホストに VIB をインストールすることはしません。
- その他すべての場合は、この手順を実行します。

### 前提条件

- ホストの再プロビジョニングに使用するイメージ プロファイルが使用できることを確認します。 PowerCLI セッションで vSphere ESXi Image Builder を使用します。『vSphere のインストールとセットアップ』の 「vSphere ESXi Image Builder CLI の使用」のトピックを参照してください。
- 最初の起動操作中に実行した設定が適切であることを確認します。

#### 手順

 PowerShell プロンプトで Connect-VIServer PowerCLI コマンドレットを実行し、vSphere Auto Deploy が登録される vCenter Server システムに接続します。

Connect-VIServer ipv4 or ipv6 address

この コマンドレットはサーバ証明書の警告を返す場合があります。本番環境では、サーバ証明書の警告が表示されないことを確認します。開発環境では、この警告は無視できます。

- **2** 使用するイメージ プロファイルが格納されているパブリックなソフトウェア デポを特定するか、vSphere ESXI Image Builder を使用してカスタム イメージ プロファイルを定義します。
- **3** Add-EsxSoftwareDepot を実行して、イメージ プロファイルが含まれるソフトウェア デポを PowerCLI セッションに追加します。

| デポのタイプ   | コマンドレット                                                                   |  |  |
|----------|---------------------------------------------------------------------------|--|--|
| リモート デポ  | <b>dd-EsxSoftwareDepot</b> <i>depot_url</i> を実行します。                       |  |  |
| ZIP ファイル | a ZIP ファイルをローカル ファイル パスにダウンロードするか、 PowerCLI マシンにロ<br>ーカルなマウント ポイントを作成します。 |  |  |
|          | b Add-EsxSoftwareDepot C:\file_path\my_offline_depot.zip を実<br>行します。      |  |  |

- **4** Get-EsxImageProfile を実行してイメージ プロファイルのリストを表示し、使用するプロファイルを決定 します。
- 5 Copy-DeployRule を実行し、ReplaceItem パラメータを指定して、イメージ プロファイルをホストに割り当てるルールを変更します。

次のコマンドレットは、*my\_new\_imageprofile* プロファイルを使用して、ルールがホストに割り当てる現在 のイメージ プロファイルを置き換えます。コマンドレットが完了すると、myrule で新しいイメージ プロファ イルがホストに割り当てられます。古いバージョンの myrule は、名前が変更され、非表示になります。

Copy-DeployRule myrule -ReplaceItem my new imageprofile

- **6** イメージをデプロイする各ホストのルール コンプライアンスをテストします。
  - a ルール セットのコンプライアンスをテストするホストにアクセスできることを確認します。

Get-VMHost -Name ESXi hostname

b そのホストのルール セットのコンプライアンスをテストし、後で使用するために、戻り値を変数にバインド するコマンドレットを実行します。

\$tr = Test-DeployRuleSetCompliance ESXi hostname

c ルール セットの内容と、ホストの構成の間の差異を確認します。

\$tr.itemlist

システムは、新しいルール セットのコンプライアンスをテストするホストがアクティブなルール セットを 遵守している場合、現在の項目と想定される項目のテーブルを返します。

| Current | tItem          |     |              | ExpectedItem |
|---------|----------------|-----|--------------|--------------|
|         |                |     |              |              |
| my old  | imageprofilemy | new | imageprofile |              |

d ホストの次の起動時に、変更されたルール セットを使用するように、ホストを修復します。

Repair-DeployRuleSetCompliance \$tr

7 新しいイメージ プロファイルを使用して再プロビジョニングするホストを再起動します。

# ルールの記述とホストへのホスト プロファイルの割り当て

vSphere Auto Deploy は、1 台以上のホストにホスト プロファイルを割り当てることができます。ホスト プロフ ァイルには、ストレージ構成、ネットワーク構成、またはホストのその他の特性に関する情報が含まれる場合があり ます。クラスタにホストを追加する場合は、そのクラスタのホスト プロファイルが使用されます。

多くの場合、ホスト プロファイルを明示的に指定する代わりに、ホストをクラスタに割り当てます。ホストは、割り 当てられたクラスタのホスト プロファイルを使用します。

#### 前提条件

- PowerCLI および前提となるすべてのソフトウェアをインストールします。詳細については、『vCenter Server のインストールとセットアップ』を参照してください。
- 使用するホスト プロファイルをエクスポートします。

#### 手順

 PowerCLI セッションで Connect-VIServer コマンドレットを実行し、vSphere Auto Deploy が登録 される vCenter Server システムに接続します。

Connect-VIServer ipv4 or ipv6 address

この コマンドレットはサーバ証明書の警告を返す場合があります。本番環境では、サーバ証明書の警告が表示されないことを確認します。開発環境では、この警告は無視できます。

- **2** vSphere Client を使用して、使用する設定内容をホストに設定し、そのホストでホスト プロファイルを作成します。
- **3** Get-VMhostProfile PowerCLI コマンドレットを実行して、ホスト プロファイルの作成元となる ESXi ホ ストを渡すことで、ホスト プロファイルの名前を探します。
- 4 PowerCLI プロンプトで、特定の属性(IP アドレスの範囲など)を備えたホストをホスト プロファイルに割り 当てるルールを定義します。

New-DeployRule -Name "testrule2" -Item my\_host\_profile -Pattern "vendor=Acme,Zven", "ipv4=192.XXX.1.10-192.XXX.1.20"

指定された属性を持つすべてのホストに、指定された項目が割り当てられます。この例は、testrule2 という名 前のルールを指定します。このルールは、指定された範囲内の IP アドレスを持ち、メーカーが Acme または Zven のすべてのホストに、指定されたホスト プロファイル *my\_host\_profile* を割り当てます。

5 ルール セットにルールを追加します。

Add-DeployRule testrule2

デフォルトでは、作業ルール セットがアクティブなルール セットになります。また、ルール セットへのすべて の変更は、ルールを追加した時にアクティブになります。NoActivate パラメータを使用すると、作業ルール セットはアクティブなルール セットになりません。

### 次のステップ

- vSphere Auto Deploy によってプロビジョニング済みのホストを新しいホスト プロファイルに割り当てる には、それらのホスト上でコンプライアンス テストおよび修復処理を実行します。詳細については、 ルールの コンプライアンスのテストおよび修復 を参照してください。
- プロビジョニングされていないホストをパワーオンし、ホスト プロファイルを使用してそれらのホストをプロビジョニングします。
## ルールのコンプライアンスのテストおよび修復

vSphere Auto Deploy のルール セットにルールを追加したり、1 つ以上のルールを変更したりする場合、ホスト は自動的にアップデートされません。ユーザーがルールのコンプライアンスのテストと修復を行った場合にのみ、 vSphere Auto Deploy は新しいルールを適用します。

### 前提条件

- システムの準備および Auto Deploy サーバのインストール詳細については、vSphere Auto Deploy 用にシ ステムを準備を参照してください。
- インフラストラクチャに vSphere Auto Deploy を使用してプロビジョニングされた ESXi ホストが1つ以 上含まれており、PowerCLI をインストールしたホストがそれらの ESXi ホストにアクセスできることを確認し ます。

#### 手順

1 PowerCLI セッションで Connect-VIServer コマンドレットを実行し、vSphere Auto Deploy が登録 される vCenter Server システムに接続します。

Connect-VIServer ipv4 or ipv6 address

この コマンドレットはサーバ証明書の警告を返す場合があります。本番環境では、サーバ証明書の警告が表示されないことを確認します。開発環境では、この警告は無視できます。

2 PowerCLI を使用して、現在使用可能な vSphere Auto Deploy ルールを確認します。

Get-DeployRule

システムは、該当するルールと、それに関連する項目およびパターンを返します。

3 使用可能なルールの1つを変更します。

たとえば、イメージ プロファイルおよびルールの名前を変更することができます。

Copy-DeployRule -DeployRule testrule -ReplaceItem MyNewProfile

すでにアクティブなルール セットに追加されているルールは編集できません。代わりに、ルールをコピーして、 変更する項目またはパターンを置き換えることはできます。

4 ルール セットのコンプライアンスをテストするホストにアクセスできることを確認します。

Get-VMHost -Name MyEsxi42

5 そのホストのルール セットのコンプライアンスをテストし、後で使用するために、戻り値を変数にバインドする コマンドレットを実行します。

\$tr = Test-DeployRuleSetCompliance MyEsxi42

6 ルール セットの内容と、ホストの構成の間の差異を確認します。

\$tr.itemlist

新しいルール セットのコンプライアンスをテストするホストが、アクティブなルール セットに準拠している場 合は、現在のアイテムと予測されるアイテムの表が返されます。

| CurrentItem   | ExpectedItem |
|---------------|--------------|
|               |              |
| My Profile 25 | MyNewProfile |

7 ホストの次の起動時に、変更されたルール セットを使用するように、ホストを修復します。

Repair-DeployRuleSetCompliance \$tr

#### 次のステップ

変更したルールでインベントリの場所が指定されている場合、コンプライアンスの修復時に変更内容が即座に反映されます。それ以外のすべての変更内容は、ホストを再起動することで、vSphere Auto Deploy によって新しいル ールが適用され、ルール セットとホスト間のコンプライアンスが達成されます。

# ESXi ホストのトラブルシューティン グ用のログの収集

ESXi のインストール ログ ファイルまたはアップグレード ログ ファイルを収集できます。インストールまたはア ップグレードが失敗した場合、ログ ファイルを確認することで、失敗の原因を特定できる可能性があります。

#### 解決方法

- 1 ESXi Shell で、または SSH を介して、vm-support コマンドを入力します。
- **2** /var/tmp/ ディレクトリに移動します。
- 3.tgz ファイルからログ ファイルを取得します。